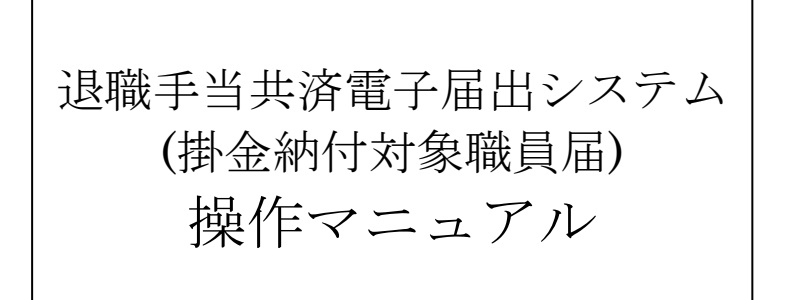

2023年3月1日 第11.7版

目次(『掛金納付対象職員届』提出の流れ)

| -掛金納付対象職員届登録マニュアル分割- この画面を印刷する マニュアル金ページダウンロード                                         |                                                                                                    |                                                                                                    |                                                                                                    |  |
|----------------------------------------------------------------------------------------|----------------------------------------------------------------------------------------------------|----------------------------------------------------------------------------------------------------|----------------------------------------------------------------------------------------------------|--|
| 退職手当共済電子届出                                                                             | システムの利用の前に                                                                                                    | マニュアル                                                                                                    |                                                                                                    |  |
| 職員の異動がなく、「                                                                             | 業務従事日数が10日以下の月」等の従業状                                                                                                    | 況の登録がない                                                                                                    |                                                                                                    |  |
| ่ ี่ ี่ ี่ ี่ ี่ ี่ ี่ ี่ ี่ ี่ ี่ ี่ ี่                                               | ia                                                                                                    |                                                                                                    |                                                                                                    |  |
| 職員の異                                                                                   | 動内容の登録を行う                                                                                                    |                                                                                                    |                                                                                                    |  |
| 職員の異重<br>加入の場合<br>※加入日が令<br>退職の場合<br>配置後の場<br>契約対象が<br>契約対象が<br>継続異動が<br>合算申出<br>合算申出。 | 加「ない場合<br>(令和5年4月1日)<br>和年4月1日以外の場合、加入屋こて加入を行ってください<br>計<br>融設等復帰増の場合<br>小施設等異動減の場合<br>書の場合<br>約の場合<br>の場合<br>(今和5年4月1日)<br>が今和6年4月1日以外の場合、加入屋こて合算申出を行っ<br>初の場合 | マニュアル     操作:       マニュアル     操作:       マニュアル     操作:       マニュアル     操作:       マニュアル     操作:       マニュアル     操作:       マニュアル     操作:       マニュアル     操作:       マニュアル     操作:       マニュアル     操作:       マニュアル     操作:       マニュアル     マニュアル       マニュアル     マニュアル       マニュアル     マニュアル       マニュアル     マニュアル | 1ビゲーション①<br>ビゲーション②<br>ビゲーション③<br>ビゲーション③<br>ビゲーション③<br>ビゲーション③<br>ボナビゲーション③をご覧ください<br>ポチビゲーション③をご覧ください<br>ポチビゲーション④をご覧ください<br>ポチビゲーション④をご覧ください<br>ポチビゲーション④をご覧ください<br>ポチビゲーション④をご覧ください |  |
| 職員の従                                                                                   | 業状況の登録を行う                                                                                                    |                                                                                                    |                                                                                                    |  |
| 業務従業<br>育児休業                                                                           | 日数が10日以下の月がある場合・・・・<br>を取った場合・・・・・・                                                                                                    | マニュアル<br>マニュアル                                                                                                    |                                                                                                    |  |
| 『職員一括登録』 画面(                                                                           | こて職員を10名ずつ登録する                                                                                                    | マニュアル 操作                                                                                                    | ナビゲーションの                                                                                                    |  |
|                                                                                        | ↑ 済んでいない                                                                                                    |                                                                                                    |                                                                                                    |  |
| 在籍する全ての職員の                                                                             | 更新が済んでいるか確認する                                                                                                    | マニュアル                                                                                                    |                                                                                                    |  |
|                                                                                        | 私でいる                                                                                                    |                                                                                                    |                                                                                                    |  |
| 共済契約者情報、施設                                                                             | 情報の変更がある                                                                                                    |                                                                                                    |                                                                                                    |  |
|                                                                                        |                                                                                                    |                                                                                                    |                                                                                                    |  |
| <b>共演类科学</b>                                                                           | 百万報、他設有報の修止を行う<br>+ またまのへ、佐工士ス                                                                                                    |                                                                                                    |                                                                                                    |  |
| 共済契約施設情報                                                                               | 者情報を照会・修止する・・・・・・・・<br>を照会・修正する・・・・・・・・・・・・・・・・・・・・・・・・・・・・・・・・・・・                                                                                              | マニュアル<br>マニュアル                                                                                                    |                                                                                                    |  |
| 間金納付対象職員届                                                                              | を提出する                                                                                                    | マニュアル                                                                                                    |                                                                                                    |  |
| $\overline{\mathbf{h}}$                                                                |                                                                                                    |                                                                                                    |                                                                                                    |  |
| 間金納付対象職員届                                                                              | の控を作成する                                                                                                    | マニュアル                                                                                                    |                                                                                                    |  |
|                                                                                        |                                                                                                    |                                                                                                    |                                                                                                    |  |
| アンケートに回答する                                                                             |                                                                                                    | マニュアル                                                                                                    |                                                                                                    |  |
| 4                                                                                      |                                                                                                    |                                                                                                    |                                                                                                    |  |
| 掛金額を照会する                                                                               |                                                                                                    | マニュアル                                                                                                    |                                                                                                    |  |
|                                                                                        |                                                                                                    |                                                                                                    |                                                                                                    |  |
| 共済契約者情報・施設                                                                             | 精報の変更、若しくは施設の廃止を行った                                                                                                    |                                                                                                    |                                                                                                    |  |
| 行っていない                                                                                 | 行った                                                                                                    |                                                                                                    |                                                                                                    |  |
| 変更届                                                                                    | 廃止届を作成する                                                                                                    | マニュアル                                                                                                    |                                                                                                    |  |
| 1 1                                                                                    | 7                                                                                                    |                                                                                                    |                                                                                                    |  |
| 振込依頼書を作成する                                                                             |                                                                                                    | עוקב⊅וע                                                                                                    |                                                                                                    |  |
| メッセージー覧と対処                                                                             | 法                                                                                                    | ( マニュアル                                                                                                    |                                                                                                    |  |
|                                                                                        | っ、初期化関連作業                                                                                                    |                                                                                                    |                                                                                                    |  |
| 職員の語                                                                                   |                                                                                                    | マニュアル                                                                                                    |                                                                                                    |  |
| 1942-2014                                                                              |                                                                                                    |                                                                                                    |                                                                                                    |  |
| 職員の                                                                                    | 異動内容の登録を取り消す                                                                                                    | マニュアル                                                                                                    | 操作ナビゲーションの                                                                                                    |  |

# 1 退職手当共済電子届出システムの利用の前に

# 1.1 マニュアルの読み方

「退職手当共済電子届出システム(掛金納付対象職員届) 操作マニュアル」は、以下の規則に従って記述されています。

1) 画面について

- ・Windows 10 上での操作画面を使用しております。
- ・利用ブラウザはMicrosoft EdgeまたはInternet Explorer 11.0を想定しております。
- ・お手持ちのパソコンでは、使用OS(Windowsシリーズ や Mac OSシリーズ等)や使用ブラウザ(Windows Internet Explorer等)の違いや環境設定によって、画面の表示デザインが若干異なることがあります。
- ・マニュアルで表示されている施設名称等は、サンプルであり、実際の団体、共済契約者様とは一切関係ありません。

#### 2) 表記の約束について

- ・本文中に出てくる画面名称は『施設情報』のように『』で囲んで表記します。
- ・本文中に出てくるボタン名称は[次へ]のように[]で囲んで表記します。
- ・本文中に出てくる項目名称は【異動内容】のように【】で囲んで表記します。
- ・本文中に出てくるメッセージは「変更した内容が保存されました」のように「」で囲んで表記します。
- ・操作時に特に注意する事項は!印のついた四角で説明しています。

| 1 | 撮作の注    | : 音 |
|---|---------|-----|
|   | 1米 トワノロ | こ。尼 |

操作時の注意を案内しています。

・操作時のヒントは★印のついた四角で説明しています。

| ★ 操作のヒント         |  |
|------------------|--|
| 操作時のヒントを案内しています。 |  |

# 1.2 ナビゲーションについて

退職手当共済電子届出システムの分かりづらい操作を動画でご説明します。

- ①『掛金納付対象職員届トップページ』画面(P2-9参照) の[クイックマニュアル]ボタンを押す。
  - → 『掛金納付対象職員届 クイックマニュアル』画面 が表示される。
- ② [操作ナビゲーション]ボタンを押す。
   ※右図では加入のナビゲーションを選択しています。
   →ナビゲーション画面が別画面で表示されます。

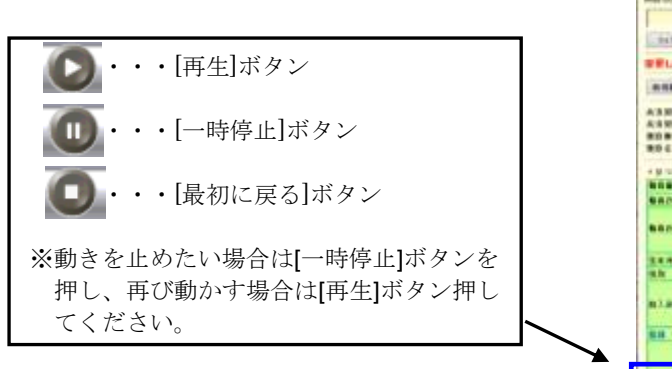

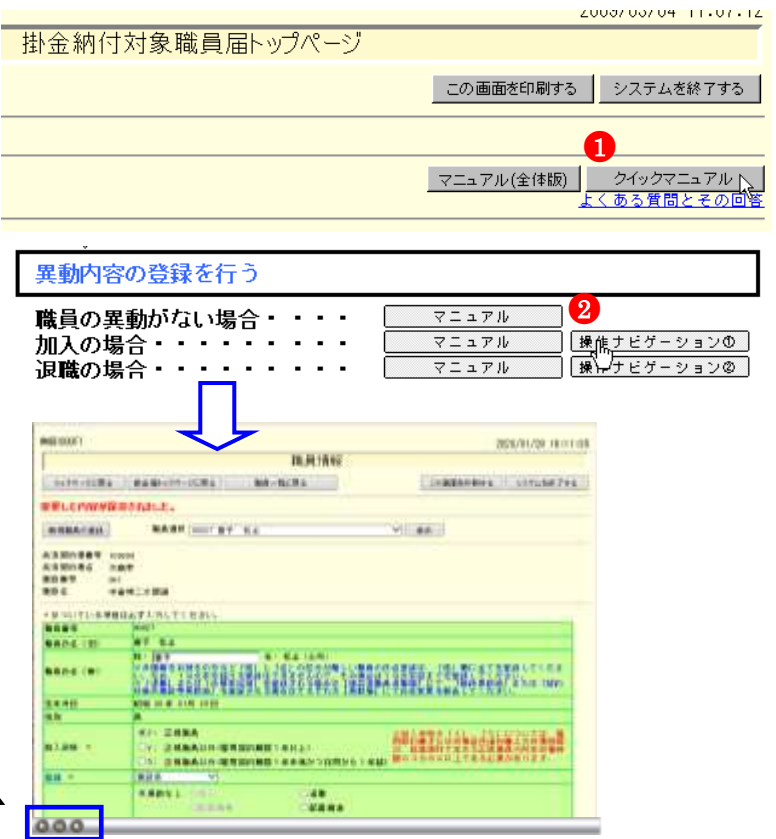

# 1.3 よく使う機能の説明

# <u>1) リンク</u>

退職手当共済電子届出システムの画面上でマウスを動かすと、下線のある文字の上で『矢印 🔓 lが『指差しマーク 🖑 に変化する場所があります。この場所のことを<u>リンク</u>と言います。

退職手当共済電子届出システムでは、このリンクに以下の3つの機能があります。

#### ①業務用語の説明

いくつかのページでは、項目名が下線付きで表示されているところがあります。(⑦) ここを押すとその用語の説明(⑦)が表示されます。

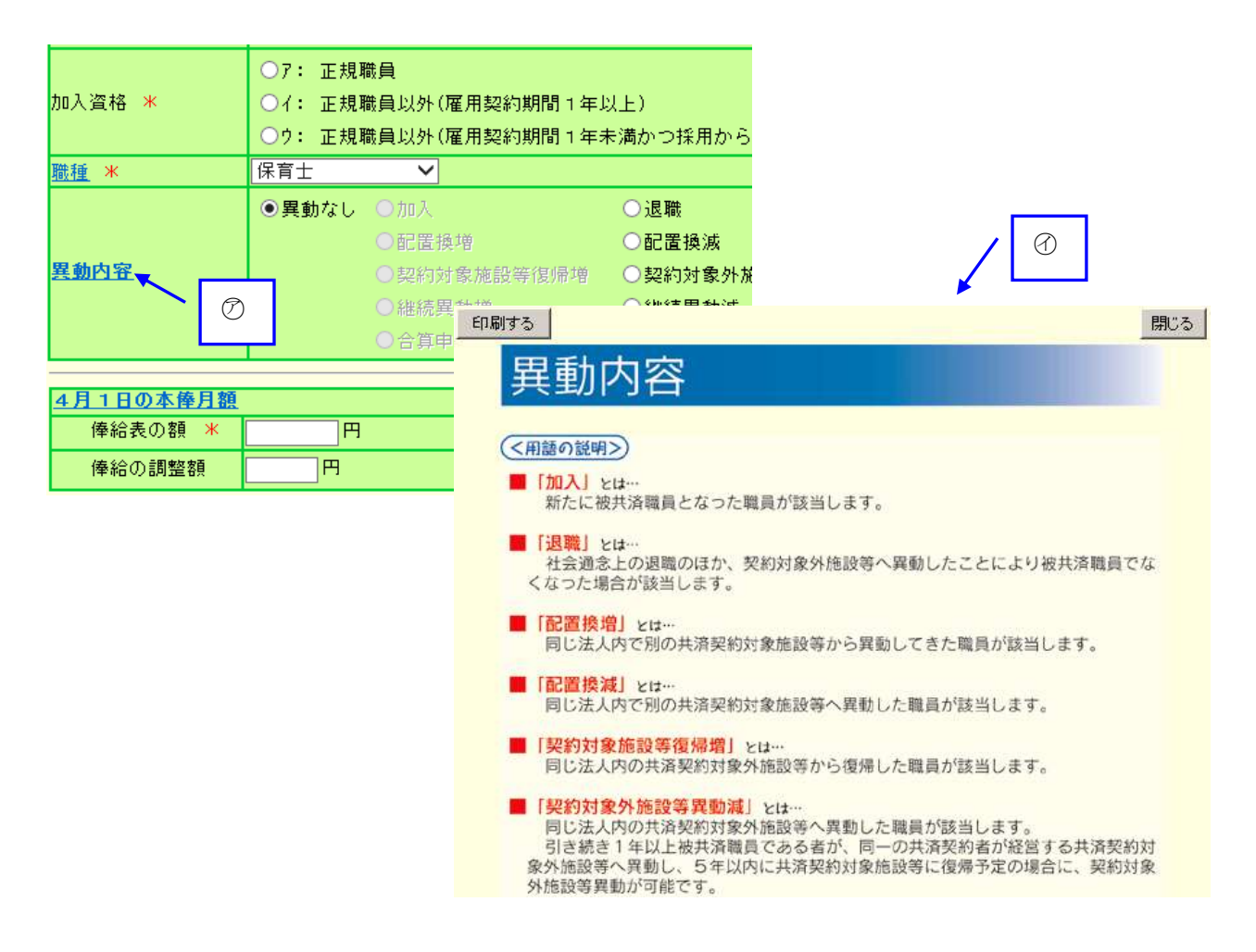

契約対象外施設等(当該施設等在籍職員

付対象とはなりません)

城山ホーム

ケアハウス神谷園

# ②一覧の並べ替え

『施設一覧』画面、『職員一覧』画面では、項目名が下線つきで表示されています。(⑦) ここを押すと一覧の並べ替えができます。

選択

選択

選択

| <b>施</b> 設惜 | 轠 | <u> </u> | <u> </u>      |
|-------------|---|----------|---------------|
| 選択          | 5 | 001      | 虎ノ門保育園        |
| 選択          | 5 | 002      | あたご義護老人ホーム    |
| 選択          | 5 | 003      | 虎ノ門苑          |
|             |   |          |               |
|             |   |          | 施設情報 施設番号 施設名 |

902

009

008

# 2) メッセージエリア

退職手当共済電子届出システムで行った操作(入力や保存)の結果は、画面上部(⑦)に表示されます。この場所の ことを<u>メッセージェリア</u>といいます。

|   | 共済契約者番号の確認入力                                                                                                    |
|---|----------------------------------------------------------------------------------------------------|
|   | この画面を印刷する                                                                                                    |
| ĺ | 入力された共済契約者番号に誤りがあります。                                                                                             |
|   | 本システムは、毎月第3日曜日以外、午前8時から午後10時の間ご利用いただけます。<br>6桁の共済契約者番号を次の枠内へ入力して、【次へ】ボタンを押してください。<br>⑦メッセージェリア<br>共済契約者番号 [700085 |
|   | 太へ                                                                                                    |

退職手当共済電子届出システムでは、大きく分けて2種類のメッセージがメッセージエリアに表示されます。

#### ①操作が正常に終了した場合

「変更した内容が保存されました。」等、操作が正常に終了した結果を表すメッセージ(①)が表示されます。

| 職員情報                                                                                                    |       |  |  |  |  |  |  |
|----------------------------------------------------------------------------------------------------|-------|--|--|--|--|--|--|
| ・<br>トップページに戻る 掛金届トップページに戻る 職員一括登録に戻る この画面を印刷する システムを                                                                                                    | E終了する |  |  |  |  |  |  |
| 変更した内容が保存されました。                                                                                                    |       |  |  |  |  |  |  |
| 新規職員の登録 職員選択 00001 秋田 蓮 く 表示                                                                                                    |       |  |  |  |  |  |  |
| 共済契約者番号 600086<br>共済契約者名 虎ノ門福祉会<br>施設番号 001<br>施設名 虎ノ門保育園                                                                                                    |       |  |  |  |  |  |  |
| *がついている項目は必ず入力してください。                                                                                                    |       |  |  |  |  |  |  |
| 職員番号 00001                                                                                                    |       |  |  |  |  |  |  |
| 職員氏名(旧) 秋田 蓮                                                                                                    |       |  |  |  |  |  |  |
| 姓: 秋田 名: 蓮(全角)<br>職員氏名(新) 2、5日の広告でであったなど「姓」と「名:の広分が難しい職員の氏名登録は、「姓」欄に全てを登録してください。<br>い。なお、19文字を超える登録はできせんので、その場合は19文字目までを登録してください。<br>※「退職」または「合算申出滅」を登録される場合は【被共済職員退職届】にて、「継続異動滅」または「契約<br>対象外施設等異動滅」を登録される場合はそれぞれの【異動届】にて氏名変更を報告してください。                                                                                                    |       |  |  |  |  |  |  |
| 生年月日 昭和 36 年 06月 06 日                                                                                                    |       |  |  |  |  |  |  |
| 性別 女                                                                                                    |       |  |  |  |  |  |  |
| 加入資格 * ●7: 正規職員 ※加入資格の「イ」、「ウ」については、雇用契約書または労働条件通知書上の労働時間<br>○7: 正規職員以外(雇用契約期間1年以上) が、就業規則で定める正規職員の所定労働時<br>○9: 正規職員以外(雇用契約期間1年未満かつ採用から1年超) 間の3分の2以上である必要があります。                                                                                                    |       |  |  |  |  |  |  |
| <u>職種</u> * 保育士 V                                                                                                    |       |  |  |  |  |  |  |
| ●異動なし         の加入         退職           ●配置換減         ●配置換減           ●配置換薄         ●配置換減           ●認識         ●配置換減           ●認識         ●配置換減           ●認識         ●記           ●認識         ●記           ●認識         ●記           ●記         ●記           ●記         ●記 |       |  |  |  |  |  |  |
|                                                                                                    |       |  |  |  |  |  |  |
| <u>4月1日の本障月観</u><br>俸給表の類 米 200 000 円                                                                                                    | -     |  |  |  |  |  |  |
| 俸給の調整額     10,000<円                                                                                                    |       |  |  |  |  |  |  |

#### ②操作(入力や選択等)になんらかの誤りがあった場合

「在籍期間が1年未満のため登録できません。」等、エラーを表すメッセージ(⑦)が表示されます。 また、メッセージエリアに「入力内容に誤りがあります。エラー表示箇所を修正してください。」というメッセージ が表示された場合は、誤りがあった入力欄の右(空)にもメッセージが表示されています。

|                                                 | 職員情報                                                                                                    |
|-------------------------------------------------|----------------------------------------------------------------------------------------------------|
| トックパージに見る                                       | #金属トックページに戻る 単純一幅に戻る この裏面を印刷する システムを終了す                                                                                                    |
| しカ内容に割りがあ                                       | ります。エラー表示個所を修正してください。                                                                                                    |
| 新規範疇の記録                                         | ■典紙状(00001 秋田 Ⅲ ── ) 表示                                                                                                    |
| 共済契約者番号 6000<br>共済契約者名 虎ノ<br>施設番号 001<br>施設名 虎ノ | 86<br>門福社会<br>門保育園                                                                                                    |
| ドがついている項目は                                      | (必ず入力してください。                                                                                                    |
| <b>第月委</b> 马                                    | 0001                                                                                                    |
| 開発氏名(旧)                                         |                                                                                                    |
| ■損兵名 (新)                                        | 株1 股田 名1 確(金角)<br>串州国時をお持ちの方など「特」と「右」の区分が難しい難員の氏名を登録は、「柱」 難に多て改築時してくださ<br>い。方名、19文字を担える差録はできませんので、その場合は1950字目までを整結してください。<br>当「返居」または「音賀県出来」を登録される場合は(著井湾難過過難解)にで「長空駅を開始」でんだすい。<br>別巻外通知県の資料助素」を登録される場合は(著井湾難過過難解)にで「長空駅を報告してください。 |
| 主星月日                                            | NERO 36 年 00月 06 日                                                                                                    |
| ±BI                                             |                                                                                                    |
| 和认道结 *                                          | ・ア:正規職員         空加人富裕の「イ」」「ク」については、確用助うました可用助約書えたご可用助得者加着上の可需時間<br>可能的書またに可用助約時間1半以上)           ・9:正規職員以外(雇用助約時間1半は上)         が、就業規則である正規職員の所定可謝時<br>の、就業規則である正規職員の所定可謝時                                                           |
| REAL 14                                         | 保留士 🗸                                                                                                    |
| 11. ab /11. 37                                  | <ul> <li>・ 興動なし これ、 ○ 遮蔽</li> <li>● 記堂決済</li> <li>● 記堂決済</li> <li>● 記録決済</li> <li>● 記録決済</li> <li>● 説行判断(学)</li> <li>● 記録中洗済</li> <li>● 合算中出演</li> </ul>                                                                           |
| 4月1日の木冊月額                                       |                                                                                                    |
| 傳給表の調 *                                         | P LART COLOR. (T)                                                                                                    |
| 19-10-01471121-28                               |                                                                                                    |

# ③操作(入力や選択等)にワーニングがあった場合

ワーニングが発生すると下記図(分)の様に表示されます。

※<u>ワーニングはエラーではなく、入力内容を再度確認する為の注意喚起です。</u> *①のメッセージを確認し、入力*内容が正しいかどうか確認してください。

正しい場合は、画面上部又は下部にある【このまま実行】(⑦)にチェックし、再度ボタンを押します。

訂正する場合は、該当箇所に正しい内容を入力し、再度ボタンを押します。

| H                                                                  | 7-1-10 <b>R</b> i                         |                               | 原金属わっ                          | TM-SK       | NA MIC-NURA                                                                         |                                              | 職員一括登録                                                 | <b>∕</b> ₹ | )                                     | COMBER                             | R#8 923           | 山北村了 | ¥3 |
|--------------------------------------------------------------------|-------------------------------------------|-------------------------------|--------------------------------|-------------|-------------------------------------------------------------------------------------|----------------------------------------------|--------------------------------------------------------|------------|---------------------------------------|------------------------------------|-------------------|------|----|
| 魗                                                                  | 類が低い                                      | 走動物                           | 6入書件                           | を満たし        | ているか再確認してください。                                                                      | 入力した内容が証                                     | しい場合は、画面上の                                             | にのは実行れ     | ドチェックしたうえで                            | 2目してください。2                         | 「正する場合は           | 」 两入 | カし |
| 共済契<br>共済契<br>施設名                                                  | 約者番号<br>約者名<br>:号                         | 60008<br>虎ノ門<br>001<br>虎ノ門    | 36<br>門福祉会<br>門保育園             |             | このまま実行                                                                              | Ð                                            |                                                        |            |                                       |                                    |                   |      |    |
| <ul> <li>一 この</li> <li>- 第月</li> <li>- 第月</li> <li>- 第月</li> </ul> | のまま実行<br>あ天の内容<br>決断開とり<br>上の傷病に<br>体素をとっ | 1<br>日間線<br>ならな<br>こよる<br>った場 | )<br>い <i>川があ</i><br>身実制間<br>会 | 548<br>6851 | いの赤タンを押さてに類のべ<br>ボタンを押さずに類のべ<br>でご注意ください。<br>素音<br>人たい語気する職種がい<br>素音<br>人たい語気する職種がい | STRU. 200<br>STRU. 200<br>STRUCTED<br>TCEAU. | と整要の人力特の内容<br>除すると、人力内容は<br>面で安静ができません。<br>加爾員の安藤を行ってお | 589k14     |                                       | AC DEC T<br>開設開始 1 日本日<br>国立などは、京都 | bonnes<br>My Inne | A3   | 7  |
| 12                                                                 | -                                         |                               |                                |             |                                                                                     |                                              |                                                        |            |                                       |                                    |                   | 20   |    |
| _                                                                  |                                           | -                             | <b>H</b> M 6                   | 35          |                                                                                     | Emula                                        |                                                        | 加入其後(里)    | THE ADD                               | 単町の別支持                             | asarut            | 和成   |    |
| 潮門                                                                 | 00001                                     | 和田                            |                                | 0           | 興動なし                                                                                |                                              |                                                        | #7 Of 09   | # # # # # # # # # # # # # # # # # # # | 1                                  | 推開                |      |    |
| an.                                                                | 00048                                     | **                            | 重化                             | 0           | <b>用</b> 185なし                                                                      |                                              |                                                        | 07 84 07   | 市松美の銀が出す<br>まます。                      | [                                  |                   | *    |    |
| <b>建</b> 門                                                         | 00068                                     | шæ                            | ×#                             | 0           | 実動なし                                                                                |                                              |                                                        | 07 04 89   | 12 M                                  | 1                                  |                   | *    |    |

# 3) ダウンロード

退職手当共済電子届出システムでは、掛金納付対象職員届と併せて提出の必要がある各種届出様式をダウンロードし、
 印刷して使用できます。
 各画面の [ダウンロード] ボタン (⑦) を押してダウンロードしてください。
 尚、各種届出様式はPDFファイル化されたものとなっています。
 ※PDFとは電子書類の規格の一種です。

例) 共済契約者間継続職員異動届のダウンロード(『職員情報』画面でダウンロードできます。)

| ſ |                                                      |                                         | 퉈                                      | 員情報                  |               |              |
|---|------------------------------------------------------|-----------------------------------------|----------------------------------------|----------------------|---------------|--------------|
| I | トップページに戻る                                            | 掛金属トックページに戻る                            | 職員一覧に戻る                                |                      | この画面を印刷する     | システムを終了する    |
| Ø | を更した内容が保存<br>動内容が継続異<br>発知的希問<br>総統定員異動届<br>「 オウシロード | 与されました。<br>動滅のため、下の「共済契<br>興動内容で経続興動滅を測 | 的者間継続職員異動届」をダウンロ<br>観日した場合は左の書類を提出してくた | ードし、提出してください。<br>さい。 |               |              |
|   |                                                      | no8.pdf を聞くか                            | 、または保存しますか?                            | ファイルを開く(0)           | ##(S) ▼ キャンセル | (C) × + 100% |

| 届出等が必要な場合                 | 届出様式            | ダウンロードできる画面     |
|---------------------------|-----------------|-----------------|
| ・共済契約者の氏名、名称、所在地が変わったとき   | 共済契約者氏名等変更届     | 『掛金照会』画面        |
| ・共済契約証書を紛失、き損したとき         |                 | ※(P2-55 参照)     |
|                           |                 | 『施設情報一覧』画面      |
|                           |                 | ※(電子届出システムトップペー |
|                           |                 | ジで「施設情報・職員情報」ボタ |
|                           |                 | ンを押すと遷移できる画面)   |
|                           |                 | <掛金届提出後>        |
|                           |                 | 『電子届出システムトップペー  |
|                           |                 | ジ』画面            |
| ・社会福祉施設等から特定介護保険施設等へ転換す   | 社会福祉施設等から       | 『施設情報』画面        |
| るとき                       | 特定介護保険施設等への転換届  | 『掛金照会』画面        |
| ・共済契約対象施設等の一部を廃止又は休止したと   | 共済契約対象施設等一部廃止等届 | 『掛金照会』画面        |
| き                         |                 | ※(P2-57 参照)     |
| ・共済契約対象施設等の一部を他の経営者に移管し   |                 |                 |
| たとき                       |                 |                 |
| ・被共済職員が同一共済契約者の共済契約対象外施   | 共済契約対象(外)施設等異動届 | 『職員情報』画面        |
| 設等へ異動したとき                 |                 | 『掛金照会』画面        |
| ・共済契約対象外施設等異動職員が同一共済契約者   |                 |                 |
| の共済契約対象施設等へ復帰したとき(4 月 1 日 |                 |                 |
| 付復帰の場合を除く。)               |                 |                 |
| ・被共済職員が退職手当金を請求しないで、1 日の  | 共済契約者間継続職員異動届   | 『職員情報』画面        |
| 空白もなく引き続いて他の共済契約者の共済契約    |                 | 『掛金照会』画面        |
| 対象施設等へ異動したとき              |                 |                 |

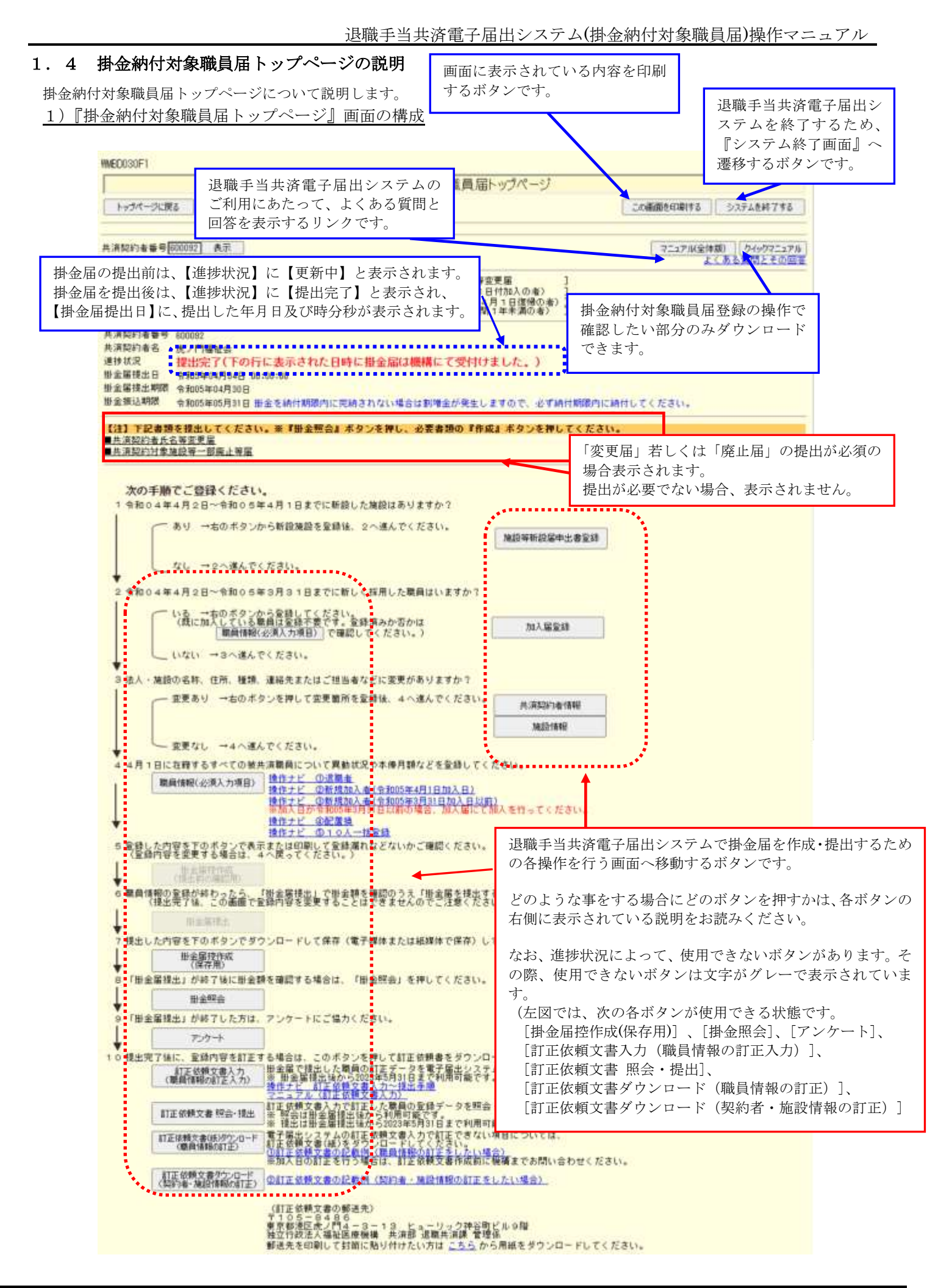

4 4月1日に左膝するすべての破共流職員につい

職員情報(必須入力項目)

操作ナビ 0 操作ナビ 0

# 1.5 入力前の留意点等

掛金納付対象職員届の控は、『掛金届控作成』画面でいつでも印刷できますので、入力前の下書き、配布用としてご活

# 用いただけます。

1) 掛金届控を作成する

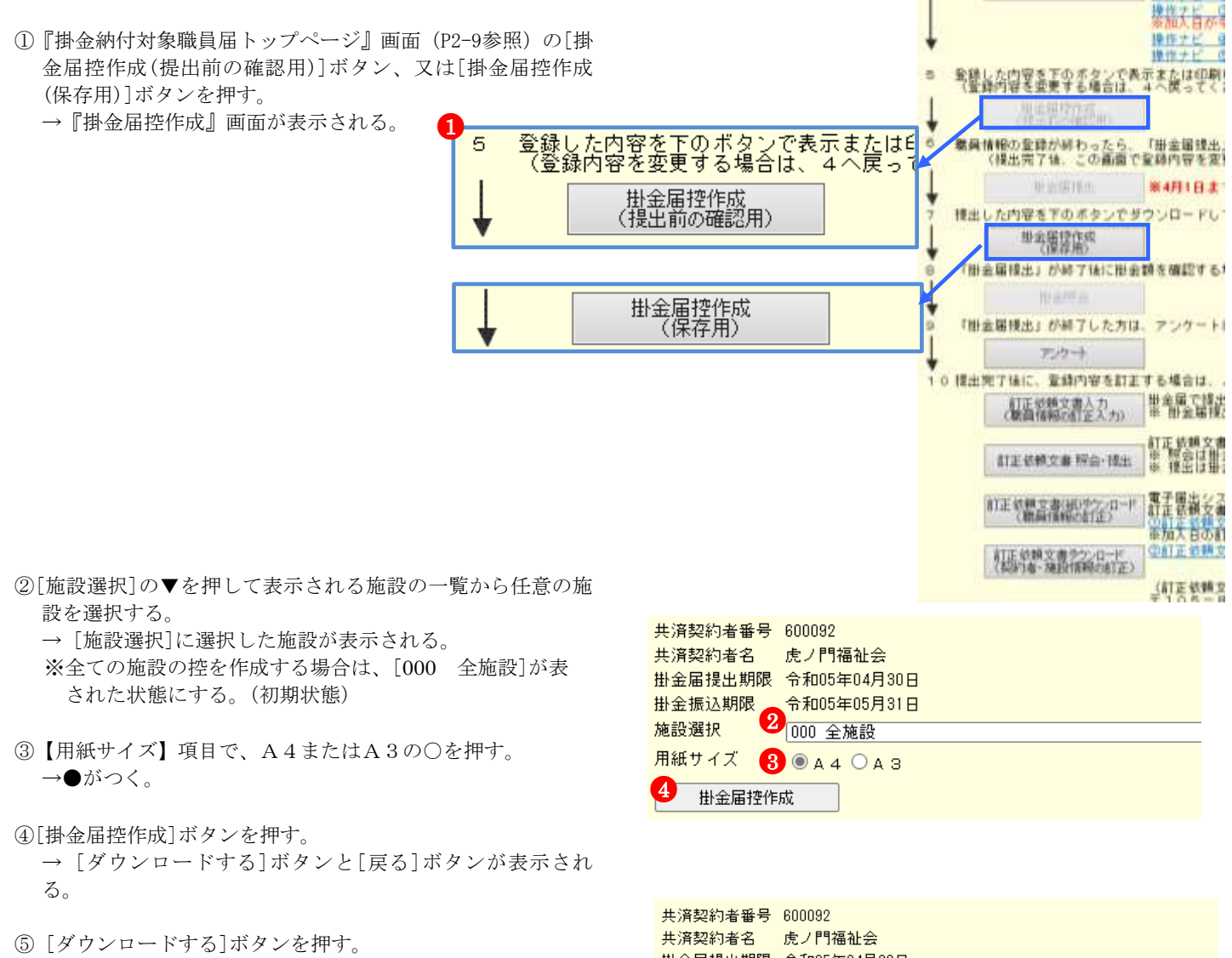

 → PDFファイルのダウンロードについて確認する画面が 表示される。

| 共済契<br>共済契<br>掛金届<br>掛金振 | 約者番号<br>約者名<br>提出期限<br>込期限 | 600092<br>虎ノ門福祉会<br>令和05年04月30日<br>令和05年05月31日 |  |
|--------------------------|----------------------------|------------------------------------------------|--|
| 施設選                      | 択                          | 000 全施設                                        |  |
| 用紙サ                      | イズ                         | ● A 4 ○ A 3                                    |  |
| ŧ                        | 卦金届控作                      | 成 ダウンロードする 戻る                                  |  |

⑥PDFファイルを保存する場合は[保存]を選択し、そのまま 表示させる場合は[ファイルを開く]を押す。※ 通常は[保 存]を選択してください。

| 20200506_092033_Kakekin_310031_000.pdf 主臣(か、主先は保存し主すか) | tri 6      |         |          |  |  |
|--------------------------------------------------------|------------|---------|----------|--|--|
|                                                        | ファイルを開く(0) | 保存(5) * | キャンセル(C) |  |  |

※ [保存]ボタンを押すと、以下の画面が表示されます。PDF ファイルを開きたい場合は「ファイルを開く」、保存した フォルダへ遷移したい場合は「フォルダを開く」を選択 してください。

| 20200506_092033_Kakekin_310031_000.pdf のダウンロードが完了しました。 |            |   |             |              | × |
|--------------------------------------------------------|------------|---|-------------|--------------|---|
|                                                        | ファイルを開く(0) | • | フォルダーを開く(P) | ダウンロードの表示(V) |   |

※ [ファイルを開く]ボタンを押すと、Adobe Reader の画面 が起動し、出力した PDF ファイルが表示されます。

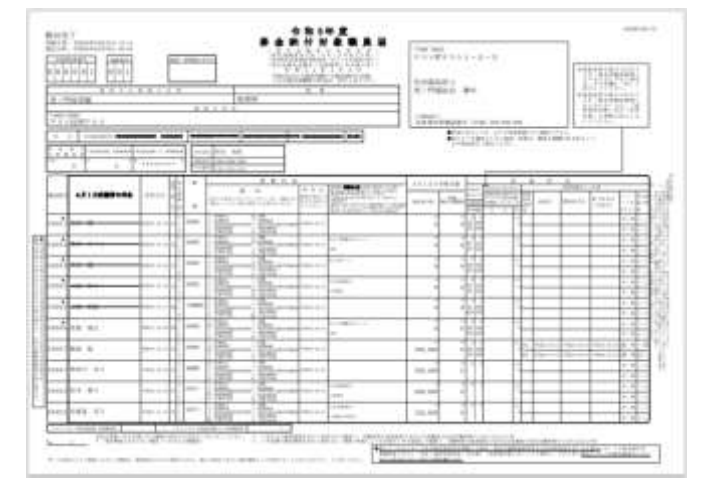

⑦控の印刷を行う。

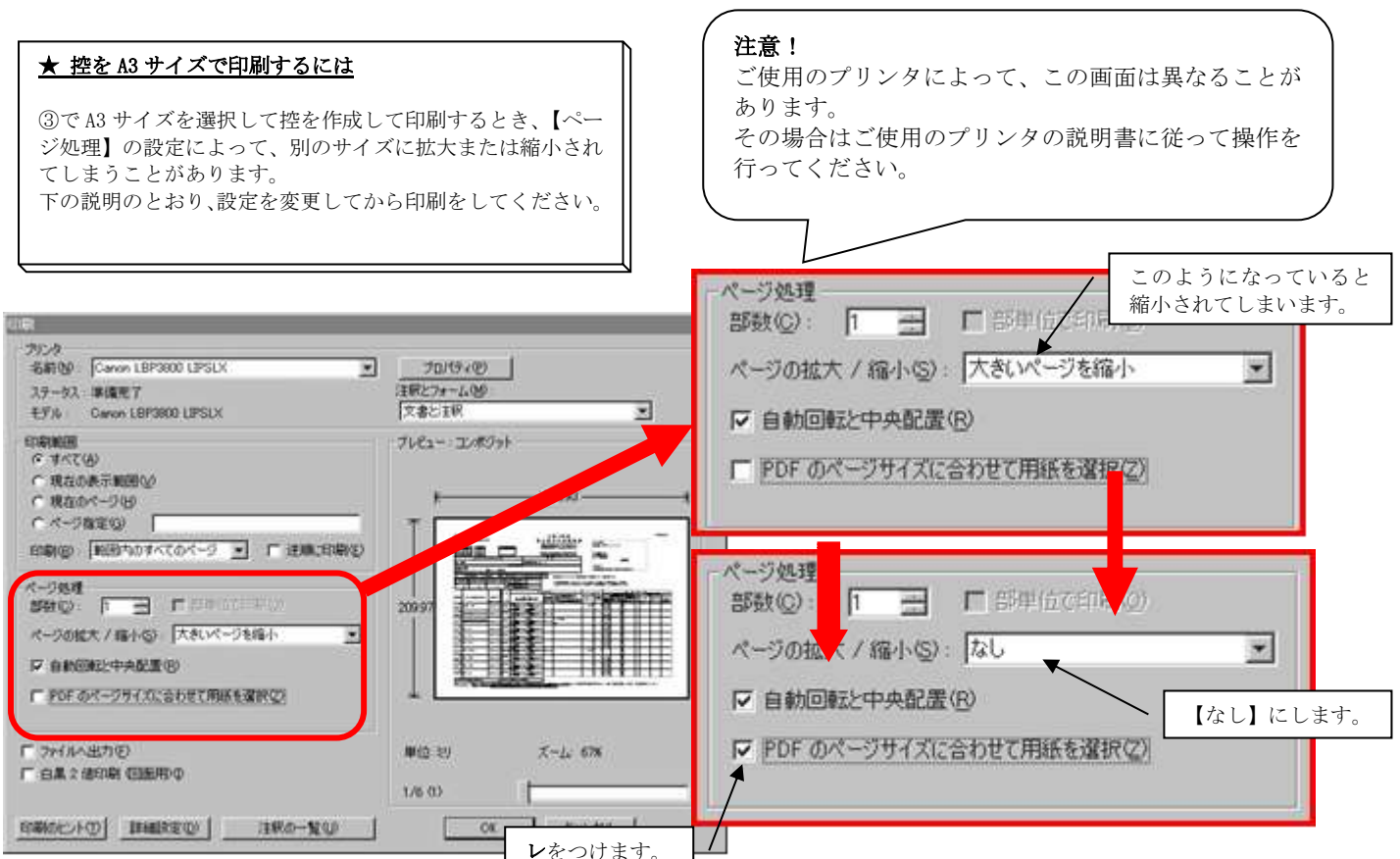

# ★ 続けて他の施設の掛金届控を作成するには

[戻る] ボタンを押すと、再び [掛金届控作成] ボタンが表示されるので、P2-10②~⑦の手順に沿って控の作成を行ってください。

| 共済契約者番号<br>共済契約者名<br>掛金届提出期限<br>掛金振込期限<br>施設選択 | 600092<br>虎ノ門<br>令和05<br>令和05<br>000 全 | 福祉会<br>年04月30日<br>年05月31日<br>施設 |    |
|------------------------------------------------|----------------------------------------|---------------------------------|----|
| 用紙サイズ                                          | 🖲 A 4                                  | O A B                           |    |
| 掛金届控作                                          | 成                                      | ダウンロードする                        | 戻る |

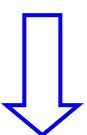

#### ! [戻る] ボタンを押した時の注意

[戻る]ボタンを押すと、選択した施設の控はダウンロード できなくなりますのでご注意ください。(再度作成を行えば ダウンロードできます。)

| 共済契約者番号                              | 600092                    |  |  |  |  |
|--------------------------------------|---------------------------|--|--|--|--|
| 共済契約者名                               | 虎ノ門福祉会                    |  |  |  |  |
| 掛金届提出期限                              | 令和05年04月30日               |  |  |  |  |
| 掛金振込期限                               | 令和05年05月31日               |  |  |  |  |
| 施設選択                                 | 000 全施設                   |  |  |  |  |
| 用紙サイズ                                | • A 4 O A 3               |  |  |  |  |
| 掛金届控作                                | 成                         |  |  |  |  |
| 施設等新設届・                              | 申出書及び職員名簿をダウンロードする場合、こちらを |  |  |  |  |
| <mark>施設選択 000 新設したすべての施設 _</mark> _ |                           |  |  |  |  |
| 届出用紙の件                               | ■成                        |  |  |  |  |

#### ★ 施設等新設届・申出書の控もダウンロードできます

新設施設を電子届出システムにて登録した場合、施設等新設 届・申出書もダウンロードすることができます。 [届出用紙の作成] ボタンを押し、続けて [ダウンロードす る] ボタンを押してください。

# 施設等新設届・申出書及び職員名簿をダウンロードする場合、こちらを、 施設選択 000 新設したすべての施設 届出用紙の作成

# $\downarrow$

施設等新設届・申出書及び職員名簿をダウンロードする場合、こちらを、

| 施設選択   | 000 🗍 | 所設したすべての施設 |    |
|--------|-------|------------|----|
| 届出用紙の作 | 成     | ダウンロードする   | 戻る |

# 2)タイムアウト

退職手当共済電子届出システムでは、セキュリティの関係上、直前の操作から 60 分以上操作しないとタイムアウトと なってシステムが終了してしまいます。

ー旦ウィンドウを閉じてから、再度退職手当共済電子届出システムにアクセスしてください。 各画面で【内容を保存】ボタンを押していた場合は、それまでの入力内容は保存されています。

|   | タイムアウト                                                         |           |
|---|----------------------------------------------------------------|-----------|
|   |                                                                | この画面を印刷する |
|   |                                                                |           |
|   | 直則の操作から 60分以上操作がなかったため、                                        |           |
|   | セキュリティの関係上、システムを終了しました。                                        |           |
|   | 長時間操作が行われない場合、インターネット上の不正行為に対して、安全でない可能性があります。                 |           |
|   | お手数ですが、一旦ウィンドウを閉じてから、                                          |           |
|   | 再度、退職手当共活電子届出システムにアクセスしてください。                                  |           |
|   | 各画面で【内容を保存】ポタンを得していた場合は、それまでの入力内容は保存されています。                    |           |
|   | ただし、「内容を保存]「ボタンを押した時にタイムアウトとなった場合、その画面で入力された内容は破壊されます。ご了承にださい。 |           |
| - |                                                                |           |

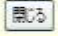

職員の異動がなく、従業状況の登録もない職員は10名ずつ登録を行うことができます。異動がある職員、従業状況 の登録がある職員全てを登録されたら、『職員一括登録』画面にて登録してください。詳しくは、<u>4.『職員一括登</u> 録画面』にて職員を10名ずつ登録する(P2-36参照)をお読み下さい。

# 2 職員の異動内容を登録するには

# 2.1 職員の異動がない場合

異動なしの場合は職員の4月1日の本俸月額の登録を行います。ここではその手順を説明します。 1)4月1日の本俸月額を登録する

- ①『掛金納付対象職員届トップページ』画面(P2-9参照)の[職員情報(必須入力項目)]ボタンを押す。
   → 『施設一覧』画面が表示される。
- ②『施設一覧』画面から、4月1日の本俸月額の入力を行う職員がいる施設の【職員一覧表示】項目の[選択]ボタンを押す。
   → 選択した施設の『職員一覧』画面が表示される。

▶ 職員情報(必須入力項目)

|   | ■員一覧<br>表示 | <b>藍</b> 員10名<br>ずつ入力 | <u> 施設番号</u> | <u>施設名</u> |
|---|------------|-----------------------|--------------|------------|
| 2 | 選択         | 選択                    | 001          | 虎ノ門保育園     |
|   | 選択         | 選択                    | 002          | あたご養護老     |
|   | 選択         | 選択                    | 003          | 虎ノ門苑       |

- ③『職員一覧』画面から、4月1日の本俸月額の登録を行う職 員の[選択]ボタンを押す。
  - → 選択した職員の『職員情報』画面が表示される。
- ④ 『職員情報』 画面の【俸給表の額】入力欄に任意の俸給表の 額を入力する。
  - ※ 俸給の調整額の登録が必要な場合は、【俸給の調整額】入 力欄にも入力を行ってください。
  - ※職員氏名及び職種に変更があった場合は、適宜【職員氏 名(新)】入力欄の入力内容の変更や、【職種】の選択内容 の変更を行ってください。

(電子申請や紙での届け出にて福祉医療機構に申請済の 職員である場合は姓のみ変更できます。)

⑤【業務従事日数が10日以下の月】の□から、業務に従事した日数が10日以下の月の左にある□を押す。 業務に従事した日数が10日以下の月がない場合は【無】の左にある□を押す。

→ レがつく

|   |    | <u>購員番号</u> | <u>購員</u> : | <u>ይ</u> |
|---|----|-------------|-------------|----------|
| 3 | 選択 | 00001       | 秋田          | 蓮        |
|   | 選択 | 00002       | 熊本          | さくら      |
|   | 選択 | 00003       | 圈山          | 悠斗       |

| ▲かついている項目はシ      | BYAJULA KAN.                                                                                             |
|------------------|----------------------------------------------------------------------------------------------------|
| 職員番号             | 00001                                                                                                    |
| 職員氏名(旧)          | 秋田 蓮                                                                                                    |
| 職員氏名(新)          | 姓: 秋田<br>※外国籍をお持ちの方など「姓」<br>い。なお、19文字を超える登録<br>※「退職」または「合算申出滅」<br>対象外施設等異動滅」を登録され、                       |
| 生年月日             | 昭和 36 年 06月 06 日                                                                                         |
| 性別               | 女                                                                                                    |
| 加入資格 *           | <ul> <li>ア: 正規職員</li> <li>イ: 正規職員以外(雇用契約期</li> <li>ウ: 正規職員以外(雇用契約期)</li> </ul>                           |
| <u>職種</u> *      | 保育士 🗸                                                                                                    |
| <u>異動内容</u>      | <ul> <li>●異動なし</li> <li>●加入</li> <li>●配置接増</li> <li>●契約対象施設等後</li> <li>●継続異動増</li> <li>●合算申出増</li> </ul> |
|                  |                                                                                                    |
| <u>4月1日の本倖月額</u> |                                                                                                    |
|                  |                                                                                                    |

| 俸給表の額 米 | 200,000 円 |
|---------|-----------|
| 俸給の調整額  | 10,000 円  |
|         |           |

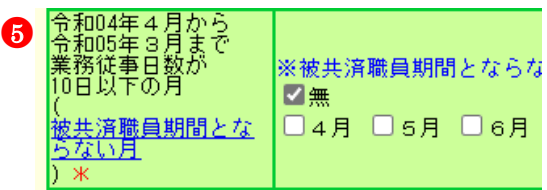

- ⑥ [変更した内容を保存]ボタンを押す。
   →メッセージエリア(P2-6参照)に「変更した内容が保存されました。」とメッセージが表示され、入力した内容が登録される。
  - ※メッセージエリア(P2-6参照)にエラーメッセージが表示された場合は、まだ登録内容が保存されていません。 表示されたメッセージの内容に従って入力した内容を修正してください。「入力内容に誤りがあります。エラー表示箇所を修正してください。」というメッセージが表示された場合は、誤りがあった入力欄の右(※注)にもメッセージが表示されています。メッセージの内容に従って入力した内容を修正してください。

| ★ 続けて他の職員の4月1日の本俸月額を登録するには |
|----------------------------|
|----------------------------|

『職員情報』画面で、[職員選択]の▼を押すと職員の一覧表 示が出ます。そこから任意の職員を選択し、[表示]ボタンを 押すと、選択した職員の情報が表示され、続けて4月1日の 本俸月額の登録を行うことができます。 また、他の施設の職員の4月1日の本俸月額を入力したいと きは、[掛金届トップページに戻る]ボタンを押して①~⑥の 操作を行うか、[職員一覧に戻る]ボタンを押して『職員一覧』 画面に戻ってから[施設一覧に戻る]ボタンを押して『施設一 覧』画面を表示させ、②~⑥の操作を行ってください。

# ★ 4月1日の本俸月額が登録されているか確認するには

『職員一覧』画面の【更新済み】欄に○がついている職員は 既に4月1日の本俸月額の登録が行われています。

# ★ 4月1日の本俸月額を変更するには

掛金届の提出を行うまでは、何度でも俸給表の額の入力を行 うことができますので、修正が必要な場合は①~⑥の操作を 行い、金額を入力し直してください。

# ! 必要に応じて従業状況の登録も行ってください

【育児休業】がある場合、続けて入力を行うことができます。 操作方法は【育児休業】(P2-34)をご覧ください。

# ! 加入届で登録した職員が職員一覧に存在しない場合

加入日が当年度3月31日までの職員を加入届で登録している にもかかわらず、『職員一覧』画面に登録した職員の名前がな い場合、加入届の「提出」を行っていない可能性があります。 加入届一覧画面の提出状況欄が「〇」になっているかどうか をご確認ください。(加入届マニュアル P5-16 参照) 6 変更した内容を保存

# 変更した内容が保存されました。

# 入力内容に誤りがあります。エラー表示箇所を修正してください。

|                  | (※注)                                 |
|------------------|--------------------------------------|
| <u>4月1日の本俸月額</u> | <b>▲</b>                             |
| 俸給表の額 米          | ──────────────────────────────────── |
| 俸給の調整額           | <u>一</u> 円                           |

| 職員選択 00001 秋田 蓮 | - | 表示 |
|-----------------|---|----|
| 00001 秋田 蓮      |   |    |
| 00002 能本 さくら    |   |    |
| 00003 岡山 悠斗 い   |   |    |

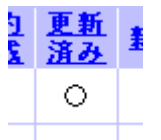

職員情報(必須入力項目)

# 2.2 加入の場合

採用した職員の加入登録手順を説明します。

- ■加入日が<u>当年度3月31日</u>までの職員・・初めに加入届を提出してください。(加入届マニュアル参照)
- ■加入日が<u>当年度4月1日の職員・・・・下記</u>手順に従って登録してください。
- 1)加入登録をする施設を選択する
- ①『掛金納付対象職員届トップページ』画面(P2-9参照)の[職員情報(必須入力項目)]ボタンを押す。
   →『施設一覧』画面が表示される。
- ②『施設一覧』画面から、職員の加入登録をしたい施設の【職員一覧表示】項目の[選択]ボタンを押す。
   → 選択した施設の『職員一覧』画面が表示される。

|   | ■員一覧<br>表示 | <b>藍</b> 員10名<br>ずつ入力 | <u> 施設番号</u> | <u>施設名</u> |
|---|------------|-----------------------|--------------|------------|
| 2 | 選択         | 選択                    | 001          | 虎ノ門保育園     |
|   | 選択         | 選択                    | 002          | あたご養護老.    |
|   | 選択         | 選択                    | 003          | 虎ノ門苑       |

#### 2)加入の登録をする

① 『職員一覧』 画面の[新規職員の登録] ボタンを押す。
 → 『職員情報』 画面が表示される。

| 1 | 新規 | 見職員の登録      | 2  |          |  |
|---|----|-------------|----|----------|--|
|   |    | <u>購員番号</u> |    | <b>ä</b> |  |
|   | 選択 | 00001       | 秋田 | 蓮        |  |

- ②【職員氏名】の入力欄に、加入登録をする職員の氏名を入力 する。
- ③【生年月日】の▼を押して表示される元号の一覧から、加入登録する職員の生年に該当する元号を選択する。
- ④ 【生年月日】の【年】【月】【日】の入力欄に、加入登録する 職員の生年月日を入力する。
- ⑤【性別】の▼を押して表示される【男】【女】の項目から、加入登録する職員の性を選択する。
- ⑥【加入資格】の該当する資格の○を押す。
   → 押した○に●がつく。
- ⑦【職種】の▼を押して表示される職種の一覧から、加入登録 する職員の職種を選択する。
- ⑧ 【異動内容】の【加入】の○を押す。
   → ●がつく。
- ⑨【異動年月日】の▼を押して表示される元号の一覧から、加入登録する職員の異動年月日に該当する元号を選択する。
- ⑩【異動年月日】の【年】【月】【日】入力欄に、加入した年月日を入力する。
- ①【俸給表の額】の入力欄に、加入登録する職員の俸給表の額 を入力する。
  - ※ 俸給の調整額の登録が必要な場合は、【俸給の調整額】入 力欄にも入力を行ってください。

| 職員番号           |                                                                                    |                                                                |
|----------------|------------------------------------------------------------------------------------|----------------------------------------------------------------|
| 職員氏名 \star 🛛 2 | 姓: 島根 名: 凛<br>外国籍をお持ちの方など「姓」と「名」の<br>場合  4 9文字目までを登録してください                         | )区分が                                                           |
| 生年月日 🗶 😗       | 昭和 🗸 46 年 10 月 18 日                                                                |                                                                |
| 性別 * 🛛 ち       | 女 ✔                                                                                |                                                                |
| 加入資格 🛪   🙆     | <ul> <li>ア:正規職員</li> <li>イ:正規職員以外(雇用契約期間1年」</li> <li>ウ:正規職員以外(雇用契約期間1年)</li> </ul> | 以上)<br>F満かつ                                                    |
| 職種 *           | 保育士                                                                                |                                                                |
| <u>異動内容</u>    | <ul> <li>異語しの加入</li> <li>配置換増</li> <li>契約対象施設等復帰増</li> <li>30% 体現事業)</li> </ul>    | <ul> <li>退職</li> <li>配置</li> <li>契約</li> <li>(1)(4)</li> </ul> |
|                |                                                                                    | <ul> <li>○ 継約</li> <li>○ 合第</li> </ul>                         |
| 異動年月日 🧕 🧐      | 令和♥ 5 年 4 月 1 日                                                                    |                                                                |

| - 「本小日本の公司第二 / 「「本小日 |           |  |  |  |
|----------------------|-----------|--|--|--|
| 4月1日の本俸月額 🕕          |           |  |  |  |
| 俸給表の額 米              | 200,000 円 |  |  |  |
| 俸給の調整額               | 1,000 円   |  |  |  |
| コメント                 |           |  |  |  |
| 入力内容を新規職員として         |           |  |  |  |

- 12 [入力内容を新規職員として保存]ボタンを押す。
  - →メッセージエリア(P2-6参照)に「新規登録した内容が 保存されました」とメッセージが表示され、加入した職 員として登録される。

※メッセージエリア(P2-6参照)にエラーメッセージが表示された場合は、まだ登録内容が保存されていません。 表示されたメッセージの内容に従って入力した内容を修正してください。 「入力内容に誤りがあります。エラー表示箇所を修正してください。」というメッセージが表示された場合は、誤りがあった入力欄の右(※注)にもメッセージが表示されています。メッセージの内容に従って入力した内容を修正してください。

#### ! 新規登録した職員の職員番号について

新規登録した職員の職員番号は、「9」から始まる<u>仮の番号</u>が 自動でふられます。 正式な番号は来年度の掛金納付対象職員届で確認できます。

選択 90001 島根 凛

# ! 必要に応じて従業状況の登録も行ってください

【育児休業】がある場合、続けて入力を行うことができます。 操作方法は【育児休業】(P2-34)をご覧ください。

#### ! 加入届で登録した職員が職員一覧に存在しない場合

加入日が当年度3月31日までの職員を加入届で登録している にもかかわらず、『職員一覧』画面に登録した職員の名前がな い場合、加入届の「提出」を行っていない可能性があります。 加入届一覧画面の提出状況欄が「〇」になっているかどうか をご確認ください。(加入届マニュアル P5-16 参照) 12

入力内容を新規職員として保存

# 新規登録した内容が保存されました。

# 入力内容に誤りがあります。エラー表示箇所を修正してください。

|                  | ( <b>※</b> 注)                        |
|------------------|--------------------------------------|
| <u>4月1日の本俸月額</u> | •                                    |
| 俸給表の額 米          | ──────────────────────────────────── |
| 俸給の調整額           | <b>一</b> 一 円                         |

加入、令和5年04月01日

職員情報(必須入力項目)

■員10名

ずつ入力

選択

選択

選択

<u>購員番号</u> 購員名

秋田

熊本

岡山 悠斗

00001

00002

00003

施設番号 施設名

虎ノ門保育園

あたご養護老.

虎ノ門苑

001

002

003

さくら

蓮

表示

選択

選択、

選択

選択

選択

3 選択、

A

2

# 2.3 退職の場合

退職した職員の登録手順を説明します。

- 1) 退職した職員を選択する
- ① 『掛金納付対象職員届トップページ』 画面 (P2-9参照) の [職 員情報(必須入力項目)] ボタンを押す。
- ②『施設一覧』画面から、退職した職員がいる施設の【職員一覧表示】項目の[選択]ボタンを押す。
   → 選択した施設の『職員一覧』画面が表示される。
- ③『職員一覧』画面から、退職した職員の[選択]ボタンを押す。
   → 選択した職員の『職員情報』画面が表示される。
- 2)退職の登録をする
- ① 『職員情報』に表示されている職員が退職した職員であるか 確認し、【異動内容】の【退職】の○を押す。
   → ●がつく。
- ②【異動年月日】の▼を押して表示される元号の一覧から、退職した年月日に該当する元号を選択する。
- ③ 【異動年月日】の【年】【月】【日】入力欄 に、退職した年月日を入力する。

|             | ○異動なし  | 0加入 1       | ◉退職    |
|-------------|--------|-------------|--------|
|             |        | ○配置換増       | ○配置換滅  |
| <u>異動内容</u> |        | ○契約対象施設等復帰増 | ○契約対象外 |
|             |        | ○継続異動増      | ○継続異動滅 |
| ¢ (         | 3 3    | ○合算申出増      | ○合算申出減 |
| 異動年月日       | 令和 🗸 5 | 年3月31日      |        |

#### ④[変更した内容を保存]ボタンを押す。

→「変更した内容が保存されました」とメッセージが表示さ れ、退職した職員として登録される。

※メッセージエリア(P2-6参照)にエラーメッセージが表示された場合は、まだ登録内容が保存されていません。 表示されたメッセージの内容に従って入力した内容を修正してください。 「入力内容に誤りがあります。エラー表示箇所を修正してください。」というメッセージが表示された場合は、誤りがあった入力欄の右(※注)にもメッセージが表示されています。メッセージの内容に従って入力した内容を修正してください。

# ★ 退職の登録をした職員の表示について

退職の登録をした職員は、一覧で表示した際、グレーで表示 されます。

選択 00002 熊本 さくら

④ 変更した内容を保存 ↓

# 変更した内容が保存されました。

# 入力内容に誤りがあります。エラー表示箇所を修正してください。

(※注)

|       | 〇興動なし 〇加人                                      | ●道籍     |
|-------|------------------------------------------------|---------|
|       | 「「新業地域」                                        | 〇配置領滅   |
| 異動内室  | (1) 2017年1月1日日日日日日日日日日日日日日日日日日日日日日日日日日日日日日日日日日 | 〇契約対象外7 |
|       | CHENTIN BURN                                   | ○總統興動滅  |
|       | ○ 合具中上地 ▼                                      | 〇合算中出滅  |
| 異動年月日 | → 「年 月 日 必須入力                                  | してできょう。 |

退職、令和05年03月31日

# 2.4 配置換の場合

配置換をした職員の登録手順を説明します。

電子届出システムでは、配置換減の登録を行うと、自動的に配置換先の施設等で配置換増の登録が行われます。 配置換増の登録から行うことはできませんのでご注意ください。

#### 1) 配置換減した職員を選択する

① 『掛金納付対象職員届トップページ』 画面 (P2-9参照) の [職 員情報(必須入力項目)] ボタンを押す。

■ 職員情報(必須入力項目)

②『施設一覧』画面から、配置換減した職員がいる施設の【職員一覧表示】項目の[選択]ボタンを押す。
 → 選択した施設の『職員一覧』画面が表示される。

|   | ■員一覧<br>表示 | <b>囈</b> 員10名<br>ずつ入力 | <u>施設番号</u> | <u>施設名</u> |
|---|------------|-----------------------|-------------|------------|
| 2 | 選択         | 選択                    | 001         | 虎ノ門保育園     |
|   | 選択         | 選択                    | 002         | あたご養護老.    |
|   | 選択         | 選択                    | 003         | 虎ノ門苑       |

③ 『職員一覧』 画面から、配置換減した職員の [選択] ボタンを 押す。

→ 選択した職員の『職員情報』画面が表示される。

| 8 | 選択 | 00003 | 圈山 | 悠斗 |
|---|----|-------|----|----|
|   | 選択 | 00004 | 山梨 | 拓海 |
|   | 選択 | 00005 | 佐賀 | 翔太 |

#### 2) 配置換減の登録をする

- ①【業務従事日数が10日以下の月】の□から、業務に従事した日数が10日以下の月の左にある□を押す。
   業務に従事した日数が10日以下の月がない場合は【無】の左にある□を押す。
   → レがつく
- ② 『職員情報』に表示されている職員が配置換減した職員であるか確認し、【異動内容】の【配置換減】の○を押す。
   → ●がつく。
- ③【異動年月日】の▼を押して表示される元号の一覧から、配置換減した年月日に該当する元号を選択する。
- ④【異動年月日】の【年】【月】【日】入力欄に、配置換減した
   年月日(施設等の最終在籍日)を入力する。
- ⑤【配置換時異動先(元)・復帰時復帰先】の【施設・事業名】の▼を押して表示される施設の一覧から、 配置換異動先の施設を選択する。

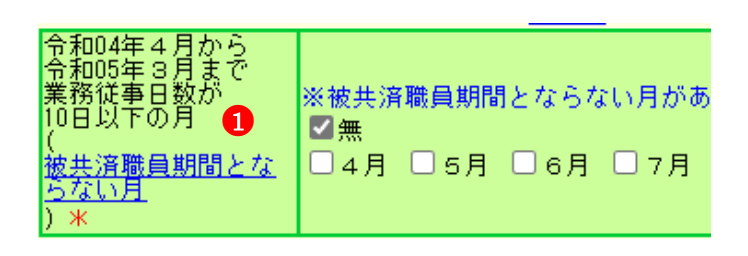

| <u>異動内容</u>                                                           | <ul> <li>         ・四入         <ul> <li>             の加入             <ul> <li>                  配置換増                 <ul> <li>                        配置換増                      <ul></ul></li></ul></li></ul></li></ul></li></ul> | <ul> <li>○退職</li> <li>●配置換減</li> <li>○契約対象外施設等異動減</li> <li>○継続異動減</li> <li>○合算申出減</li> </ul> |  |
|-----------------------------------------------------------------------|----------------------------------------------------------------------------------------------------|----------------------------------------------------------------------------------------------|--|
| 異動年月日                                                                 | 令和 ✓ 5 年 3 月 31 日                                                                                                    |                                                                                              |  |
| <b>配置換時異動先(元)・復帰時復帰先</b><br>異動内容で配置換減、契約対象施設等復帰増を選んだ場合は異動先施設を指定してくださ( |                                                                                                    | 助先施設を指定してください。                                                                               |  |
| 施設・事業名                                                                | ●表示されている日付は新設日です。<br>002 平成13年04月01日 林電鞍                                                                                                    |                                                                                              |  |

6

- ⑥ [変更した内容を保存]ボタンを押す。
  - → メッセージエリア (P2-6参照) に「変更した内容が保存されました。」とメッセージが表示され、配置換減した職員が在籍していた施設から抹消されると同時に、配置換異動先に選択された施設へ配置換増した職員として登録される。
  - ※メッセージエリア(P2-6参照)にエラーメッセージが 表示された場合は、まだ登録内容が保存されていません。 表示されたメッセージの内容に従って入力した内容 を修正してください。 「入力内容に誤りがあります。エラー表示箇所を修正 してください。」というメッセージが表示された場合 は、誤りがあった入力欄の右(※注)にもメッセージ が表示されています。メッセージの内容に従って入力

変更した内容を保存 📐

変更した内容が保存されました。

# 入力内容に誤りがあります。エラー表示箇所を修正してください。

|       | (※注)               |             |
|-------|--------------------|-------------|
|       | ○異動なし ○加入          | 〇進職         |
|       | - 市工田:38.78        | ●配置损滅       |
| 異動內容  | C ADDITION IN TO D | 中国年 〇詞約対象外幕 |
|       | Classesing         | 〇維続興動波      |
|       | ○合算年出物             | 〇合算申出法      |
| 興動年月日 | ✓「羊「月」日(           | 必須入力してください。 |

| ★ 配置換減の登録をした職員の表示について                       |
|---------------------------------------------|
| 配置換減の登録をした職員は、一覧で表示した際、グレーで                 |
| 表示されます。<br>また、【配置換時異動先(元)・復帰時復帰先】で選択した施     |
| 設に配置換増の登録(自動登録)をした職員は、一覧表示し<br>た際、白で表示されます。 |

した内容を修正してください。

| 選択 | 00003 | 圌山 | 裕斗 | 配置換減、 | 令和05年03月31日、) | 虎ノ門苑、 | 003   |
|----|-------|----|----|-------|---------------|-------|-------|
| 選択 | 00003 | 岡山 | 裕斗 | 配置換増、 | 令和05年04月01日、2 | 虎ノ門保育 | 園、001 |

#### <u>! 配置換増の登録(自動登録)をした職員の4月1日の本</u> <u>俸月額を入力してください</u>

配置換減の登録を行うと、【配置換時異動先(元)・復帰時復 帰先】で選択した施設に自動的に配置換増の登録が行われる ので、『職員情報』画面から、異動先施設での4月1日の本俸 月額を登録してください。 この作業を行わないと、掛金届提出時に4月1日の本俸月額 が登録されていない職員として扱われ、<u>エラーとなります。</u>

#### <u>! 必要に応じて配置換増した職員の従業状況の登録も行っ</u> てください

【育児休業】がある場合、続けて入力を行うことができます。 操作方法は【育児休業】(P2-34)をご覧ください。

# ★ 職員の氏名や職種が変わった場合は

【配置換時異動先(元)・復帰時復帰先】で選択した施設に自動的に配置換増の登録が行われるので配置換先の施設の『職員情報』画面から、氏名及び職種を変更し、[変更した内容を保存]ボタンを押して登録してください。

#### 2.5 契約対象施設等復帰増の場合

契約対象外施設等に在籍する職員が、契約対象の施設等へ異動した場合の登録手順を説明します。

- 1)契約対象施設等復帰増した職員を選択する
- ① 『掛金納付対象職員届トップページ』 画面 (P2-9 参照) の [職 員情報(必須入力項目)]ボタンを押す。
- ②『施設一覧』画面から、【契約対象外施設等】の【職員一覧表 示】項目の[選択]ボタンを押す。 → 契約対象外施設等の『職員一覧』画面が表示される。
- ③ 『職員一覧』 画面から、契約対象施設等復帰増をした職員の [ 選 択]ボタンを押す。
  - → 選択した職員の『職員情報』画面が表示される。
- 2) 契約対象施設等復帰増の登録をする
  - ①『職員情報』に表示されている職員が契約対象施設等復帰増 した職員であるか確認し、【俸給表の額】の入力欄に4月1 日現在の俸給表の額を入力する。
    - ※ 俸給の調整額の登録が必要な場合は、【俸給の調整額】入 力欄にも入力を行ってください。
    - ※ 職員氏名及び職種に変更があった場合は、適宜【職員氏 名】入力欄の入力内容の変更や、【職種】の選択内容の変 更を行ってください。 (電子申請や紙での届け出にて福祉医療機構に申請済の 職員である場合は姓のみ変更できます。)
  - ②【加入資格】の該当する資格の○を押す。→●がつく。
  - ③【異動内容】の【契約対象施設等復帰増】の○を押す。 → ●がつく。
  - ④ 【異動年月日】の▼を押して表示される元号の一覧から、契 約対象施設等復帰増した年月日に該当する元号を選択する。
  - ⑤【異動年月日】の【年】【月】【日】入力欄に、契約対象施設 等復帰増した年月日を入力する。
  - ⑥【配置換時異動先(元)・復帰時復帰先】の【施設・事業名】 の▼を押して表示される施設の一覧から、復帰時復帰先の施 設を選択する。
  - ⑦【俸給表の額】の入力欄に、継続異動増の登録をする職員の 俸給表の額を入力する。 ※ 俸給の調整額の登録が必要な場合は、【俸給の調整額】入 力欄にも入力を行ってください。
  - ●8⑧【業務従事日数が 10 日以下の月】の□から、業務に従事 した日数が10日以下の月の左にある口を押す。 業務に従事した日数が10日以下の月がない場合は【無】の 左にある口を押す。
    - → レがつく

職員情報(必須入力項目

|   | 職員一覧<br>表示 | <b>職員10名</b><br>ずつ入力 | 施設番号 | <u> </u>           |
|---|------------|----------------------|------|--------------------|
|   | 選択         | 選択                   | 001  | 虎ノ門保育園             |
|   | 選択         | 選択                   | 002  | あたご養護老人            |
| 2 | 選択         | 選択                   | 902  | 契約対象外施設<br>納付対象とはな |

|   |    | <u>職員番号</u> | 盛員名 | 4  |
|---|----|-------------|-----|----|
|   | 選択 | 00001       | 秋田  | 蓮  |
| 3 | 選択 | 00002       | 青森  | 亜紀 |

| 職員番号 🚺                                                                | 00002                                                                                                    |
|-----------------------------------------------------------------------|----------------------------------------------------------------------------------------------------|
| 職員氏名(旧)                                                               | 青森 亜紀                                                                                                    |
| 職員氏名(新)                                                               |                                                                                                    |
| 生年月日                                                                  | 昭和 36 年 03月 27 日                                                                                                    |
| 性別                                                                    | 女                                                                                                    |
| 2<br>加入資格 *                                                           | <ul> <li>⑦7: 正規職員</li> <li>〇イ: 正規職員以外(雇用契約期間1年以上)</li> <li>〇ウ: 正規職員以外(雇用契約期間1年未満かつ採</li> </ul>                                            |
| <u>職種</u> 米                                                           | 保育士 🗸                                                                                                    |
| <u>異動内容</u><br>4                                                      | <ul> <li>異動なし 加入 退職</li> <li>配置換増</li> <li>配置換増</li> <li>配置換増</li> <li>シ約対象施設等復帰増</li> <li>継続異動増</li> <li>継続異動増</li> <li>台算申出増</li> </ul> |
| 里動年日日                                                                 |                                                                                                    |
| 只到于/1日<br>配黑扬吁男 <b>劫失</b> (元)                                         |                                                                                                    |
| 異動内容で配置換減、                                                            | 「夜畑崎夜加元<br>契約対象施設等復帰増を選んだ場合は異動先施設を推                                                                                                    |
| 施設・事業名 6                                                              | ※表示されている日付は新設日です。<br>001 平成11年12月01日 虎ノ門保育園                                                                                               |
| <b>契約対象外異動先・</b> 御<br>異動内容で契約対象外                                      | <mark>夏帰時復帰元</mark><br>異動滅、復帰増を選んだ場合は施設名を記入してくた                                                                                           |
| 施設・事業名                                                                | 虎ノ門ホーム                                                                                                    |
| 「俸給表の額」、「俸給                                                           | 。<br>給の調整額」の留意点については、 <u>こちら</u> をご参照く                                                                                                    |
| <u>4月1日の本倖月額</u>                                                      |                                                                                                    |
| 俸給表の額 🔧                                                               | 100,000 円                                                                                                    |
| 俸給の調整額                                                                | 3,000 円                                                                                                    |
| 「被共済職員期間」のも                                                           | 留意点については、 <u>こちら</u> をご参照ください。                                                                                                    |
| 令和04年4月から<br>令和05年3月まで<br>業務従事日数が<br>10日以下の月<br>(<br><u>被共済職員期間とな</u> |                                                                                                    |
| <u>ちない月</u><br>)米                                                     |                                                                                                    |

9

- ⑨ [変更した内容を保存]ボタンを押す。
  - →メッセージエリア(P2-6参照)に「変更した内容が保存されました」とメッセージが表示され、契約対象施設等復帰増した職員が契約対象外施設等から抹消されると同時に、【配置換時異動先(元)・復帰時復帰先】で選択した施設へ契約対象施設等復帰増した職員として登録される。
  - ※メッセージエリア(P2-6参照)にエラーメッセージが表示された場合は、まだ登録内容が保存されていません。 表示されたメッセージの内容に従って入力した内容を修正してください。 「入力内容に誤りがあります。エラー表示箇所を修正してください。」というメッセージが表示された場合は、誤りがあった入力欄の右(※注)にもメッセージが表示されています。メッセージの内容に従って入力した内容を修正してください。

変更した内容を保存

変更した内容が保存されました。

# 入力内容に誤りがあります。エラー表示箇所を修正してください。

|                  | <b>(※注)</b>                          |
|------------------|--------------------------------------|
| <u>4月1日の本俸月額</u> |                                      |
| 俸給表の額 米          | ──────────────────────────────────── |
| 俸給の調整額           | <u>—</u> А                           |

| $\star$ | 契約対象施設等復帰増の登録を | した職員の表示について |
|---------|----------------|-------------|
|         |                |             |

契約対象施設等復帰増の登録をした職員は、一覧で表示した際、グレーで表示されます。 また、【配置換時異動先(元)・復帰時復帰先】で選択した施設に契約対象施設等復帰増した職員として自動登録され、一 覧表示した際、白で表示されます。

| 選択 | 00002 | 青森 | 亜紀 | 契約対象施設等復帰増、 | 令和05年03月31日、 | 虎ノ門保育園、 | 001、 | 虎ノ門ホーム |
|----|-------|----|----|-------------|--------------|---------|------|--------|
| 選択 | 00002 | 青森 | 亜紀 | 契約対象施設等復帰増、 | 令和05年03月31日、 | 虎ノ門保育園、 | 001、 | 虎ノ門ホーム |

#### ! 必要に応じて従業状況の登録も行ってください

【育児休業】がある場合、続けて入力を行うことができます。 操作方法は【育児休業】(P2-34)をご覧ください。

# 2.6 契約対象外施設等異動減の場合

契約対象の施設等に在籍する職員が、契約対象外施設等に異動した場合の登録手順を説明します。

- 1)契約対象外施設等異動減した職員を選択する
- ① 『掛金納付対象職員届トップページ』画面 (P2-9 参照) の [職 員情報(必須入力項目)] ボタンを押す。
- ②『施設一覧』画面から、契約対象外施設等異動減した職員がいる施設の【職員一覧表示】項目の[選択]ボタンを押す。
   → 選択した施設の『職員一覧』画面が表示される。
- ▶ 職員情報(必須入力項目)

|   | ■<br>豊員一覧<br>表示 | <b>藍</b> 員10名<br>ずつ入力 | <u>施設番号</u> | <u> 施設名</u> |
|---|-----------------|-----------------------|-------------|-------------|
| 2 | 選択              | 選択                    | 001         | 虎ノ門保育園      |
|   | 選択              | 選択                    | 002         | あたご養護老.     |
|   | 選択              | 選択                    | 003         | 虎ノ門苑        |

③『職員一覧』画面から、契約対象外施設等異動減した職員の[選 択]ボタンを押す。

→ 選択した職員の『職員情報』画面が表示される。

#### 2)契約対象外施設等異動減の登録をする

- ① 『職員情報』に表示されている職員が契約対象外施設等異動 減した職員であるか確認し、【異動内容】の【契約対象外施 設等異動減】の○を押す。
   → ●がつく。
- ②【異動年月日】の▼を押して表示される元号の一覧から、契約対象外施設等異動減した年月日(施設等の最終在籍日)に該当する元号を選択する。
- ③【異動年月日】の【年】【月】【日】入力欄に、契約対象外施 設等異動減した年月日(施設等の最終在籍日)を入力する。
- ④ 【契約対象外異動時】の【施設・事業名】の入力欄に、異動 した施設・事業名を入力する。

|   |    | <u>購負番号</u> | 藍貝名 | 1  |
|---|----|-------------|-----|----|
| 8 | 選択 | 00001       | 秋田  | 蓮  |
|   | 選択 | 00002       | 青森  | 亜紀 |

| Jahr States               |                                             |                                                                                        |                                                                                                   |
|---------------------------|---------------------------------------------|----------------------------------------------------------------------------------------|---------------------------------------------------------------------------------------------------|
| <u>異動内容</u>               | <ul><li>〇異動なし</li><li>2</li><li>3</li></ul> | <ul> <li>加入</li> <li>配置換增</li> <li>契約対象施設等復帰増</li> <li>継続異動増</li> <li>合算申出増</li> </ul> | <ul> <li>→ 退職</li> <li>→ 配置換減</li> <li>→ 契約対象外施設等異動減</li> <li>→ 継続異動減</li> <li>→ 合算申出減</li> </ul> |
| 異動年月日                     | 令和 🗸 5 :                                    | 年2月1日                                                                                  |                                                                                                   |
| 契約対象外異動先・後<br>異動内容で契約対象外影 | <b>夏帰時復帰元</b><br>異動滅、復帰堆                    | 身を選んだ場合は施設名を記                                                                          | 入してください。                                                                                          |
| 施設・事業名                    | 虎ノ門ホーム                                      |                                                                                        |                                                                                                   |

⑤[変更した内容を保存]ボタンを押す。

→ メッセージエリア (P2-6 参照) に「変更した内容が保存されました」とメッセージが表示され、契約対象外施設等異動減した職員が在籍していた施設から抹消されると同時に、契約対象外施設等へ異動した職員として登録される。

変更した内容を保存 📐

変更した内容が保存されました。

※メッセージエリア(P2-6参照)にエラーメッセージが表示された場合は、まだ登録内容が保存されていません。 表示されたメッセージの内容に従って入力した内容を修正してください。 「入力内容に誤りがあります。エラー表示箇所を修正してください。」というメッセージが表示された場合は、誤りがあった入力欄の右(※注)にもメッセージが表示されています。メッセージの内容に従って入力した内容を修正してください。

| ★ 契約対象外施設等異動減の登録した職員の表示について                                                                                 |  |  |  |  |  |  |
|----------------------------------------------------------------------------------------------------|--|--|--|--|--|--|
| 契約対象外施設等異動減の登録をした職員は、一覧で表示し<br>た際、グレーで表示されます。<br>また、契約対象外施設等に契約対象外施設等異動減した職員<br>として自動登録され、一覧表示した際、白で表示されます。 |  |  |  |  |  |  |

|           | ( <b>※注</b> )<br>\                   |
|-----------|--------------------------------------|
| 4月1日の本俸月額 |                                      |
| 俸給表の額 🗶   | ──────────────────────────────────── |
| 俸給の調整額    | E A                                  |

入力内容に誤りがあります。エラー表示箇所を修正してください。

| 選択 | 00001 | 秋田 | 蓮 | 契約対象外施設等異動滅、 | 令和05年02月01日、 | 虎ノ門ホーム |
|----|-------|----|---|--------------|--------------|--------|
| 選択 | 00001 | 秋田 | 蓮 | 契約対象外施設等異動減、 | 令和05年02月01日、 | 虎ノ門ホーム |

#### <u>! 共済契約対象(外)施設等異動届の提出が必要です</u>

契約対象の施設等に在籍する職員が、契約対象外施設等に異動した場合、共済契約対象(外)施設等異動届の提出が必要です。『職員情報』の[共済契約対象(外)施設等異動届ダウンロード]ボタンを押してください。

トッゴページに扱る 接金閣トッゴページに戻る 療具一覧に戻る この最悪性印刷する システムを終了する

変更した内容が保存されました。 異動内容が契約対象外協設等異動減のため、下の「共済契約対象(外)施設等異動局」を歩ウンロードし、提出してください。

# 2.7 継続異動増の場合

継続異動の手続きをとって採用した職員の継続異動増登録手順を説明します。

- 1)継続異動増として登録をする施設を選択する
- ① 『掛金納付対象職員届トップページ』 画面 (P2-9参照) の [職 員情報(必須入力項目)]ボタンを押す。 →『施設一覧』画面が表示される。
- ②『施設一覧』画面から、職員の継続異動増の登録をしたい施 設の【職員一覧表示】項目の[選択]ボタンを押す。 → 選択した施設の『職員一覧』画面が表示される。

| 職員情報(必須入力項目) |  |
|--------------|--|
|--------------|--|

|   | ■<br>豊員一覧<br>表示 | <b>藍</b> 員10名<br>ずつ入力 | <u>施設番号</u> | <u> 施設名</u> |
|---|-----------------|-----------------------|-------------|-------------|
| 2 | 選択              | 選択                    | 001         | 虎ノ門保育園      |
|   | 選択              | 選択                    | 002         | あたご養護老      |
|   | 選択              | 選択                    | 003         | 虎ノ門苑        |

#### 2)継続異動増の登録をする

- ① 『職員一覧』 画面から [新規職員の登録] ボタンを押す。 →『職員情報』画面が表示される。
- ②【職員氏名】の入力欄に、継続異動増の登録をする職員の氏 名を入力する。
- ③【生年月日】の▼を押して表示される元号の一覧から、継続 異動増の登録をする職員の生年に該当する元号を選択する。
- ④ 【生年月日】の【年】【月】【日】の入力欄に、継続異動増の 登録をする職員の生年月日を入力する。
- ⑤【性別】の▼を押して表示される【男】【女】の項目から、継 続異動増の登録をする職員の性別を選択する。
- ⑥【加入資格】の該当する資格の○を押す。→ ●がつく。
- ⑦【職種】の▼を押して表示される職種の一覧から、継続異動 増の登録をする職員の職種を選択する。
- ⑧【異動内容】の【継続異動増】の○を押す。→●がつく。
- ⑨【異動年月日】の▼を押して表示される元号の一覧から、継 続異動増した年月日に該当する元号を選択する。
- ⑩【異動年月日】の【年】【月】【日】入力欄に、継続異動増し た年月日を入力する。
- ①【継続異動先(元)】の【共済契約者番号】の入力欄に、継続 異動元の共済契約者番号を入力する。
- 12【継続異動先(元)】の【共済契約者名】の入力欄に、継続異 動元の共済契約者名を入力する。
- 13【俸給表の額】の入力欄に、継続異動増の登録をする職員の 俸給表の額を入力する。 ※ 俸給の調整額の登録が必要な場合は、【俸給の調整額】入 力欄にも入力を行ってください。
- ⑭【業務従事日数が10日以下の月】の□から、業務に従事した 日数が10日以下の月の左にある□を押す。 業務に従事した日数が10日以下の月がない場合は【無】の左 にある口を押す。

| _ | レがへ     | 2            |
|---|---------|--------------|
|   | V 11- J | $\mathbf{i}$ |
|   |         | •            |

| 1 | 新規 | 見職員の登録      |    |          |  |
|---|----|-------------|----|----------|--|
|   |    | <u>購員番号</u> |    | <u>8</u> |  |
|   | 選択 | 00001       | 秋田 | 蓮        |  |

| 職員番号                                                            | 0                                                                                              |
|-----------------------------------------------------------------|------------------------------------------------------------------------------------------------|
| 職員氏名 米                                                          | 姓: 島根 名: 凉<br>外国籍をお持ちの方など「姓」と「名」の区分が難しい<br>える登立はできませんので、その場合は19文字目まで                           |
| 生年月日 🛪 🛛 🕑                                                      | 昭和 🍼 48 年 10 月 18 日                                                                            |
| 性別 🗶 🛛 👩                                                        | 女 🗸                                                                                            |
| 加入資格 * 6                                                        | <ul> <li>ア: 正規職員</li> <li>イ: 正規職員以外(雇用契約期間1年以上)</li> <li>ウ: 正規職員以外(雇用契約期間1年未満かつ採用か)</li> </ul> |
| 職種 * 🛛 👩                                                        | 保育士                                                                                            |
| <u>異動内容</u>                                                     |                                                                                                |
|                                                                 | <ul> <li>○配置換增</li> <li>○配置換增</li> </ul>                                                       |
|                                                                 | ○契約対象施設等復帰増 ○契約対象を                                                                             |
|                                                                 | 8 ●継続異動増 ●継続異動消                                                                                |
| Ο                                                               | ● ● ● ● ● ● ● ● ● ● ● ● ● ● ● ● ● ● ●                                                          |
| 異動年月日                                                           | 令和 🗸 5 年 4 月 1 日                                                                               |
| <b>継続異動先(元)</b><br>異動内容で継続異動を                                   |                                                                                                |
| 共済契約者番 🕕                                                        | 140000 相手先法人の共済契約者番号がわからない場合                                                                   |
| 共済契約者名 12                                                       | 日比谷福祉会                                                                                         |
| 「俸給表の額」、「美<br>4月1日の本俸月                                          | 合の調整額」の留意点については、 <u>こちら</u> をご参照くださ                                                            |
| 俸給表の額 米                                                         | 200,000 円                                                                                      |
| 俸給の調整額                                                          | 1,000 円                                                                                        |
| 「被共済職員期間」の智                                                     | <br>留意点については、 <u>こちら</u> をご参照ください。                                                             |
| 令和04年4月から<br>令和05年3月まで<br>業務従事日数が<br>10日以下の月<br>(<br>被共済職員期間となら | ※被共済職員期間とならない月がある場合は以下の該当<br>※令和04年4月2日~令和05年4月1日までに、異<br>ている最終異動先で行ってください。<br>☑無              |

15

- 15 [入力内容を新規職員として保存]ボタンを押す。
  - → メッセージエリア (P2-6 参照) に「新規登録した内容が保 存されました。」とメッセージが表示され、継続異動増し た職員として登録される。
    - ※メッセージエリア(P2-6参照)にエラーメッセージが表示された場合は、まだ登録内容が保存されていません。 表示されたメッセージの内容に従って入力した内容を修正してください。 「入力内容に誤りがあります。エラー表示箇所を修正してください。」というメッセージが表示された場合は、誤りがあった入力欄の右(※注)にもメッセージが表示されています。メッセージの内容に従って入力した内容を修正してください。

# ! 新規登録した職員の職員番号について

新規登録した職員の職員番号は、「9」から始まる<u>仮の番号</u>が 自動でふられます。 <u>正式な番号は来年度の掛金納付対象職員届</u>で確認できます。

選択 90004 島根 凛

継続異動増、令和05年04月01日、日比谷福祉会、140000

# <u>! 必要に応じて従業状況の登録も行ってください</u>

【育児休業】がある場合、続けて入力を行うことができます。 操作方法は【育児休業】(P2-34)をご覧ください。 入力内容を新規職員として保存

# 入力内容に誤りがあります。エラー表示箇所を修正してください。

|                  | (※注)                                 |
|------------------|--------------------------------------|
| <u>4月1日の本俸月額</u> | ▲                                    |
| 俸給表の額 🗶          | ──────────────────────────────────── |
| 俸給の調整額           | 円 円                                  |

# 2.8 継続異動減の場合

継続異動の手続きをとって退職した職員の継続異動減登録手順を説明します。

# 1)継続異動減した職員を選択する

- ① 『掛金納付対象職員届トップページ』画面 (P2-9 参照) の [職 員情報(必須入力項目)] ボタンを押す。
- ②『施設一覧』画面から、継続異動減した職員がいる施設の【職員一覧表示】項目の[選択]ボタンを押す。
   → 選択した施設の『職員一覧』画面が表示される。
- 職員情報(必須入力項目)人

00005

00036

90001

選択

選択

選択

8

|   | ■<br>豊員一覧<br>表示 | <b>藍</b> 員10名<br>ずつ入力 | <u>施設番号</u> | <u> </u> |
|---|-----------------|-----------------------|-------------|----------|
| 2 | 選択              | 選択                    | 001         | 虎ノ門保育園   |
|   | 選択              | 選択                    | 002         | あたご養護老   |
|   | 選択              | 選択                    | 003         | 虎ノ門苑     |

佐賀

町田

兵庫

翔太

翼

智佐子

- ③『職員一覧』画面から、継続異動減した職員の[選択]ボタン を押す。
  - → 選択した職員の『職員情報』画面が表示される。

# 2)継続異動減の登録をする

- ①『職員情報』に表示されている職員が継続異動減した職員であるか確認し、【異動内容】の【継続異動減】の○を押す。
   → ●がつく。
- ②【異動年月日】の▼を押して表示される元号の一覧から、継続異動減した年月日(施設等の最終在籍日)に該当する元号を選択する。
- ③【異動年月日】の【年】【月】【日】入力欄に、継続異動減し た年月日(施設等の最終在籍日)を入力する。
- ④【継続異動先(元)】の【共済契約者番号】の入力欄に、継続 異動先の共済契約者番号を入力する。
- 5 【継続異動先(元)】の【共済契約者名】の入力欄に、継続異 動元の共済契約者名を入力する。
- ⑥ [変更した内容を保存]ボタンを押す。
  - → メッセージエリア (P2-6 参照) に「変更した内容が保存されました」とメッセージが表示され、継続異動減した職員として登録される。
  - ※メッセージエリア(P2-6参照)にエラーメッセージが表示された場合は、まだ登録内容が保存されていません。 表示されたメッセージの内容に従って入力した内容を修正してください。
     「入力内容に誤りがあります。エラー表示箇所を修正してください。」というメッセージが表示された場合は、誤りがあった入力欄の右(※注)にもメッセージが表示されています。メッセージの内容に従って入力した内容を修正してください。

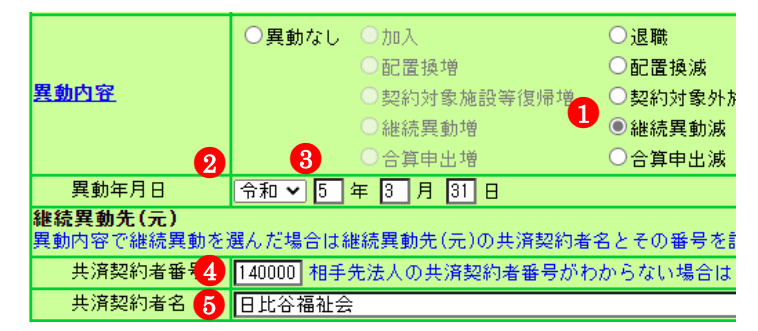

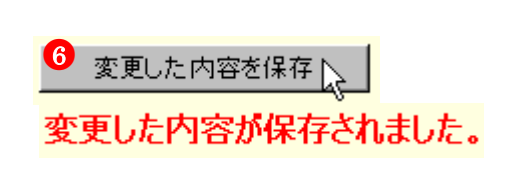

入力内容に誤りがあります。エラー表示箇所を修正してください。

| (※注)                    |                    |  |  |
|-------------------------|--------------------|--|--|
| 継続異動先(元)<br>異動内容で継続異動を通 | ■ しんだ場合は継続異動先(元)の共 |  |  |
| 共演契約者番号 必須入力してください      |                    |  |  |
| 共演契約者名                  |                    |  |  |

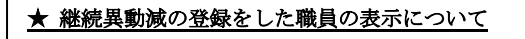

継続異動減の登録をした職員は、一覧で表示した際、グレー で表示されます。

選択 00005 佐賀 翔太

継続異動減、令和05年03月01日、日比谷福祉会、140000

# !共済契約者間継続職員異動届の提出が必要です

継続異動の手続きをとって退職した職員の継続異動減登録を した場合、共済契約者間継続職員異動届の提出が必要です。 『職員情報』の[共済契約者間継続職員異動届ダウンロード] ボタンを押してください。

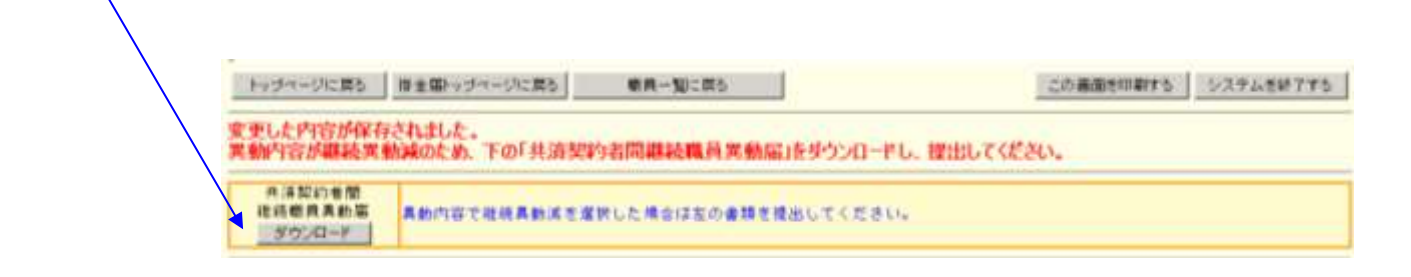

# 2.9 合算申出増の場合

合算申出の手続きをとって採用した職員の合算申出増登録手順を説明します。

- ■合算申出日が当年度3月31日までの職員・・初めに加入届を提出してください。(加入届マニュアル参照)
- ■合算申出日が当年度4月1日の職員・・・・下記手順に従って登録してください。

# 1) 合算申出増として登録をする施設を選択する

- ①『掛金納付対象職員届トップページ』画面(P2-9参照)の[職員情報(必須入力項目)]ボタンを押す。
   →『施設一覧』画面が表示される。
- ②『施設一覧』画面から、職員の合算申出増の登録をしたい施設の【職員一覧表示】項目の[選択]ボタンを押す。
   → 選択した施設の『職員一覧』画面が表示される。

# 1) 職員情報(必須入力項目)

|   | ■ 閏一覧<br>表示 | <b>藍</b> 員10名<br>ずつ入力 | <u>施設番号</u> | <u> </u> |
|---|-------------|-----------------------|-------------|----------|
| 2 | 選択          | 選択                    | 001         | 虎ノ門保育園   |
|   | 選択          | 選択                    | 002         | あたご養護老   |
|   | 選択          | 選択                    | 003         | 虎ノ門苑     |

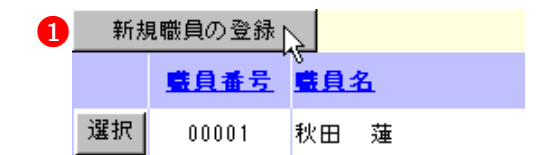

# 2) 合算申出増の登録をする

- ① 『職員一覧』画面から[新規職員の登録]ボタンを押す。
   → 『職員情報』画面が表示される。
- ②【職員氏名】の入力欄に、合算申出増の登録をする職員の氏 名を入力する。
- ③【生年月日】の▼を押して表示される元号の一覧から、合算 申出増の登録をする職員の生年に該当する元号を選択する。
- ④【生年月日】の【年】【月】【日】の入力欄に、合算申出増の 登録をする職員の生年月日を入力する。
- ⑤【性別】の▼を押して表示される【男】【女】の項目から、合算申出増の登録をする職員の性別を選択する。
- ⑥【加入資格】の該当する資格の○を押す。→ ●がつく。
- ⑦【職種】の▼を押して表示される職種の一覧から、合算申出 増の登録をする職員の職種を選択する。
- ⑧【異動内容】の【合算申出増】の○を押す。→●がつく。
- ③【異動年月日】の▼を押して表示される元号の一覧から、合 算申出増した年月日に該当する元号を選択する。
- ⑩【異動年月日】の【年】【月】【日】入力欄に、合算申出増した年月日を入力する。
- ①【合算申出元】の【共済契約者番号】の入力欄に、合算申出元の共済契約者番号を入力する。
- ②【合算申出元】の【共済契約者名】の入力欄に、合算申出元の共済契約者名を入力する。
- ③【合算申出元】の【被共済職員番号】の入力欄に、合算申出元の被共済職員番号を入力する。
- ④【俸給表の額】の入力欄に、合算申出増の登録をする職員の 俸給表の額を入力する。
   ※ 俸給の調整額の登録が必要な場合は、【俸給の調整額】入 力欄にも入力を行ってください。

| 職員番号                                                                    |                                                                                                  |
|-------------------------------------------------------------------------|--------------------------------------------------------------------------------------------------|
| 2<br>職員氏名 *<br>3                                                        | <mark>姓: 唐森 名: 七海</mark><br>外国籍を支持ちの方など「姓」と「名」の区分が難しい<br>える登録 4 できませんので、その場合は 1 9文字目まで           |
| 生年月日 米                                                                  | 昭和 🗸 57 年 3 月 13 日                                                                               |
| 性別 * 5                                                                  | 女 🗸                                                                                              |
| 加入資格 * 6                                                                | <ul> <li>○7: 正規職員</li> <li>●1: 正規職員以外(雇用契約期間1年以上)</li> <li>○9: 正規職員以外(雇用契約期間1年未満かつ採用カ</li> </ul> |
| 1111 1111 1111 11111 11111111111111111                                  | 保育士 🗸                                                                                            |
| <u>異動内容</u>                                                             | ○異動なし ○加入 ○退職                                                                                    |
|                                                                         | ● 配置換増 ● 配置換減                                                                                    |
|                                                                         | ○契約対象施設等復帰増 ○契約対象                                                                                |
|                                                                         | 継続異動増 □ → 継続異動対                                                                                  |
|                                                                         | 10 800合算申出增 〇合算申出                                                                                |
| 異動年月日 🧐                                                                 | 令和 ✔ 5 年 4 月 1 日                                                                                 |
| 合算申出元<br>異動内容で合算申出増<br>より被共済職員でなく<br>さい。)                               | を選んだ場合は合算申出元の共済契約者名とその番号及<br>なったことがある職員を加入させる場合も以下の項目を(                                          |
| 共済契約者番号 👖                                                               | 140000 相手先法人の共済契約者番号がわからない場合                                                                     |
| 共済契約者名                                                                  | 日比谷福祉会                                                                                           |
| 被共済職員番号                                                                 | 00012 相手先法人での被共済職員番号がわからない場合                                                                     |
| 「俸給表の額」、「俸給                                                             | ~<br>冷の調整額」の留意点については、 <u>こちら</u> をご参照くだる                                                         |
| 4月1日の本陸月額                                                               |                                                                                                  |
| 1学施衣の領索す                                                                |                                                                                                  |
| 11年前11月1日 6月                                                            | [1,000 H                                                                                         |
|                                                                         | 留意点については、 <u>こちら</u> をご参照ください。                                                                   |
| 12日04年4月から<br>今和05年3月まで<br>業務従事日数が<br>10日以下の月<br>(<br>被共済職員期間となら<br>ない月 | ※被共済職員期間とならない月がある場合は以下の該当<br>■無<br>■ 4月 ■ 5月 ■ 6月 ■ 7月 ■ 8月 ■ 9月 ■                               |

- (⑤【業務従事日数が10日以下の月】の□から、業務に従事した
   日数が10日以下の月の左にある□を押す。業務に従事した
   日数が10日以下の月がない場合は【無】の左にある□を押す。
   → レがつく
- ⑥「入力内容を新規職員として保存」ボタンを押す。
  - → メッセージエリア (P2-6 参照) に「新規登録した内容が保 存されました」とメッセージが表示され、合算申出増した 職員として登録される。

※メッセージエリア(P2-6参照)にエラーメッセージが表示された場合は、まだ登録内容が保存されていません。 表示されたメッセージの内容に従って入力した内容を修正してください。 「入力内容に誤りがあります。エラー表示箇所を修正してください。」というメッセージが表示された場合は、誤りがあった入力欄の右(※注)にもメッセージが表示されています。メッセージの内容に従って入力した内容を修正してください。

# ! 新規登録した職員の職員番号について

新規登録した職員の職員番号は、「9」から始まる<u>仮の番号</u>が 自動でふられます。 正式な番号は来年度の掛金納付対象職員届で確認できます。

選択 90005 青森 七海

合算申出増、令和05年04月01日、日比谷福祉会、140000、00012

# <u>! 必要に応じて従業状況の登録も行ってください</u>

【育児休業】がある場合、続けて入力を行うことができます。 操作方法は【育児休業】(P2-34)をご覧ください。

# ! 被共済職員加入届の提出が必要です

合算申出の手続きをとって採用した職員については、被共済 職員加入届の提出が必要です。 (4月1日を異動年月日とする者を除く)

#### ! 加入届で登録した職員が職員一覧に存在しない場合

加入日が当年度3月31日までの職員を加入届で登録している にもかかわらず、『職員一覧』画面に登録した職員の名前がな い場合、加入届の「提出」を行っていない可能性があります。 加入届一覧画面の提出状況欄が「○」になっているかどうか をご確認ください。(加入届マニュアル P5-16 参照)

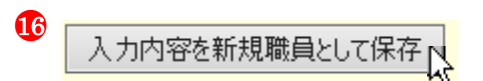

# 入力内容に誤りがあります。エラー表示箇所を修正してください。

|                  | (※注)<br>\                            |
|------------------|--------------------------------------|
| <u>4月1日の本俸月額</u> | ▲                                    |
| 俸給表の額 米          | ──────────────────────────────────── |
| 俸給の調整額           | 円 円                                  |

# 10 合算申出減の場合

合算申出の手続きをとって退職した職員の合算申出減登録手順を説明します。

- 1) 合算申出減した職員を選択する
- ① 『掛金納付対象職員届トップページ』画面(P2-9参照)の[職 員情報(必須入力項目)]ボタンを押す。
  - → 『施設一覧』画面が表示される。

職員情報(必須入力項目)

00006

00007

00398

選択

選択

選択

8

|   | ■ 員一覧<br>表示 | <b>藍</b> 員10名<br>ずつ入力 | <u> 施設番号</u> | <u>施設名</u> |
|---|-------------|-----------------------|--------------|------------|
| 2 | 選択          | 選択                    | 001          | 虎ノ門保育園     |
|   | 選択          | 選択                    | 002          | あたご養護老     |
|   | 選択          | 選択                    | 003          | 虎ノ門苑       |

岩手

新潟

埼玉

葵

凛

儤

 ③ 『職員一覧』 画面から、合算申出減した職員の[選択] ボタン を押す。
 → 選択した職員の『職員情報』 画面が表示される。

# 2) 合算申出減の登録をする

- ①『職員情報』に表示されている職員が合算申出減した職員であるか確認し、【異動内容】の【合算申出減】の○を押す。
   → ●がつく。
- ②【異動年月日】の▼を押して表示される元号の一覧から、合 算申出減した年月日に該当する元号を選択する。
- ③【異動年月日】の【年】【月】【日】入力欄に、合算申出減し た年月日を入力する。

|             | ○異動なし  | 〇加入        | ○退職          |
|-------------|--------|------------|--------------|
|             |        | ○配置換増      | ○配置換滅        |
| <u>異動内容</u> |        | 契約対象施設等復帰増 | ○契約対象外施設等異動減 |
|             |        | ○継続異動増     | ○継続異動滅       |
|             | 2 3    | ○合算申出増 •   | ●合算申出減       |
| 異動年月日       | 令和 🖌 5 | 年3月31日     |              |

変更した内容を保存。

変更した内容が保存されました。

④ [変更した内容を保存]ボタンを押す。

→ メッセージエリア (P2-6 参照) に「変更した内容が保存されました」とメッセージが表示され、合算申出減した職員として登録される。

※メッセージエリア(P2-6参照)にエラーメッセージが表示された場合は、まだ登録内容が保存されていません。
 表示されたメッセージの内容に従って入力した内容を修正してください。
 「入力内容に誤りがあります。エラー表示箇所を修正してください。」というメッセージが表示された場合は、誤りがあった入力欄の右(※注)にもメッセージが表示されています。メッセージの内容に従って入力した内容を修正してください。

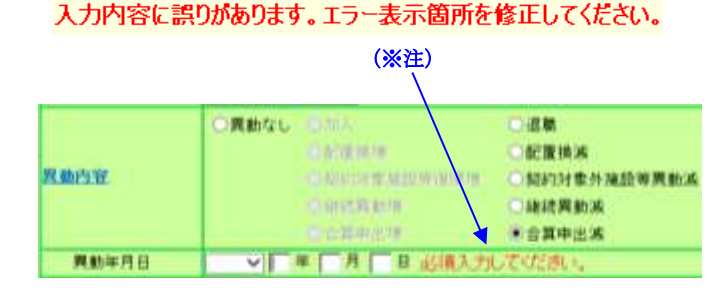

②『施設一覧』画面から、合算申出減した職員がいる施設の【職員一覧表示】項目の[選択]ボタンを押す。
 → 選択した施設の『職員一覧』画面が表示される。

# ★ 合算申出減の登録をした職員の表示について

合算申出減の登録をした職員は、一覧で表示した際、グレー で表示されます。

選択 00006 岩手 葵

合算申出減、令和05年03月31日

### ! 被共済職員退職届の提出が必要です

合算申出の手続きをとって退職した職員の合算申出減登録を した場合、被共済職員退職届の提出が必要です。

# 3 職員の従業状況を登録するには

# 3.1 業務従事日数が10日以下の月がある場合、ない場合

前年4月から当年3月までの各月において業務に従事した日数が10日以下の月の登録手順を説明します。

# 1)従業状況の登録をする職員を選択する

- ①『掛金納付対象職員届トップページ』画面(P2-9参照)の[職員情報(必須入力項目)]ボタンを押す。
   →『施設一覧』画面が表示される。
- ②『施設一覧』画面から、業務に従事した日数が10日以下の 月がある職員がいる施設の【職員一覧表示】項目の[選択]ボ タンを押す。
   → 選択した施設の『職員一覧』画面が表示される。

1 職員情報(必須入力項目)

|   | ■<br>豊員一覧<br>表示 | <b>藍</b> 員10名<br>ずつ入力 | <u>施設番号</u> | <u> </u> |
|---|-----------------|-----------------------|-------------|----------|
| 2 | 選択              | 選択                    | 001         | 虎ノ門保育園   |
|   | 選択              | 選択                    | 002         | あたご養護老   |
|   | 選択              | 選択                    | 003         | 虎ノ門苑     |

- ③ 『職員一覧』 画面から、業務に従事した日数が10日以下の 月がある職員の[選択] ボタンを押す。
  - → 選択した職員の『職員情報』画面が表示される。

| 3 | 選択 | 00398 | 埼玉 | 優  |
|---|----|-------|----|----|
|   | 選択 | 00411 | 北海 | 弘泰 |
|   | 選択 | 00414 | 京都 | 美咲 |

2)従業状況の登録をする

②【業務従事日数が10日以下の月】の□から、業務に従事した日数が10日以下の月の右にある□を押す。
 業務に従事した日数が10日以下の月がない場合は
 【無】の右にある□を押す。
 → レがつく

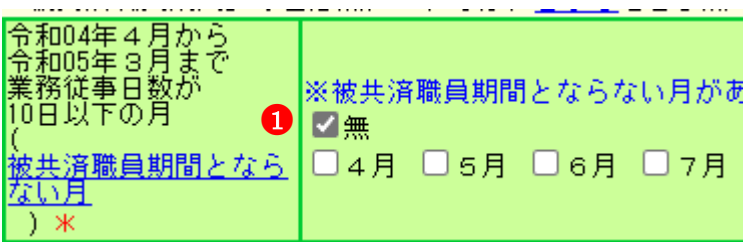

② [変更した内容を保存]ボタンを押す。

- → メッセージエリア (P2-6 参照) に「変更した内容が保存されました」とメッセージが表示され、レをつけた月が、業務に従事した日数が10日以下の月として登録される。
- ※ メッセージエリア (P2-6参照) にエラーメッセージが表 示された場合は、まだ登録内容が保存されていません。 表示されたメッセージの内容に従って入力した内容を修 正してください。

2 変更した内容を保存

変更した内容が保存されました。

加入日以降の「ならない月」にチェックを入れてください。

| 令和04年4月から<br>令和05年3月まで<br>業務従事日数が<br>10日以下の月<br>( | ※被共済職員期間とならない月があ<br>□無 |
|---------------------------------------------------|------------------------|
| 被共済職員期間となら                                        | □4月 □5月 ☑6月 □7月        |
| ない月                                               |                        |
| ) *                                               |                        |

# 3.2 育児休業を取った場合

新たに育児休業をとった職員の休業内容の登録及び、既に届出をしている育児休業の終了日を変更する手順を説明します。

- 1) 育児休業の登録をする職員を選択する
- ①『掛金納付対象職員届トップページ』画面(P2-9参照)の[職員情報(必須入力項目)]ボタンを押す。
   → 『施設一覧』画面が表示される。
- ②『施設一覧』画面から、育児休業をとった職員がいる施設の 【職員一覧表示】項目の[選択]ボタンを押す。
  - → 選択した施設の『職員一覧』画面が表示される。

▶ 職員情報(必須入力項目)

00414

選択

|   | ■ 豊良一覧<br>表示 | ■員1<br>すつ♪ | 0名<br>(力 | <u> 施設番号</u> | <u>施設名</u> |
|---|--------------|------------|----------|--------------|------------|
| 2 | 選択           | 選折         | 5        | 001          | 虎ノ門保育園     |
|   | 選択           | 選扔         | 5        | 002          | あたご養護老     |
|   | 選択           | 選折         | 5        | 003          | 虎ノ門苑       |
|   |              |            |          |              |            |
| 3 | 選択 00        | )398       | 埼玉       | 優            |            |
|   | 選択 00        | )411       | 北海       | 弘泰           |            |

京都 美咲

- ③『職員一覧』画面から、育児休業をとった職員の[選択]ボタンを押す。
  - → 選択した職員の『職員情報』画面が表示される。
- 2) 育児休業の登録をする
- ①『職員情報』画面をスクロールさせて、『職員情報』画面の【従業状況】部分を表示する。
- ② 新たに育児休業の登録をする場合は【育児休業情報】の【新規申請】の○を、既に登録してある育児休業の終了日を変更する場合は【以前申請した育児休業の変更】の○を、1つの出産日につき育児休業を2回取得し、2回目の育児休業の申請をしたい場合は【同一の子に対する再取得申請】の○を押す。
   → 押した○に●がつく。
- ③【出産日】の▼を押して表示される元号の一覧から、出産年 月日に該当する元号を選択する。
- ④【育児休業情報】の【出産日】の【年】【月】【日】入力欄に、 出産年月日を入力する。
  - ※ ②で以前申請した育児休業の変更、同一の子に対する再 取得申請に●をつけた場合は、既に届出をしている育児 休業の出産日と同じ日を入力してください。
- ⑤【開始年月日】の▼を押して表示される元号の一覧から、開始年月日に該当する元号を選択する。
- ⑥【育児休業情報】の【開始年月日】の【年】【月】【日】入力 欄に、育児休業の開始年月日を入力する。
  - ※ ②で以前申請した育児休業の変更に●をつけた場合は、 既に届出をしている育児休業の開始年月日と同じ日を入 力してください。
- ⑦【終了年月日(予定)】の▼を押して表示される元号の一覧から、終了年月日(予定)に該当する元号を選択する。
- ⑧【育児休業情報】の【終了年月日(予定)】の【年】【月】【日】 入力欄に、育児休業の終了年月日(予定)を入力する。
  - ※ 【育児休業情報】の【終了年月日(予定)】が【出産日】 の1年後以降の場合、以下⑨⑩が表示される。

| 1                        |                                                                                              |  |  |  |  |
|--------------------------|----------------------------------------------------------------------------------------------|--|--|--|--|
| 従業状況                     | 登録済の従業状況を確認                                                                                  |  |  |  |  |
| 令和04年3月までの在籍期間           | 10 年 00 ヶ月                                                                                   |  |  |  |  |
| 令和04年3月までの <u>有効期間</u>   | 10 年 00 ヶ月                                                                                   |  |  |  |  |
| 2 <u>育児休業</u> 情報 ○更新なし ● | ●新規申請 ○ 以前申請した育児休業の変更 ○ 同一(                                                                  |  |  |  |  |
| 出産日 3                    | 令和 🛂 4 年 5 月 1 日                                                                             |  |  |  |  |
| 開始年月日                    | 令和 64 年 6月 27日                                                                               |  |  |  |  |
| 終了年月日(予定)                | 令和 185 年 6 月 10 日                                                                            |  |  |  |  |
| 半年延長の理由<br>9             | ● 0.半年延長なし<br>○ 1.保育所に入所を希望しているが入所できな<br>○ 2.子の養育を行っている配偶者であって、1歳<br>のが死亡、負傷、疾病等の事情により子を養育する |  |  |  |  |
| パパ・ママ育体 ブラス 🛖            | ☑利用有                                                                                         |  |  |  |  |

- ⑨ 育児休業期間が1年以上1年半未満となる理由がある場合は、【半年延長の理由】の該当する理由の○を押す。
   → 押した○に●がつく。
- ⑩「パパ・ママ育休プラス」を利用した場合は、【パパ・ママ育 休プラス】の□を押す。
   → 押した□にレがつく
- ① 育児休業の申請を他にも行いたい場合は、 育児休業欄をもう1つ表示することができます。
   右図のチェックボックスにチェックを入れる。
   →育児休業欄がもう1つ表示されるので、
   登録を行う。

| ★ 育児休業欄のエラーメッセージについて                                                                                   |
|----------------------------------------------------------------------------------------------------|
| 右図のように育児休業欄が2つある場合、エラーメ<br>ッセージでは「上段」「下段」という表現で、エラ<br>一箇所を区別して表示します。<br>10の部分が「上段」です。<br>20の部分が「下段」です。 |
| エラーの例:                                                                                                 |
| 異動年月日以降日何を育林開始年月日(上段)に入力してください。                                                                        |
| → 🕕 の枠内にある方の「開始年月日」にエラー                                                                                |
| があります                                                                                                  |
| 異動年月日以降日付を育体開始年月日(下段)に入力してください。                                                                        |
| → 2 の枠内にある方の「開始年月日」にエラー                                                                                |
| があります                                                                                                  |
|                                                                                                    |

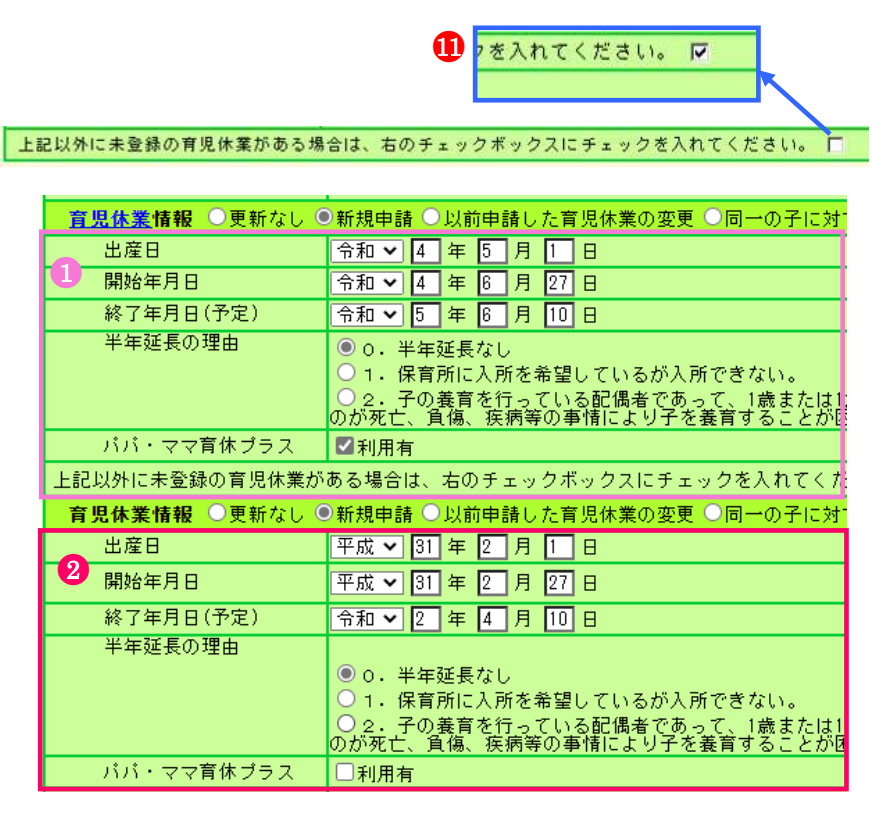

- ⑩ [変更した内容を保存]ボタンを押す。
  - → メッセージエリア (P2-6 参照) に「変更した内容が保存さ れました」とメッセージが表示され、育児休業の内容が登 録される。

 ※メッセージエリア(P2-6参照)にエラーメッセージが表示された場合は、まだ登録内容が保存されていません。 表示されたメッセージの内容に従って入力した内容を修正してください。
 「入力内容に誤りがあります。エラー表示箇所を修正してください。」というメッセージが表示された場合は、誤りがあった入力欄の右(※注)にもメッセージが表示されています。メッセージの内容に従って入力した内容を修

<申請済のならない月、育児休業情報を確認するには?> 「登録済の従業状況を確認」ボタンを押してください。 別窓で以下が表示されます。

・過去に申請したならない月、育児休業情報

正してください。

・掛金届、施設新設届で登録したならない月、育児休業情報

変更した内容を保存

# 変更した内容が保存されました。

#### 入力内容に誤りがあります。エラー表示箇所を修正してください。

(※注)、

| 盲児体業情報 ○更新なし   | ● 新規申請 ○以前申請した育務体業の変更 ○ 同一の子に対する |
|----------------|----------------------------------|
| 出棄日            | 令和 → 国 年 国 月 日 半角数字で入力してください。    |
| 開始年月日          | 佘和 ∨ Ⅲ 年 〒 月 F 日 半角数字で入力してください。  |
| 終了年月日(予定)      | ◆和◇  毎 毎 月   日 半角数字で入力してください。    |
| 上記以外に未登録の育児体業が | 『ある場合は、右のチェックボックスにチェックを入れてください   |

| 従業状況                   | 登録済の従業状況を確認       |
|------------------------|-------------------|
| 令和04年3月までの在籍期間         | 10年00ヶ月           |
| 令和04年3月までの <u>有効期間</u> | 10 年 00 ヶ月        |
| <u>育児休業</u> 情報 ○更新なし ● | 新規申請 ○以前申請した育児休業の |
| 出産日                    | 令和 🗸 4 年 5 月 1 日  |
| 開始年月日                  | 令和 🗸 4 年 6 月 27 日 |
| 終了年月日(予定)              | 令和 🗸 5 年 6 月 10 日 |

職員情報(必須入力項目

選択

# 4 『職員一括登録』画面にて職員を10名ずつ登録するには

# (職員の異動がなく、「業務従事日数が10日以下の月」等の従業状況の登録がない場合)

職員を10名ずつ登録する手順を説明します。

<mark>『職員一括登録』画面では、<u>異動がある職員、従業状況の登録がある職員の登録を行うことはできません。</u></mark>

# 1)10名ずつ登録する施設を選択する

- ① 『掛金納付対象職員届トップページ』 画面 (P2-9参照) の[職 員情報(必須入力項目)] ボタンを押す。
- ②『施設一覧』画面から、職員を10名ずつ登録する施設の【職員 10名ずつ入力】項目の[選択]ボタンを押す。
  - → 選択した施設の『職員一括登録』画面が表示される。

|   | ■員一覧<br>表示 | <b>藍</b> 員10名<br>ずつ入力 | <u>施設番号</u> | <u> </u> |
|---|------------|-----------------------|-------------|----------|
| 2 | 選択         | 選択                    | 001         | 虎ノ門保育園   |
|   | 選択         | 選択                    | 002         | あたご養護老   |

003

虎ノ門苑

選択

2) 俸給表の額、俸給の調整額、ならない月の入力を行う

- 【加入資格】に該当する資格の○を押します。
  - ※ 一度で10人まで登録できます。登録を行いたい職員すべてに入力を行ってください。
  - ※ 加入資格欄の記号について
    - ア:正規職員
    - 4:正規職員以外(雇用契約期間1年以上)
    - ウ:正規職員以外(雇用契約期間1年未満かつ採用から1年超)
    - ・正規職員以外の者については、労働時間が「就業規則で定める正規職員の所定労働時間の3分の2以上」で ある必要があります。
- ②【俸給表の額】(必須)、【俸給の調整額】に入力します。
  - ※ 一度で10人まで登録できます。登録を行いたい職員すべてに入力を行ってください。

# ③【ならない月】にチェックします。 無 🔩

※一度で10人まで登録できます。登録を行いたい職員すべてにチェックしてください。
 ※当年度4月1日採用職員の場合、「ならない月」欄は自動的に「無」となります。
 ※ ならない月がある場合、この画面を使用せず『職員情報』画面で登録を行ってください。(P2-33参照)

|    | 戰員委号  | 1  | RAS | 更新<br>済み | 至錄內容 | 加入資格(至)  | 神絵表の語       | 神絵の調整器      | ならない圧 | 公約 新用    |
|----|-------|----|-----|----------|------|----------|-------------|-------------|-------|----------|
| 漢訳 | 00028 | 秋田 |     | 0        | 貫動なし | @7.01.02 | 564,500 PA  | m           | 集团    | <b>R</b> |
| 编织 | 00099 | 奏音 | 重紀  | 0        | 興動なし | @7 Oł O2 | 206,400 PB  | () m        | 集团    | 有        |
| 違所 | 00124 | 屑山 | 指导  | 0        | 興動なし | 07 84 02 | 189,800 円   | 9.190 PH    | (第12) | ×        |
| 違所 | 00130 | 山梨 | 拓海  | 0        | 興動なし | 07 01 02 | 198.800 Ph  | E P         | 兼团    | *        |
| 選択 | 00154 | 信閒 | 稍大  | 0        | 実動なし | @7 Oł O9 | 212,600 PH  | [10,650] PH | 無回    | W        |
| 蒲汽 | 00139 | 释王 |     | 0        | 興動なし | 07 @1 02 | [196,800 PA | 9,940 PH    |       | π        |
| 漏死 | 00145 | 兵庫 | н   | 0        | 興動なじ | 07 01 07 | 184.900 円   | 9.745 PH    | 無記    | *        |

③ 最下部にある[この画面の内容を登録]ボタンを押す。 →「XX行について変更した内容が保存されました。」と

メッセージが表示され、職員情報が変更される。

10行について変更した内容が保存されました。

この画面の内容を登録

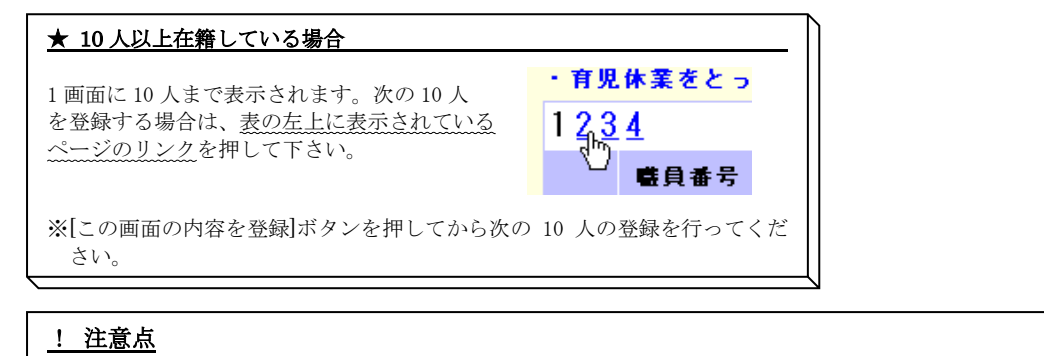

| <ul> <li>・『職員一括登録』画面では、異動がある職員、従業状況の登録がある職員の登録を行うことこのような職員の登録を行う場合、画面左の「選択」ボタンを押して下さい。</li> </ul> | はできませ | <u>せん。</u>      |         |     |
|---------------------------------------------------------------------------------------------------|-------|-----------------|---------|-----|
| →押した職員の『職員情報』画面に遷移しますので、『職員情報』画面にて                                                                | 選択    | 00001           | 秋田      | 蓮   |
| 異動内容及び従業状況の登録を行ってください。異動する職員(P2-14~32)、<br>従業状況の登録がある職員(P2-33~35)                                 | 强把    | 00002           | #F 🛧    | ± / |
| ・ <u>既に職員情報画面にて【ならない月】に「無」以外をチェックしていた場合</u> は、『職員一括<br>にチェックするとエラーになります。                          | 登録』画面 | <b>面で【ならな</b> い | 、月】に    | 「無」 |
| 【ならない月】を「無」に変更したい場合は『職員情報』画面にて【ならない月】を「無」                                                         | にチェッ  | クしてくださ          | い。(P2-3 | 33) |

※メッセージエリア(P2-6参照)にエラーメッセージが表示された場合、エラーメッセージが記載されている行の職員は登録 内容が保存されていません。それ以外の職員の登録内容は保存されています。 表示されたメッセージの内容に従って入力した内容を修正してください。 「X行について変更した内容が保存されました。X行についてエラーがありました。赤字の部分を確認、修正後、再度一括登 録ボタンを押して下さい。」というメッセージが表示された場合は、誤りがあった入力欄の下(※注)にもメッセージが表 示されています。メッセージの内容に従って入力した内容を修正してください。

#### 7行について変更した内容が保存されました。3行についてエラーがありました。赤字の部分を確認、修正後、「この画面の内容を登録」ボタンを押して下さい。

|              |       |             |          |              | ()                  | ※注)<br>                 |             |                             |       |
|--------------|-------|-------------|----------|--------------|---------------------|-------------------------|-------------|-----------------------------|-------|
| 123          | 联段编号  | RAS         | 更新<br>油み | <b>全部</b> 件型 | 加入资格(至)             | 神秘表の類                   | 俸給の調整額      | <b>ならない月</b>                | 公約 新規 |
| 漏門           | 00028 | 秋田 潮        | 0        | 興動なし         | @7 Of O9            | ◆ 564500a 円<br>牛曽教主で入力し | PH          | <b>第</b> 記                  | *     |
| 漏拱           | 00099 | 青香 至紀       | 0        | 実動なし         | @7 04 09            | 506+400 P9              | ( (P)       | <b>m</b> (2)                | π.    |
| 漏択           | 00124 | 岡山 裕斗       | 0        | 実動なし         | 07 @1 09            | [193'900 hd             | 9,190 Pq    | (m. R)                      | -     |
| 遺民           | 00150 | 山梨 拓海       | 0        | 東動なし (※注)    | 07 @4 09            | [198.800 P9             | () (P)      | 兼記                          | *     |
| MIE          | 00184 | 性質 削大       | 0        | 実動なし         | 07 01 09<br>必須入力してく | [212,600 ] PJ           | [10,630] PJ | <b>m</b> 93                 | *     |
| 選択           | 00139 | <b>埼玉 儀</b> | 0        | 興動なし         | 07 @1 09            | [138,800] PA            |             | 新聞きれている<br>ならない月<br>(第)は取消し | *     |
| <b>3</b> (1) | 00145 | 兵庫 其        | 0        | 実動なし         | 07 84 09            | 194.900 (P)             | 9.745 PB    | <b>希</b> 記                  | *     |
| 漏死           | 00150 | 京都 非子       | 0        | 実動なし         | 07 04 102           | [168,000 P9             | - m         | 無記                          | *     |
| 漏托           | 00151 | 千葉 守        | 0        | 実動なし         | 07 04 109           | [175,600 Pq             | 8.600 P9    | (※注)                        | -     |
| 違死           | 00156 | 神流川 百合      | 0        | 実動なし         | 07 @4 09            | [192,200 P4             | P1          | 兼記                          | *     |

# 5 在籍する全ての職員の更新が済んでいるか確認するには

在籍する全ての職員の登録が完了しているか確認します。

①『掛金納付対象職員届トップページ』画面(P2-9参照)の[職員情報(必須入力項目)]ボタンを押す。
 →『施設一覧』画面が表示される。

1 職員情報(必須入力項目)

この商品を印刷する システムを終了する

- ②【職員更新済み】に○がついているか確認する。
  - 〇が表示されている施設
  - →その施設に在籍するすべての職員の登録が完了している状態。

〇が表示されていない施設

→その施設に在籍する職員の中に、未更新の職員が存在している状態。 職員情報画面または職員一括登録画面より職員の登録が必要。 (下記図では002神谷苑を指す) ※在籍する職員が1名もいない施設には○はつきません。

施設一覧

トッジャージに戻る 様金厳トッジャージに戻る

8887 BR6

2回の入力内容で研り込み 全第時を表示する

共活死約者委号 800005

具演算的者名 社会播催法人NAM会

○●県の具動がなし、「後月は様見無間とならない、月上がない、場合、「●県に名子つ入力」の運動が多いを押すことにより、検動の様具をまとめて登録できます。 ○登録したい意味が存在しない場合、「意味得新読書・中田書登録」をおいを押し、意味常新読書及び巻具名体を登録していたおい。

| ■月一覧<br>表示 | ■目18名<br>イラ入力 | -   | Mill &                                | MILHI     | <b>東京</b><br>民分 | 新建築具 | 東日王和 |
|------------|---------------|-----|---------------------------------------|-----------|-----------------|------|------|
| 運営         | 编程            | 881 | 虎ノ門は有面                                | (注页)例     | 社場              |      | 0    |
| 1830       | 灌肥            | 892 | 神谷苑                                   | 特別資源を人ホーム | 介護              |      |      |
| 灌积         | -0434         | 382 | 契約対象外建設等(否認施設等在得簡員は原金的<br>行対象とはなりません) | 4         | -               |      | 144  |

# 6 共済契約者情報を照会・修正するには

共済契約者の住所や電話番号などを確認し、必要に応じてそれらの情報の修正を行う手順を説明します。

- 1) 共済契約者情報を照会する
- ① 『掛金納付対象職員届トップページ』画面 (P2-9 参照) の[共 済契約者情報] ボタンを押す。

共済契約者情報 📐

[1]

- → 『共済契約者情報』画面が表示され、現在登録されている 情報が確認できる。
- 2) 共済契約者情報を修正する
- ① <u>1) 共済契約者情報を照会する</u>の操作に続けて、『共済契約 者情報』画面の[共済契約者情報修正]ボタンを押す。
  - →『共済契約者情報』画面が修正可能となる。

| 0 | 共済契約者情報修正   |               |
|---|-------------|---------------|
|   | 施設一覧を表示     |               |
|   | 共済契約者番号     | 130000        |
|   | 共済契約者名(旧)   | 虎ノ門福祉会        |
|   | (新)         | 共済契約者の合併等につい  |
|   | 共済契約者名力ナ(旧) | トラノモンフクシカイ    |
|   | (新)         |               |
|   | 代表者職名       | 理事長 理事長の変更は必要 |
|   | 法人種類        | 社会福祉法人        |
|   | 郵便番号(旧)     | 105-8486      |
|   | (新)         |               |

| 修正作業の中止   |                   |
|-----------|-------------------|
| 共済契約者番号   | 130000            |
| 共済契約者名(旧) | 虎ノ門福祉会            |
| (新)       | ▶<br>共済契約者の合併等につい |

| 2 | 共済契約者番号     | 130000           |
|---|-------------|------------------|
|   | 共済契約者名(旧)   | 虎ノ門福祉会           |
|   | (新)         | <br>共済契約者の合併等につい |
|   | 共済契約者名力ナ(旧) | トラノモンフクシカイ       |
|   | (新)         |                  |
|   | 代表者職名       | 理事長 理事長の変更は必     |
|   | 法人種類        | 社会福祉法人           |
|   | 郵便番号(旧)     | 105-8486         |
|   | (新)         |                  |

③ [変更した内容を保存]ボタンを押す。

→「変更した内容が保存されました」とメッセージが表示され、照会画面に戻る

8

変更した内容を保存した

変更した内容が保存されました。

#### ★ 修正作業を中止するには

[修正作業の中止]ボタンを押すと、入力した内容は<u>保存され</u> <u>ずに</u>照会画面に戻ります。

② 修正したい項目の入力欄に、任意の内容を入力する。

 ※(旧)と(新)がある項目の場合、(新)に入力した内容 が共済契約者情報として登録されます。
 (新)に何も入力されていない場合は、(旧)に表示され ている内容が共済契約者情報として登録されます。 ※メッセージエリア(P2-6参照)にエラーメッセージが表示された場合は、まだ登録内容が保存されていません。 表示されたメッセージの内容に従って入力した内容を修正してください。 「入力内容に誤りがあります。エラー表示箇所を修正してください。」というメッセージが表示された場合は、誤りがあった入力欄の右(※注)にもメッセージが表示されています。メッセージの内容に従って入力した内容を修

正してください。

# 入力内容に誤りがあります。エラー表示箇所を修正してください。

|         | (※注               | E)               |
|---------|-------------------|------------------|
| 郵便番号(旧) | 105-8486          |                  |
| (新)     | 12 - 1234 「3桁 - 4 | 4桁」の形式で入力してください。 |

# 7 施設情報を照会・修正するには

施設の名前、種類、住所、介護保険の指定有無等を確認し、必要に応じてそれらの情報の修正を行う手順を説明します。

П

#### 1) 施設情報を照会する

- ① 『掛金納付対象職員届トップページ』画面 (P2-9 参照) の[施 設情報]ボタンを押す。
  - →『施設一覧』画面が表示される。

施設情報 🕟

左記の入力内容で絞り込み

- ②『施設一覧』画面から、施設情報を確認したい施設の[選択] ボタンを押す。
  - → 選択した施設の『施設情報』画面が表示され、現在登録 されている情報が確認できる。

|   |    | <u>施設番号</u> | <u> </u>   |
|---|----|-------------|------------|
| 2 | 選択 | 001         | 虎ノ門保育園     |
|   | 選択 | 002         | あたご養護老人ホーム |
|   | 選択 | 003         | 虎ノ門苑       |

#### ★ [施設一覧]に表示される施設を並べ替えるには

一覧の上部にある各項目名を押すと、その項目順に一覧表示 が並べ替えられます。

### ★ [施設一覧]に表示させる施設を絞り込むには

施設番号 施設名 あたご

【施設番号】または【施設名】を入力し、[左記の内容で絞込 み]ボタンを押すと、それに該当する施設のみ表示されます。 入力する施設名は一部でも構いません。その文字を含む施設 が全て表示されます。 また、元に戻したい場合は[全施設を表示する]ボタンを押し てください。

|    | <u> 施設番号</u> | <u> 施設名</u> |
|----|--------------|-------------|
| 選択 | 001          | 虎ノ門保育園      |
| 選択 | 002          | あたご養護老人ホーム  |

|      |             |            | ·           |  |  |  |  |
|------|-------------|------------|-------------|--|--|--|--|
|      |             |            |             |  |  |  |  |
|      |             |            |             |  |  |  |  |
| 施設情報 | <u>施設番号</u> | <u> </u>   | <u>施設種類</u> |  |  |  |  |
| 選択   | 002         | あたご義護老人ホーム | 養護老人ホーム     |  |  |  |  |

- 2)施設情報を修正する
- ① <u>1)施設情報を照会する</u>の操作に続けて、『施設情報』画面の[施設情報修正]ボタンを押す。
  - → 『施設情報』画面が修正可能となる。

施設情報修正

П

2

<mark>施設選択</mark>001 虎ノ門1

共済契約者番号 600087 共済契約者名 虎ノ門福祉会

| 職員一覧を表示      | 職員・括登録を表示 |
|--------------|-----------|
| 施設基本情報       |           |
| 施設番号         | 001       |
| 施設又は事業の名称(旧) | ) 虎ノ門保育園  |
| 施設又は事業の名称(新) | )         |
| 施設種類(旧)      | 保育所       |
| (新)          | 軽費老人ホームが: |

- ② 修正したい項目の入力欄に任意の内容を入力する。
  - ※(旧)と(新)がある項目の場合、(新)に入力した内容 が施設情報として登録されます。
     (新)に何も入力されていない場合は、(旧)に表示され
    - ている内容が施設情報として登録されます。

[修正作業の中止]ボタンを押すと、入力した内容は保存され

\*がついている項目は必ず入力してください。

| 施設基本情報       |           |
|--------------|-----------|
| 施設番号         | 001       |
| 施設又は事業の名称(旧) | 虎ノ門保育園    |
| 施設又は事業の名称(新) |           |
| 施設種類(旧)      | 保育所       |
| (新)          | 軽費老人ホームが介 |
| 郵便番号(旧)      | 000-0000  |
| (新)          |           |
|              |           |

修正作業の中止

施設選択 001

共済契約者番号 130000 共済契約者名 虎ノ門福祉会

\* がついている項目は必ず入力してくださ

| I | 爬設電力         | 001    |
|---|--------------|--------|
|   | 施設又は事業の名称(旧) | 虎ノ門保育園 |
|   | 施設又は事業の名称(新) |        |

変更した内容を保存 (

変更した内容が保存されました。

入力内容に誤りがあります。エラー表示箇所を修正してください。

|         | (※注)         |               |       |  |
|---------|--------------|---------------|-------|--|
| 郵便番号(旧) | 105-8488     |               |       |  |
| (\$fi)  | 12 -1284 134 | 〒-4桁」の形式で入力して | にたまい。 |  |

★ 修正作業を中止するには

ずに照会画面に戻ります。

- ③ [変更した内容を保存]ボタンを押す。
   → メッセージエリア (P2-6 参照) に「変更した内容が保存されました」とメッセージが表示され、照会画面に戻る。
  - ※メッセージエリア(P2-6参照)にエラーメッセージが表示された場合は、まだ登録内容が保存されていません。 表示されたメッセージの内容に従って入力した内容を修正してください。 「入力内容に誤りがあります。エラー表示箇所を修正してください。」というメッセージが表示された場合は、誤り

があった入力欄の右(※注)にもメッセージが表示されています。メッセージの内容に従って入力した内容を修正してください。

#### ★ 続けて他の施設の情報を確認するには

『施設情報』画面で、[施設選択]の▼を押すと施設の一覧表 示が出ます。そこから確認したい施設を選択し、[表示]ボタ ンを押すと、選択した施設の情報が表示されます。

#### ★ 転換施設を登録するには

施設種類を養護老人ホーム又は軽費老人ホーム(介護保険指 定無)から軽費老人ホーム(介護保険指定有)に変更する場 合、以下のように登録を行ってください。 ①施設種類(新)で【軽費老人(介護保険指定有)】を選択 ②【介護保険指定日】に入力して下さい。

#### ★ 特定職員数を登録するには

施設種類が老人居宅介護等事業、小規模多機能型居宅介護事 業、認知症対応型老人共同生活援助事業、居宅介護(障害者)、 障害児通所支援事業、等であり、特定社会福祉事業のいずれ かを同一事業所で提供しており、当該事業所職員がどちらの 業務を行う職員か明確に区分けできないような場合であっ て、当該特定社会福祉事業割合が3分の1以上3分の2未満 である事業所の場合は、【特定職員数】(③)を登録してくだ さい。

| 施設番号           | 002                                                          |
|----------------|--------------------------------------------------------------|
| 施設又は事業の名称(旧)   | あたご義護老人ホーム                                                   |
| 施設又は事業の名称(新)   |                                                              |
| 施設種類(旧)        | 義譲老人ホーム                                                      |
| (新)            | <ol> <li>軽費老人(介護保険指定 無)</li> <li>軽費老人ホームが介護保険法の指定</li> </ol> |
| 郵便番号(旧)        | 068-0000                                                     |
| (新)            |                                                              |
| 住所(旧)          | テスト住所テスト                                                     |
| (新)            |                                                              |
| 担当者名 米         | 担当 次郎 (全角                                                    |
| 電話番号 米         | 000-000-000                                                  |
| FAX番号          | 111-111-111                                                  |
| 施設区分           | 特定介護保険施設等                                                    |
| 特定職員数          | — 人                                                          |
| 措置入所障害児職員数     | 0人 = 被共済職員数 3人 ×                                             |
| 掛金納付対象職員数      | 3人                                                           |
| 「單位掛金額」対象職員数   | 1人                                                           |
| 「単位掛金額x3」対象職員数 | 2人                                                           |
| 介護保険指定日        | 2 令和 🗸 5 年 4 月 2 日                                           |

|    | < /c | <u>特定職員数</u> | 3         | — 人   |     |
|----|------|--------------|-----------|-------|-----|
|    |      | _            | 4         | 4     |     |
| 0人 | =    | 被共済職員数 56 人  | × 措置入所児童数 | 人/児童数 | — 人 |

# ★ 措置入所障害児職員数を登録するには

施設種類が障害児入所施設であり、入所児童に占める措置入 所児童数の割合に応じた職員数と既加入職員(施行日前日ま でに被共済職員であって公費助成の対象となる職員)数を比 べて多い人数については公費助成に対象となります。 以下により得られた数を登録してください

措置入所障害児職員数

◇措置入所児童数

当該年度4月から翌3月までの措置入所児童数合計 ◇児童数

当該年度4月から翌3月までの入所児童数合計

# 8 『掛金納付対象職員届』を提出するには

掛金額を確認し、『掛金納付対象職員届』を提出する手順を説明します。

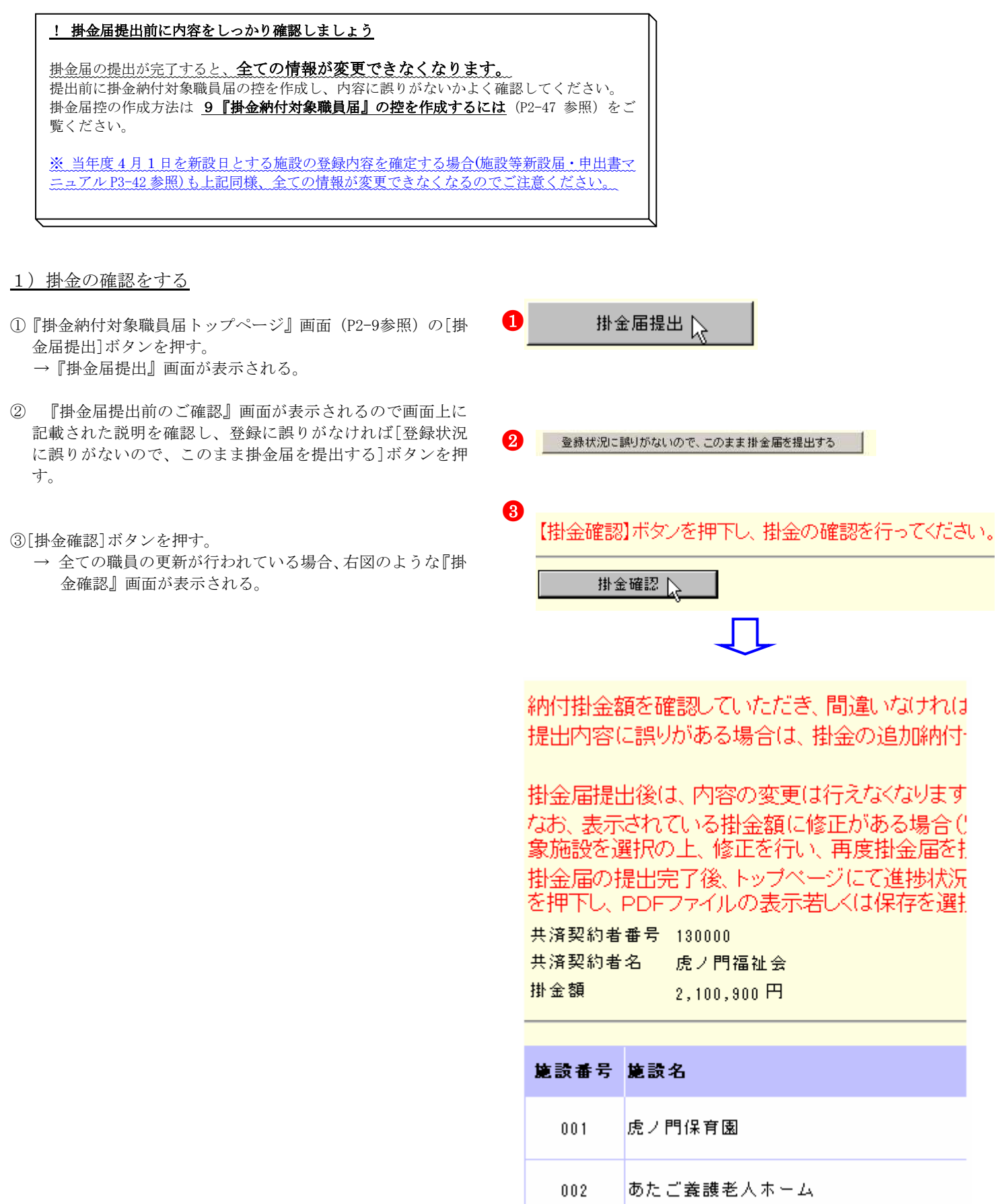

御金織閣がタンを押し、根金の縄隊を行っていたさい。

共済時的者参与 00007 共済時的者名 たノ門爆モ会 歴金等後上期間 令和05年(4月31日 歴金第12期間 今和05年(4月31日

10.7852

会和25年10月3日日までも新聞社できる加速施設の登録機構が応了していません。 無調導者新設品トラスペンの「800/201までの新設品舗定式建立31」対象施設を登録しててださい。 未登録の職員処はす。施設の職員一覧を確認し、再提出授有っててだない。 令和5年3月3日日までを加入日と考慮機の加入協力提出されておりません。 加入協士がすべく少い加入品は登録中容差増に必要とい、加入品能提出してでさい。

# エラー①

※「令和 XX 年 3 月 31 日までを新設日とする新設施設が登録 されておりません。施設等新設届・申出書トップページ の「RXX/3/31 までの新設届確定」ボタンより、対象施設 を登録してください。」とメッセージが表示された場合は、 前年度 3 月 31 日までを新設日とする新設施設の新設届の 登録内容の確定が行われていません。

→『施設等新設届申出書トップページ』画面より、前年 度3月31日までの新設届を確定し(施設等新設届・ 申出書マニュアルP3-37参照)、『掛金届納付対象職員 届トップページ』

画面より職員の職員情報を登録した後(P2-14~35参照)、再度掛金届を提出してください。

#### エラー②

※「未登録の職員がいます。施設の職員一覧を確認し、再提 出を行ってください。」とメッセージが表示された場合は、 未登録の職員がいます。

→[施設一覧に移動する]ボタンを押して『施設一覧』 画面を表示し、【職員更新済み】欄に〇の表示がされて いるか確認してください。

【職員更新済み】欄に○の表示がされていない施設は、 未登録の職員が在籍する施設です。職員情報の登録を 行ってください。 (P2-14~35 参照)

#### ★ 俸給表の額が未登録の職員を確認するには

『職員一覧』画面の【更新済み】欄に○が表示されていない 職員は、まだ俸給表の額の入力を行っていない職員です。

#### エラー③

※「特定職員数に誤りがあります。施設の特定職員数を確認 し、在籍職員数の 1/3 以上かつ 2/3 未満の数を登録して ください。」とメッセージが表示された場合は、『施設情 報』にて入力した<u>【特定職員数】の人数が在籍職員数の</u> 1/3 以上かつ 2/3 未満の人数でありません。

→[施設一覧に移動する]ボタンを押して『施設一覧』 画面を表示し、該当の施設を選択します。 『施設情報』画面にて【特定職員数】の人数を在籍職 員数の1/3以上かつ2/3未満の人数に変更し、[変更し た内容を保存]ボタンを押し、再度提出してください。

#### エラー④

※「障害児入所施設の措置入所児童数、児童数が登録されていません。施設情報画面より措置入所児童数、児童数を登録してください。」とメッセージが表示された場合は【措置入所児童数】、【児童数】が未登録です。[施設一覧に移動する]ボタンを押して『施設一覧』画面を表示し、該当の施設を選択します。『施設情報』画面にて【措置入所児童数】【児童数】を入力し、[変更した内容を保存]ボタンを押し、再度提出してください。

★ 【措置入所障害児職員数】 【措置入所障害児職員数】は 『施設情報』画面中央にあります。 ・障害児入所施設の措置入所児童数、児童数が登録されていません。 施設情報画面より措置入所児童数、児童数を登録してください。

人 / 児童数

#### 

#### 未登録の職員がいます。施設の職員一覧を確認し、再提出を行ってください。

| 未登録の職員がいる施設の一覧 |            |  |  |  |
|----------------|------------|--|--|--|
| <u> 施設番号</u>   | <u>施設名</u> |  |  |  |
| 001            | 虎ノ門保育園     |  |  |  |
| 002            | あたご養護老人ホーム |  |  |  |
| 004            | 神谷園        |  |  |  |

#### 特定職員数に誤りがあります。施設の特定職員数を確認し、在籍職員数 の1/3以上かつ2/3未満の数を登録してください。

施設の特定職員数が、施設に在籍している職員 数の1/3以上2/3未満の範囲外である施設の一覧

| <u>施設番号</u> | <u> 施設名</u>    |
|-------------|----------------|
| 004         | 神谷園            |
| 005         | 虎ノ門苑デイサービスセンター |

#### ★ 【特定職員数】

0人 = 被共済職員数 56人 × 措置入所児童数

措置入所障害児職員数

エラー⑤

- \* 「令和XX年3月31日までを加入日とする職員の加入 届が確定されておりません。加入届トップページの「加 入届登録内容確認」ボタンを押し、加入届を確定してく ださい。」とメッセージが表示された場合は、前年度3 月31日までを加入日とする加入届の確定が行われていません。
- →『被共済職員加入届トップページ』画面より、前年度
- 3月31日までの加入届を確定し(加入届マニュアルP5-16~18参照)、 『掛金届納付対象職員届トップページ』画面より職員の 職員情報を登録した後 (P2-14~35 参照)、再度掛金届を提出してください。
- 2) 掛金届を提出する

①掛金届を提出する]ボタンを押す。 → (1) 又は (2) のメッセージが表示されます。

【4月1日を新設日とする新設届を登録していない場合】 →「掛金届の提出が完了しました。アンケートを入力されて いない方は、アンケートにご協力ください。」というメッセ ージが表示される。

【4月1日を新設日とする新設届を登録している場合】 →「掛金届、4月1日を新設日とする新設届の提出が完了し ました。アンケートを入力されていない方は、アンケー にご協力ください。」というメッセージが表示される。

| ここまでの作業で、 <u>掛金届の提出が完</u> |
|---------------------------|
| <u>了します。</u>              |
| 提出内容を後で確認できるよう、この         |
| あとの手順(P2-47~4949 参考)に沿っ   |
| て <u>必ず控を作成し、保管しておいてく</u> |
| ださい。                      |
|                           |

② [掛金届トップページに戻る]ボタンを押す。

→『掛金納付対象職員届トップページ』画面が表示されるの で、【進捗状況】が【提出完了】となっていることを確認 する。

共済契約者番号 600081 共済契約者名

虎ノ門福祉会

掛金届トップページに戻

進捗状況 提出完了(下の行に表示された日時に掛金届は機構にて受付けました。

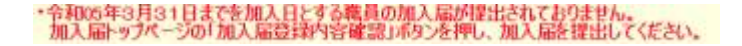

| 前年度3月31日までを加入日とする提出されている。加入第一篇 加入事業時代記 方法デジンを把、加入第三者由、てくたろい |        |       |  |  |  |  |
|-------------------------------------------------------------|--------|-------|--|--|--|--|
| 第四章 化                                                       | MRA.   | 加入電用名 |  |  |  |  |
| 001                                                         | 流ノ門保育園 | 東京 次郎 |  |  |  |  |
| 100                                                         | 流ノ門保育菌 | 春森 花子 |  |  |  |  |
| 001                                                         | 求ノ門は言葉 | 身王 太昌 |  |  |  |  |

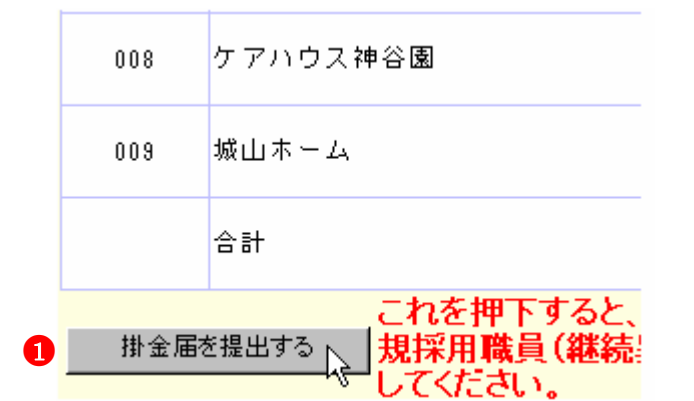

- 掛金届の提出が完了しました。アンケートを入力されていない方は、 アンケートにご協力ください。 (1)
- 潜金属 4月1日を新設日とする新設局の提出が完了しました。アンケートを入力されていない方は、アンケートにご協力ださい (2)

2 - 46

登録した内容を下のボタンで表示または印 (登録内容を変更する場合は、4へ戻って

提出した内容を下のボタンでダウンロード

掛金届控作成 (提出前の確認用)

掛金届控作成 (保存用)

4月1日にお物するすべての被告調整

全部した内容をすのボタンで表示また (受益内証を回避する場合は、よへ開

> れら、「W金 画面で記録内

> > 220

ΒŦ

SATE

(福田の聖師が終わっ) (福田売了後、この)

た内容を下の水々

#布爾語當成

「田富閣理法」が経了した方は、アン

759-1

○ 接出完了場に、記録内容を計正する場 ● 読品の数を書きた。 ● 読品の数を書きた。

> 和王安朝文書 特合・統出 和王安朝文書 特合・統出 和王安朝文書(1005)-10-11

用品牌 高品牌的行行

標由

単純性相()の用入力(用日) 普合

a.

# 9 『掛金納付対象職員届』の控を作成するには

『掛金納付対象職員届』の控を作成する手順を説明します。また、この控はシステム利用期間中、随時作成することができます。

1

5

7

『掛金納付対象職員届』の控は当年度分のみ作成可能です。前年度の届は作成できませんのでご注意ください。

- 1) 掛金届控を作成する
- 『掛金納付対象職員届トップページ』画面(P2-9参照)の[掛金届控作成(提出前の確認用)]ボタン、又は[掛金届控作成(保存用)]ボタンを押す。
  - → 『掛金届控作成』画面が表示される。

- ②【施設選択】の▼を押して表示される施設の一覧から任意の 施設を選択する。
  - → [施設選択]に選択した施設が表示される。
  - ※全ての施設の控を作成する場合は、[000 全施設]が表示 された状態にする。(初期状態)
- ③【用紙サイズ】項目で、A4またはA3の○を押す。
   → ●がつく。
- ④ [掛金届控作成]ボタンを押す。
- → [ダウンロードする]ボタンと[戻る]ボタンが表示される。
- ⑤ [ダウンロードする]ボタンを押す。
  - → PDFファイルのダウンロードについて確認する画面が 表示される。

| 共涌契約者番号 | 600092      |
|---------|-------------|
| 共済契約者名  | 虎ノ門福祉会      |
| 掛金届提出期限 | 令和05年04月30日 |
| 掛金振込期限  | 令和05年05月31日 |
| 施設選択 2  | 000 全施設     |
| 用紙サイズ 🧃 | ● А 4 ○ А З |
| 4 掛金届控作 | 成           |

| 共済契約者番号<br>共済契約者名<br>掛金届提出期限<br>掛金振込期限 | 600092<br>虎ノ門福祉会<br>令和05年04月30日<br>令和05年05月31日 |
|----------------------------------------|------------------------------------------------|
| 施設選択                                   | 000 全施設                                        |
| 用紙サイズ                                  | 🖲 А 4 🔘 А З                                    |
| 掛金届控作                                  | 成 ダウンロードする 戻る                                  |

 ⑥PDFファイルを保存する場合は[保存]を選択し、そのまま 表示させる場合は[ファイルを開く]を押す。
 ※ 通常は[保存]を選択してください。

| 20200506_092033_Kakekin_310031_000.pet 1585(21. 22:12:679U.2:17)? |             | 6       |   | ×      |
|-------------------------------------------------------------------|-------------|---------|---|--------|
|                                                                   | 77-16を開く(0) | 6679(S) | • | キャンセルに |

※ [保存]ボタンを押すと、以下の画面が表示されます。PDF ファイルを開きたい場合は「ファイルを開く」、保存した フォルダへ遷移したい場合は「フォルダを開く」を選択 してください。

| 20200506_092033_Kakekin_310031_000.pdf のダウンロードが完了しました。 |            |   |             | ×            |
|--------------------------------------------------------|------------|---|-------------|--------------|
|                                                        | ファイルを開く(O) | • | フォルダーを開く(P) | ダウンロードの表示(V) |

- ※ [ファイルを開く]ボタンを押すと、Adobe Reader の画面 が起動し、出力した PDF ファイルが表示されます。
- ※ 表示内容については、<u>出力された掛金納付対象職員届に</u> <u>ついて(P2-50)参照</u>

|               |                 |            | 99,52,743                                                                                                    | A COMPANY AND A COMPANY |                        |       |
|---------------|-----------------|------------|----------------------------------------------------------------------------------------------------|-------------------------|------------------------|-------|
|               |                 |            |                                                                                                    | •11.2                   | ACCULATION AND ADDRESS | 1-m   |
| -             |                 | -          | And South States                                                                                                    |                         | Pinton                 |       |
| 1             |                 | B- 0-      | and the second second s |                         |                        |       |
| (             |                 | 10- 11-    |                                                                                                    | 1 1                     |                        |       |
|               |                 | 121        |                                                                                                    | 1 10                    |                        | 1.4   |
| 1 <b>1</b> 1  |                 | B B        |                                                                                                    | N 34                    |                        |       |
| 1             |                 | m- m-      |                                                                                                    |                         |                        | 14    |
| den m         | married and     | Str - Str- |                                                                                                    | 1 1                     |                        |       |
|               |                 | 四一個一       |                                                                                                    |                         | -                      |       |
| in and the    |                 | m-m-       |                                                                                                    |                         |                        | 1.4   |
| ng station in |                 | 100        |                                                                                                    |                         |                        | 1.5   |
| in the set    | Contra a Series | 104-104    | and a first state of the state of the state  |                         |                        | 1.1.1 |

⑦ 必要に応じて、控の印刷を行う

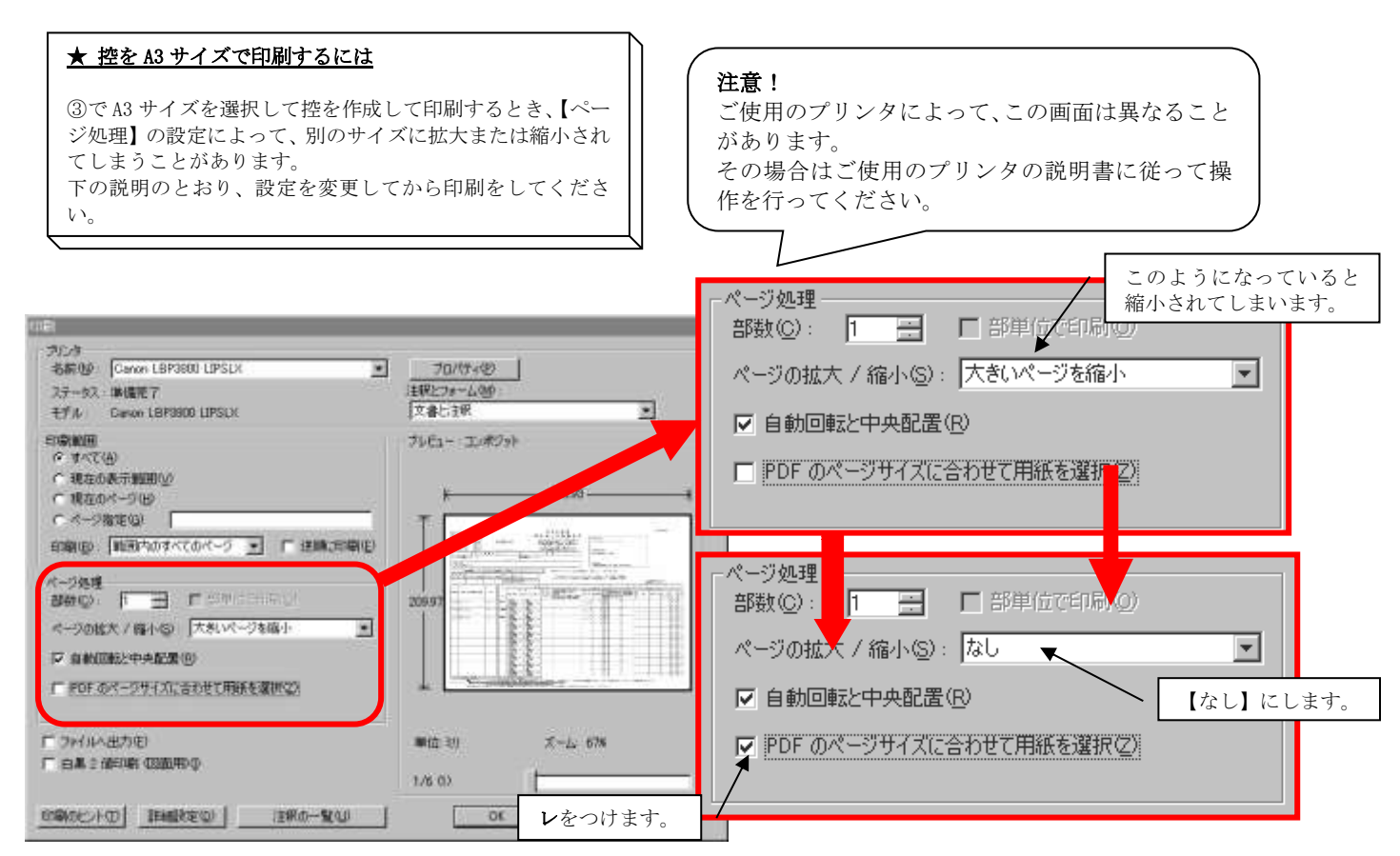

| ★ 続けて他の施設の共済契約者控を作成するには<br>[戻る] ボタンを押すと、再び [掛金届控作成] ボタンが表<br>示されるので、P2-47②~⑥の手順に沿って控の作成を行って<br>ください。 | 共済契約者番号       600082         共済契約者名       虎ノ門福祉会         掛金属提出期限       令和05年04月30日         掛金振込期限       令和05年05月31日         施設選択       000 全洲部         用紙サイズ       ● A 4 ● A 3 |
|----------------------------------------------------------------------------------------------------|----------------------------------------------------------------------------------------------------|
|                                                                                                    | 田金属植作成 ダウンロードする 戻る                                                                                                    |
|                                                                                                    | 施設等新設届・申出書及び職員名簿をダウンロードする場合、こちらを<br>施設選択 000 新設したすべての施設                                                                                                    |
|                                                                                                    | 属出用紙の作成                                                                                                    |
| 「仙の旋説の世迹契約老姉作品」ボタンを描した時の注音                                                                           | <b>共道契約考報号 600082</b>                                                                                                    |
| ! 「他の施設の共有契約有益作成」ホタンを打した時の注意 [戻る] ボタンを押すと、選択した施設の控はダウンロード                                            | 共済契約者名 虎ノ門福祉会<br>掛金属提出期限 令和05年04月30日                                                                                                    |
| できなくなりますのでご注意ください。(冉度作成を行えば<br>ダウンロードできます。)                                                          | 掛金振込期限 令和05年05月31日<br>施設選択 000 全論語                                                                                                    |
|                                                                                                    | 用紙サイズ ④A4〇A3                                                                                                    |
|                                                                                                    | 掛金屬控作成                                                                                                    |
|                                                                                                    | 施設等新設置・申出書及び職員名簿をダウンロードする場合、こちらを<br>施設選択 [000 新設したすべての施設                                                                                                    |
|                                                                                                    | 届出用紙の作成                                                                                                    |

### ★ 施設等新設届・申出書もダウンロードできます

新設施設を電子届出システムにて登録した場合、施設等新設 届・申出書もダウンロードすることができます。 [届出用紙の作成] ボタンを押し、続けて [ダウンロードす る] ボタンを押してください。

| 施設等新設届•申出書》 |                |
|-------------|----------------|
| 施設選択 000 新  | 設したすべての施設      |
| 届出用紙の作成     |                |
|             |                |
| 施設等新設届•申出書  | 及び職員名簿をダウンロードす |
| 施設選択 000 新  | 設したすべての施設      |
| 届出用紙の作成     | ダウンロードする       |

# 2) 出力された掛金納付対象職員届について

出力された掛金納付対象職員届について説明します

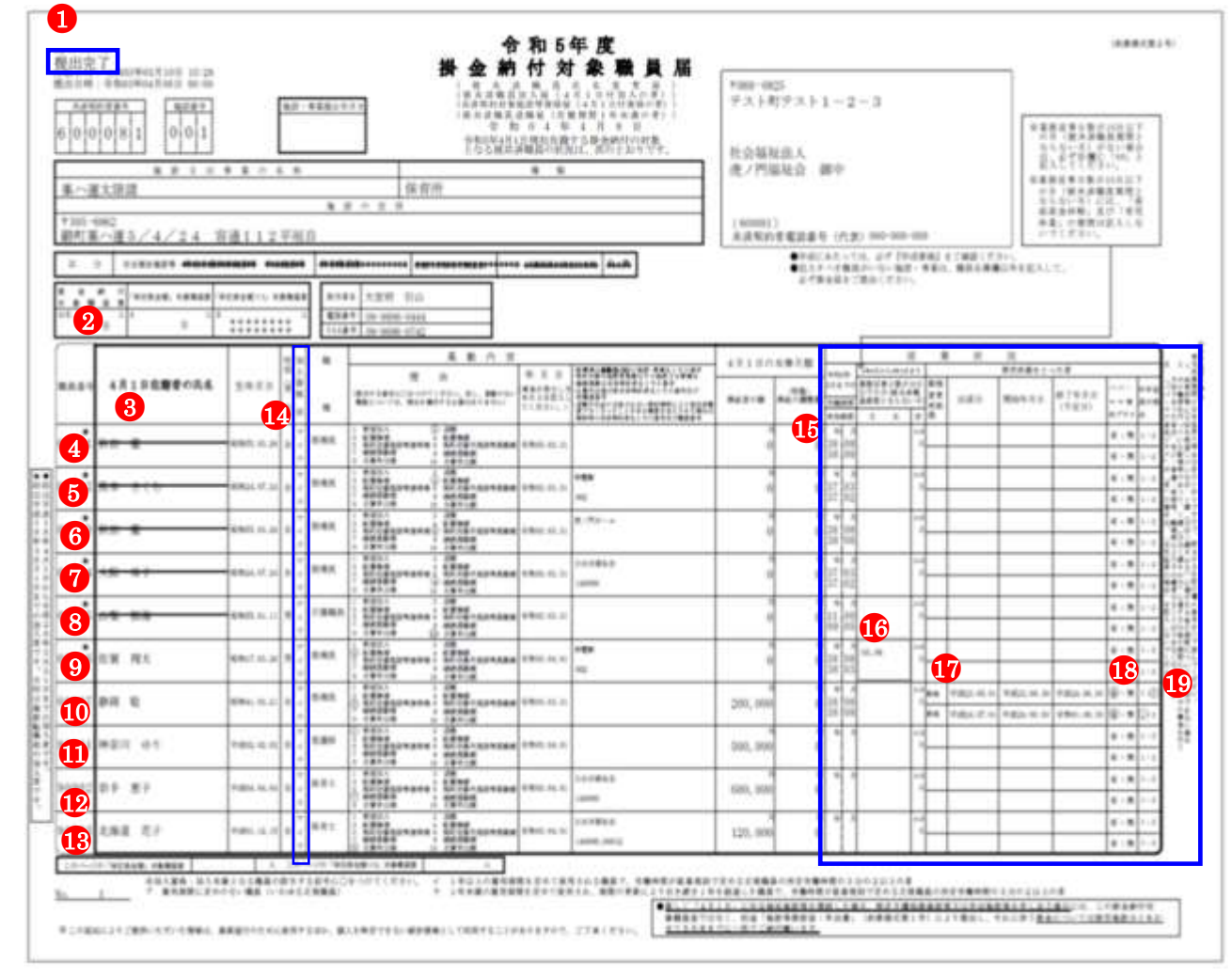

① 進捗状況

掛金届提出前は「更新中」

掛金届提出後は「提出完了」と表示されます。

② 掛金納付対象職員数

「単位掛金額」対象職員数には各施設における公的助成対象の職員数が表示されています。 「単位掛金額×3」対象職員数には各施設における公的助成対象外の職員数が表示されています。

| 掛対  | 金象 | 職 | 納員 | 付数 | 「単位掛金額」対象職員数 | 「単位掛金額×3」 | 対象職員数            |
|-----|----|---|----|----|--------------|-----------|------------------|
| A+B | 1  |   | 6  | 入  | A 0 ×        | В         | 6 <sup>, ,</sup> |

 ③ 職員番号の右上に記載されている★と☆と◆について ★印は平成18年3月31日までの加入者を表しています。

☆印は施設転換前の加入者を表しています。

, 00347

◆印は平成18年4月1日から平成28年3月31日までの加入者を表しています。

④ 退職

前年度3月31日までに退職した職員です。氏名に取り消し線が引かれます。

| 00001 | 秋田 業 | 昭和55, 03, 26 | 女 | アイウ | 指導員 |   | 新規加入<br>配置推增<br>契約対象施設等復帰增<br>總統員動增<br>合質用用增 | 20 | 退職<br>影響挑成<br>契約対象外览設等具動成<br>総相具動成<br>合物中回域 | 令和05.03.31 |  |
|-------|------|--------------|---|-----|-----|---|----------------------------------------------|----|---------------------------------------------|------------|--|
|       |      |              |   | 10  |     | 2 | 気動中田橋 15                                     | 0  | 於算中司紙                                       |            |  |

\*

\*

Ж

\*

\*

#### ⑤ <u>配置換減</u>

同じ法人内で別の共済契約対象施設等へ異動した職員です。氏名に取り消し線が引かれます。 ※の枠内には異動先の施設名とその番号が記載されています。

| ★<br>00002 病本 さくら 紹和24.07.24 女 7<br>前和24.07.24 女 7<br>分 7<br>前線員 1 新規20人 2 通機<br>3 配置執導<br>5 契約対象施設等後得場 5 契約対象施設等後得場 5 契約対象施設等後得場 5 契約対象施設等後得場 8 続終員<br>9 合着単当場 10 合算単 | 隆媛<br>対条外海談等異動線<br>骨和05.03<br>(002<br>中国線<br>(002 |
|----------------------------------------------------------------------------------------------------|---------------------------------------------------|
|----------------------------------------------------------------------------------------------------|---------------------------------------------------|

#### ⑥ 契約対象外施設等異動減

同じ法人内の共済契約対象外施設等へ異動した職員です。氏名に取り消し線が引かれます。 ※の枠内には異動先の施設名が記載されています。

| 000003 <del>秋田 進</del> | 解和55.03,26 🖠 | アイタ | 指導員 |  | 新援加入<br>配置換增<br>契約対象流設等復得增(<br>総統具動增<br>合集中出增 1 | 0 | 這應<br>配營換被<br>契約対象外施設等員動候<br>継続員動候<br>合算中出線 | 令和05.033 | 虎ノ門本一<br>1 | A | ) |  |
|------------------------|--------------|-----|-----|--|-------------------------------------------------|---|---------------------------------------------|----------|------------|---|---|--|
|------------------------|--------------|-----|-----|--|-------------------------------------------------|---|---------------------------------------------|----------|------------|---|---|--|

#### ⑦ 継続異動減

前年度3月31日までに退職し、1日の空白もなく他の共済契約者の共済契約対象外施設等へ異動した職員で、継続異動の扱いとした職員です。氏名に取り消し線が引かれます。

※の枠内には継続異動先の共済契約者名とその番号が記載されています。

| ★<br>00004<br>大阪 培子 - 細和24.07.24 女 7<br>分 7<br>指導員 1 新規加入 2 通應<br>3 配置機増 4 配置機域<br>5 契約対象密設等進爆増 2 契約対象外施設等真案域<br>7 溶練見製増 (2) 操約対象外施設等真案域<br>9 合和05.03.1<br>140000 | $\mathbf{)}$ |
|----------------------------------------------------------------------------------------------------|--------------|
|----------------------------------------------------------------------------------------------------|--------------|

# ⑧ 合算申出減

引き続き 1 年以上被共済職員である者が前年度3月31日までに合算申出退職した職員です。氏名に取り消し線が引かれま す。

| 00005 <del>山梨 拓海</del> | 解和55.01.11 男 ディン | 1 新成201人 2 通機<br>3 配置除增 4 配置接续<br>5 與約封金加設等復得增 6 契約対金外加設等異動成<br>7 解就具動增 8 解就具動就<br>9 合集中山間 〔30 合算中山間減     10 合算中山間 | 合和05.03.31 |
|------------------------|------------------|----------------------------------------------------------------------------------------------------|------------|
|------------------------|------------------|----------------------------------------------------------------------------------------------------|------------|

#### ⑨ 配置換增

同じ法人内で別の共済契約対象施設等から異動してきた職員です。 ※の枠内には異動元の施設名とその番号が記載されています。

|                  |                                   | ~                                                  |     |
|------------------|-----------------------------------|----------------------------------------------------|-----|
| ★<br>00006 佐賀 翔太 | 昭和17.03.26 男 イ 指導員 1 新規加<br>3 配置機 | 0人 2 退應<br>#增<br>非常的設等復帰增 6 契約対象外防設等異動域 合和05.04.01 | 茶電艇 |
|                  | ク 9 合算中                           | 第14 S 総統員解除<br>中出場 10 合算中出版                        | 002 |

#### ⑩契約対象外施設等復帰増

同じ法人内の共済契約対象外施設等から異動してきた職員です。(以前に共済契約対象施設等に在籍し、共済契約対象外施設 等異動届を提出していた職員が復帰した場合)

| 00007 静岡 聡 | 昭和41.03.21 夕 | y<br>女<br>イ<br>指導員<br>ク | 1 新祝加入 2 退職<br>3 配置後期<br>6 英約計畫高設等復帰場 6 契約対差外指設等異動鏡<br>7 線統異動場 8 線統異動鏡<br>9 合算年1周 10 合算年11歳 |  |
|------------|--------------|-------------------------|---------------------------------------------------------------------------------------------|--|
|------------|--------------|-------------------------|---------------------------------------------------------------------------------------------|--|

#### ① 新規加入

当年度4月1日までに新規に採用した職員です。

| 90001 神奈川 ゆり | 平成02.02.02 女子 | 建筑 (1) 新規加入 2 退應<br>3 配置換增 4 配置換成<br>5 数时发表的数带度滑增 6 数的发表外流影带真重被<br>7 被規算動現 8 解脱具動成<br>9 合置的时期 10 合置用时候 |  |
|--------------|---------------|----------------------------------------------------------------------------------------------------|--|
|--------------|---------------|----------------------------------------------------------------------------------------------------|--|

# 12 継続異動増

当年度4月1日までに採用し、1日も空白もなく他の共済契約者の契約対象施設等から異動してきた職員で、継続異動の扱いとした職員です。

※の枠内には継続異動元の共済契約者名とその番号が記載されています。

| 90002 出手 東子 | ア I 新規加入 2 過数<br>2 成本 4 年 2 保育士 3 新羅集壇 4 新羅集壇 4 新羅集壇 4 新羅集員 6 年 5 0 4 10 | 目此浴播社会 |
|-------------|--------------------------------------------------------------------------|--------|
| 50002 石子 志子 |                                                                          | 140000 |

\*

# ③ 合算申出增

当年度4月1日までに採用した職員であって、前共済契約者を合算申出で退職し、前共済契約者の退職日から2年以内に合 算申出で再び被共済職員となる職員です。

※の枠内には合算申出元の共済契約者名とその番号が記載されています。

| 90003 | 化海道 7    | # 2. | 影成01 12 15 力   | ア 保育士 | 1 新規加入<br>3 配置換增<br>5 影影社會的影響演進 | 2 通数<br>4 配置接線<br>2 NS-14AA 1000-00-00-00-00-00-00-00-00-00-00-00-00 | 余和05.04.0       | 日此谷福祉會       |  |
|-------|----------|------|----------------|-------|---------------------------------|----------------------------------------------------------------------|-----------------|--------------|--|
| 00000 | APDATE 1 | 14.7 | 1 4401-1-1-1-0 | 2     | 7 總統異動增<br>④ 含算中出增              | 8 根統員動被<br>10 合算中出線                                                  | 11 1000 0 11 01 | 140000,00012 |  |
|       |          |      |                |       |                                 |                                                                      |                 |              |  |

#### <u>※異動なし</u>

当年度4月1日までに異動がない職員です。

| 90004 山形 浩二 | 昭和55.01.11 | アイク | 介護職員 | 1 新闻和人 2 通機<br>3 紀營熟博<br>5 和約計學者證學博通贈增 6 契約計畫外施設等異動練<br>7 經經與影响 8 經狀風動練<br>9 合算中目標 10 合算中目離 |  |
|-------------|------------|-----|------|---------------------------------------------------------------------------------------------|--|
|-------------|------------|-----|------|---------------------------------------------------------------------------------------------|--|

④加入資格

|                               | 40  |       |                     |          |         | 14                  | 従                | . <u>1</u>     | 状                       | 倪            |                |                       |             |
|-------------------------------|-----|-------|---------------------|----------|---------|---------------------|------------------|----------------|-------------------------|--------------|----------------|-----------------------|-------------|
|                               |     |       | 会和4                 | 年        | 494.915 | -639119             | 111              |                |                         | 育児休業をとっ      | た有             |                       |             |
| ⑮ <u>前年度3月までの在籍期間、有効期間</u>    | 資格  |       | 3月主<br>在 <b>的</b> 3 | での<br>2開 | 第月初日    | 日数が<br>(現共)<br>(ならな | 10日<br>高融<br>い月) | 新規<br>変更<br>内取 | 出產日                     | 開始年月日        | 格了年月日<br>(予定日) | तत.<br>र र <b>प्र</b> | 中年起<br>長の挿  |
|                               | *   | 6     | 有劲其                 | 開        | . 唐     | 10                  | 許                | 掲              |                         |              | 1.1.100.10.1   | 休プラス                  | 8           |
| ⑥業務従業日数が10日以下の月               | Ø   | 2     | #<br>38             | 7<br>08  |         |                     | 4.5              |                |                         |              |                | 有、無                   | 1 - 2       |
| 【月名】欄には業務従事日数が 10 日以下であった月    | 9   | ,     | 38                  | 08       | _       |                     |                  |                |                         |              |                | 有。無                   | 1 - 2       |
| が記載されています。また、【計】欄には業務従事日数     | C   | 2     | #                   | Я<br>03  |         |                     | 4-A<br>0         |                |                         |              |                | 有。無                   | 1 - 2       |
| が 10 日以下であった月の合計数が記載されています。   | 1 9 | ,     | 37                  | 02       |         |                     |                  |                |                         |              |                | 有・無                   | 1 - 2       |
| ★ 業務従事日数が10日以下の月で【無】にチェックした場合 | e   |       | *                   | л<br>08  |         |                     | 8-4<br>0         |                |                         |              |                | 有,無                   | 1 - 2       |
|                               | 9   | ,     | 38                  | 08       | l.      |                     |                  | <u>]</u>       |                         |              |                | 有・無                   | 1+2         |
| 業務従事日数が10日以下の                 | C   | 2     | #<br>37             | Л        |         |                     | 8-#<br>0         |                |                         |              |                | 有。無                   | 1 - 2       |
| 【月名】欄には何も記載され                 | 9   | , ••• | 37                  | 02       |         |                     | 1                |                |                         |              |                | 有;無                   | 1 - 2       |
| ず、【計】欄には「0か月」と                | 6   |       | 11                  | 1        |         |                     | 8-4<br>0         |                |                         |              |                | 有。無                   | 1+2         |
| 記載されます。                       | 1   | ,     | 09                  | 05       | 16      |                     | 100              | 11             | 1                       |              |                | 有・無                   | 1+1         |
|                               | C   | 2     | +                   | 1        | 05,06   |                     | 1-1              |                |                         |              |                | 有・無                   | 1 - 2       |
|                               | 1   | ,     | 38                  | 03       |         |                     | ľ                |                | 17                      |              | 1              | 8 (                   | 9           |
| 印育児休業をとった者                    | 7   |       | #<br>38             | A<br>OS  |         |                     | 8-8              | <b>1</b> 14    | ₩ <u>18</u> (23, 05, 01 | 平成22, 06, 30 | 平成24.06.50     | ④·焦                   | 1 (3)       |
|                               | 1   | ,     | 38                  | 08       |         |                     |                  | <b>R</b> 14    | 平成24, 07, 01            | 平成24.05.30   | 合物01.05.30     | <u>@</u> •#           | 0.2         |
|                               | 7   |       |                     | Я        |         |                     | 4.4              |                | 1                       |              |                | 有。無                   | $1 \cdot 2$ |
| 18/1° n° · ママ育休               | 1   | ,     |                     |          |         |                     | 1                |                |                         |              |                | 有、無                   | 1 - 2       |
|                               | 7   |       | +                   | А        |         |                     | 3-8              |                |                         |              |                | 有・無                   | 1 - 2       |
| 19半年延長                        | 1   | ,     |                     |          |         |                     | ľ                |                |                         |              |                | 有・無                   | 1 + 2       |
|                               | 7   |       | +                   | ,8       |         |                     | 44               | -              |                         |              |                | 有・無                   | 1 - 2       |
|                               | イウ  | ,     |                     |          |         |                     | ľ                |                |                         |              |                | 有・無                   | 1 - 2       |

# 10 アンケートに回答するには

アンケートに回答する手順を説明します。

- 1) アンケートを提出する
- ①『掛金納付対象職員届トップページ』画面(P2-9参照)の[アンケート]ボタンを押す。
   →『アンケート』画面が表示される。
- ② 質問内容を読み、当てはまる答えの□または○を押す。 →  $\nu$  または ● がつく。
  - ※□の回答については複数レをつけることができます。※記入欄がある質問については、記入欄に入力をします。全角文字で入力してください。

アンケート

2

- Q1. お客様に対する当機構職員の言葉づかい、対応はいかた
- ○1.満足
- ○2. やや満足
- ○3. やや不満足
- ○4. 不満足
  - 3.4を選択された方は理由をご入力ください。(全角)
- Q2.電子届出システムへのログイン(WAM NET 画面でID・)
- ○1.とても簡単だった
- ○2.簡単だった
- ○3.難しかった
- ○4.とても難しかった

3.4を選択された方は理由をご入力ください。(全角)

- ③ [登録完了]ボタンを押す。
  - →「アンケートの登録が完了しました」とメッセージが表示される。
- 3 登録完了 📐

アンケートの登録が完了しました。

#### ! アンケートの登録ができるのは1回のみです

アンケートは一度提出すると、その後の変更はできなくなり ます。

↓ 会照金掛

# 11 掛金額を照会するには

掛金届提出後、掛金額とその内訳を照会する手順を説明します。

- 1) 掛金額を照会する
- 『掛金納付対象職員届トップページ』画面(P2-9参照)の[掛金照会]ボタンを押す。
  - →『掛金照会』画面が表示される。

② 掛金額と施設ごとの掛金内訳を確認する。

# 2

共済契約者番号 180000 共済契約者名 虎ノ門福祉会 掛金額 2,458,500円

| 振込依   | 頼書作成<br>左のボタンを押下して下さい。 |                  |                   |    |          |      |           |
|-------|------------------------|------------------|-------------------|----|----------|------|-----------|
| 施設番号  | <b>施</b> 設名            | <b>施</b> 設<br>区分 | 俸給表の額             | 人数 | 金額       | 合計人数 | 合計金額      |
| 0.0.1 | 虎,周况安周                 | <u>→</u> ↓ 5回    | 単位掛金額(44,700円)    | 5人 | 223,500円 | БÅ   | 222 5000  |
| 001   |                        | Ť⊥ Ť⊞            | 単位掛金額×3(134,100円) | 0人 | 0円       | 17   | 220,000   |
| 0.02  | あたご关連キ人ホール             | 対 垣              | 単位掛金額(44,700円)    | 5人 | 223,500円 | БÅ   | 222 5000  |
| 002   | めたこ妻酸七八ホーム             | T⊥ T⊞            | 単位掛金額×3(134,100円) | 0人 | 0円       | 07(  | 220,000[] |
| 000   | <b>虎</b> / 問 茹         | 心識               | 単位掛金額(44,700円)    | 5人 | 223,500円 | БÅ   | 222 5000  |
| 003   | 1111                   | // 59            | 単位掛金額×3(134,100円) | 0人 | 0円       | 17   | 220,000   |
| 004   | 油公国                    | <b>#</b>         | 単位掛金額(44,700円)    | 5人 | 223,500円 | ΕĻ   | 222 500   |
| 004   |                        | /1 85            | 単位掛金額×3(134,100円) | 0人 | 0円       | 17   | 220,000   |
| 0.05  | ゆう明英ギノサービスねとなー         | <b>#</b>         | 単位掛金額(44,700円)    | 5人 | 223,500円 | E J  | 222 500   |
| 000   | だノロ処テキサービスセンター         | 71 85            | 単位掛金額×3(134,100円) | 0人 | 0円       | 1    | 220,000   |
| 000   | 油公共ディナービスねこれと          | <b>#</b>         | 単位掛金額(44,700円)    | 5人 | 223,500円 | ΕĻ   | 222 500   |
| 006   | 14890J1 J-LAC/3-       | // 波             | 単位掛金額×3(134,100円) | 0人 | 0円       | 9 A  | 223,000   |

- ③ 提出の必要な様式の[ダウンロード]ボタンを押す。
   ダウンロードされた用紙を印刷し、記入の上、
   提出を行ってください。
   ※「現認証明書」については、平成31年度より
   ※任はて悪いわりましのたで、ばウンロード
  - 添付は不要となりましのたで、ダウンロード する必要はありません。
- ④ 提出の必要な様式の[作成]ボタンを押す。詳しくは下記を参照してください。
  - <u>12,共済契約者氏名等変更届を作成するには</u> (P.2-55~2-56)
  - <u>13,共済契約対象施設等一部廃止等届を作成するには</u> (P.2-57~2-58)

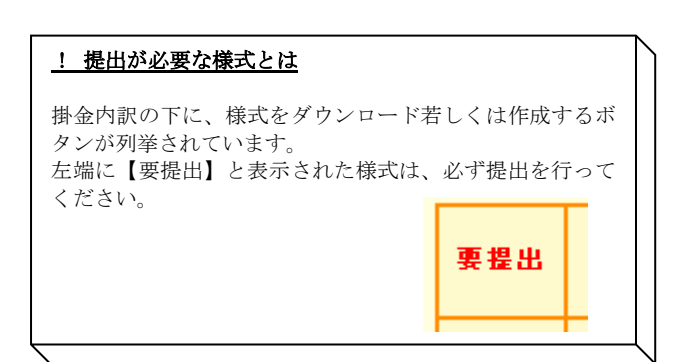

# 下記に「要提出」の表示がある場合は必ず、該当う

郵送先を印刷して封筒に貼り付けたい方はこちらから用

| 要提 | 出 | 共済契約者氏名等<br>④ 変更届<br>作成                                              | 共済契約者の名称.       |
|----|---|----------------------------------------------------------------------|-----------------|
| -  |   | 社会福祉施設等から<br>特定介護保険施設等への<br>転換届<br>ダウンロード                            | 介護保険の指定有        |
| 要提 | 出 | 共済契約対象施設等 <ul> <li>      ・・・・・・・・・・・・・・・・・・・・・・・・・・・・・・・・・</li></ul> | 共済契約対象施設<br>い。) |
| -  |   | 共済契約対象(外)<br>施設等異動届<br>ダウンロード                                        | 異動内容で契約対        |
| -  |   | 共済契約者間<br>3<br>継続職員異動届<br>ダウンロード                                     | 異動内容で継続異        |
| -  |   | 現認証明書<br>ダウンロード                                                      | 平成31年度より        |
|    |   |                                                                      |                 |

# 12 共済契約者氏名等変更届を作成するには

『共済契約者氏名等変更届』を作成する手順を説明します。掛金届提出後作成することができます。

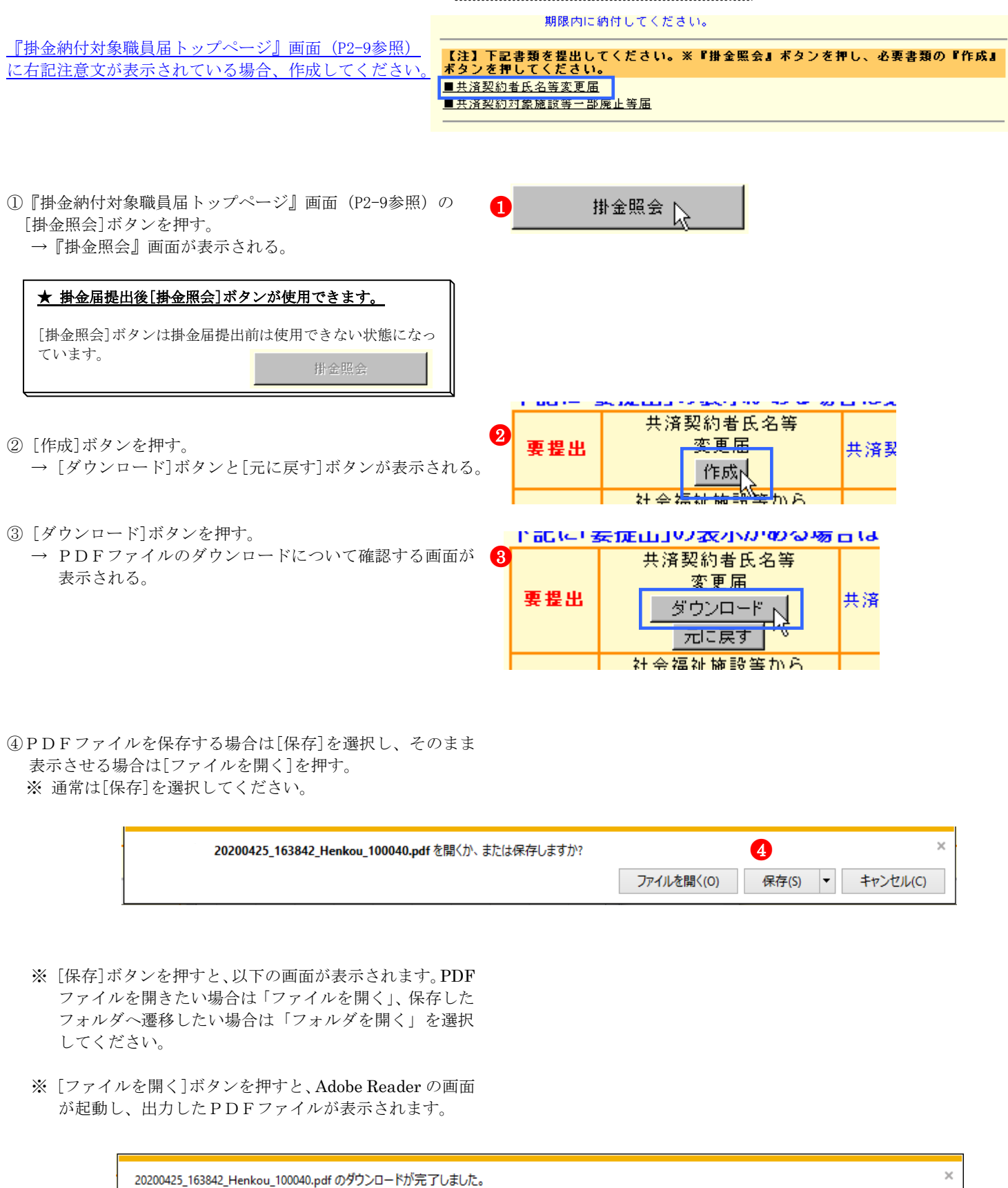

ファイルを開く(0)

-

フォルダーを開く(P)

ダウンロードの表示(V)

⑤共済契約者氏名等変更届の印刷を行う

| 年 月 日                                                                                                    | (約款様式第105)<br>● ● ● ● ● ● ● ● ● ● ● ● ● ● ● ● ● ● ●                                                                                                     |
|----------------------------------------------------------------------------------------------------|----------------------------------------------------------------------------------------------------|
| 独立行政法人福祉医療機構理事長 標                                                                                                    |                                                                                                    |
|                                                                                                    | 田田母      王族列約者氏名等変更届・共済税約証書再交付申出書      知 月 日      如 月 日      放のとおり [10] 東東レートロー単川以ます。      「「「東東レートロー単川以ます。                                                                                                    |
| ●金約11月前間前はで <sup>10</sup> 単単日にあるを 町里 一子                                                                                                    | L BAT SARDON DE CE SAL                                                                                                    |
| 1. A486646.2.2014年-1010年7月年 合(112至7年年<br>3. A9844年-2018年18月8日日至7月年 年 1211至7年年<br>4. 1211至7年年                                                                                                    | <u> </u>                                                                                                    |
| BARISHCIA-OFTICELLANDARTIST                                                                                                    | 121-785日<br>121-785日<br>121-785日<br>121-785日<br>121-785日                                                                                                    |
| 1.会谈别的我们说笑事话                                                                                                    | ■余約(11)(素料品を下 単数になるみを 数法 一子 参加になるのと 数本 数本(G-11)(2-23))(                                                                                                    |
| <ul> <li>6 市<br/>(東京東京市<br/>(市成市市市市))</li> <li>前 社会場望校大 東ノ門場社会</li> <li>1日 市ノ門場社会</li> </ul>                                                                                                    | 1. AFARFELLINIE - 10日MAGETER     雪(1)に正正常単成を投入してくだろいう      田     1. REFER-01H - 50日毎日の展开を用     雪(1)に正常単成を出入してくだろいう      田     1. REFER-01H - 50日毎日の展开を用     1. REFER-01H - 50日日の日の日の日の日の日の日の日の日の日の日の日の日の日の日の日の日の日の日                                                                                 |
| たちと#ARAANIA 新 東京都 (1784年71)<br>日 (1784年3月13日 - 2 - 3                                                                                                    |                                                                                                    |
| コニは方的日本現代市の変更事項                                                                                                    |                                                                                                    |
| x p x x x x x x x x x x x x x x x x x x                                                                                                    | (Fell # 8 # 8)         旧 ★/用級社会           # # # # # 1 2 3 - 0 8 7 6           # # # # # 1 2 3 - 0 8 7 6           # # # # # 1 2 3 - 0 8 7 6           # # # # # # 1 2 3 - 0 8 7 6                                                                                                    |
| ar                                                                                                    | 1日 株区林谷町 3-2-3                                                                                                    |
| A N A 10                                                                                                    | 2.未送知約加金換設築の変更事項                                                                                                    |
| (#1.99 H H H H H H H H H H H H H H H H H H                                                                                                    | 10 0 0 0 0 0 0 0 0 0 0 0 0 0 0 0 0 0 0                                                                                                     |
| (a) (2)<br>( 4) (4) (4) (4) (4) (4) (4) (4) (4) (4)                                                                                                    | жаж<br>Ш                                                                                                    |
| (御献した町営兵場)<br>- (京都市内4)、山戸町人してとれるい。                                                                                                    |                                                                                                    |
| <ul> <li>Impact of the second second sec</li></ul> | <ul> <li>Andres Constant, Barray (Brandshama) (A. Sarray),</li> <li>Andres Constant, Barray (B. Sarray), (B. Sarray), (B. Sarray),</li> <li>Barray (B. Sarray), Barray (B. Sarray), (B. Sarray), (B. Sarray),</li> <li>Barray (B. Sarray), Barray (B. Sarray), (B. Sarray), (B. Sarray),</li> </ul> |
|                                                                                                    | <ul> <li>(2) (2) (2) (2) (2) (2) (2) (2) (2) (2)</li></ul>                                                                                                    |

# 13 共済契約対象施設等一部廃止等届を作成するには

『共済契約対象施設等一部廃止等届』を作成する手順を説明します。掛金届提出後作成することができます。

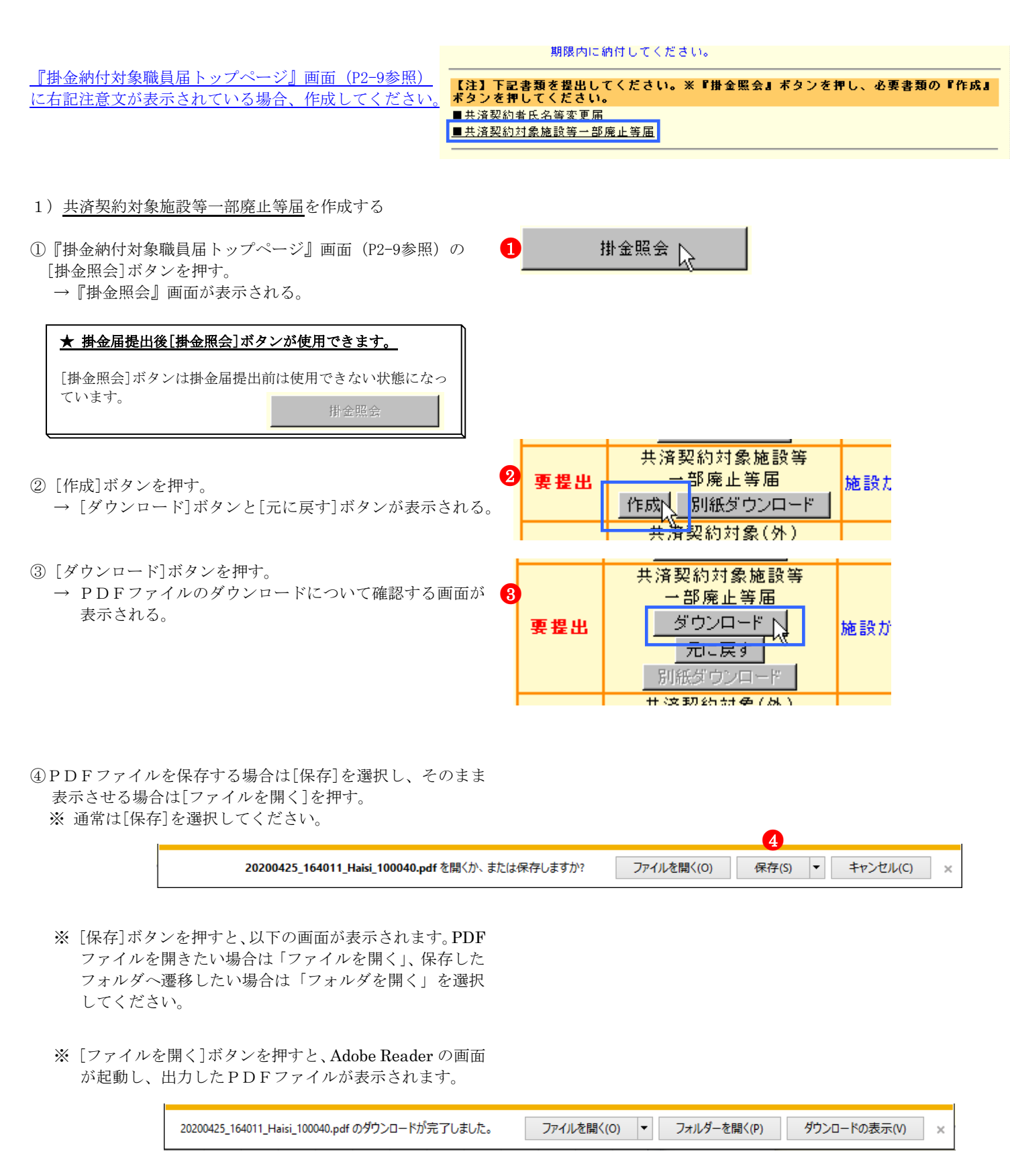

退職手当共済電子届出システム(掛金納付対象職員届)操作マニュアル

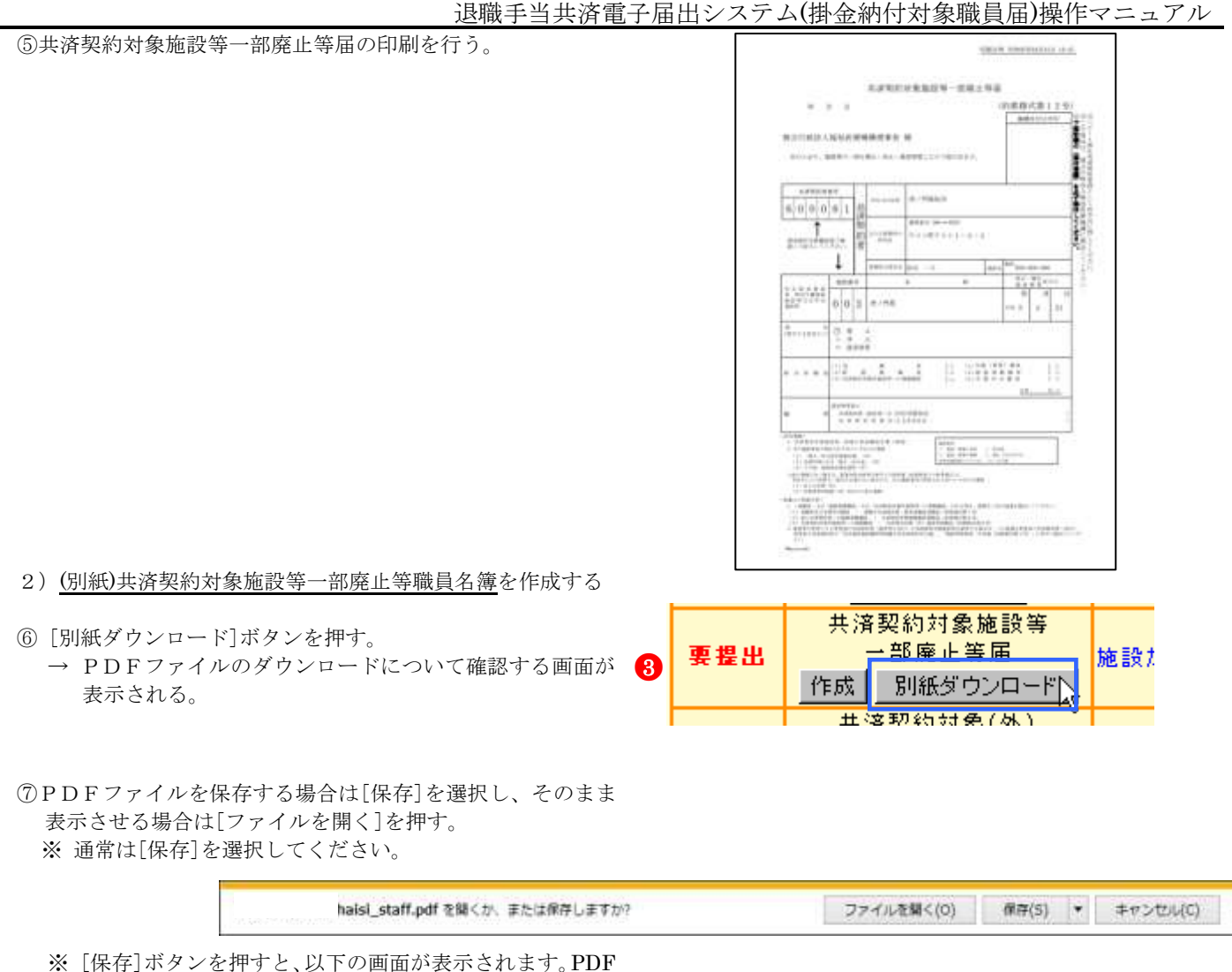

- ファイルを開きたい場合は「ファイルを開く」、保存した フォルダへ遷移したい場合は「フォルダを開く」を選択 してください。
- ※ [ファイルを開く]ボタンを押すと、Adobe Reader の画面 が起動し、出力したPDFファイルが表示されます。

|                                                              | processing and an an an an an an an an an an an an an |             |                      |
|--------------------------------------------------------------|-------------------------------------------------------|-------------|----------------------|
| haisi_staff.pdf のダウンロードが完了しました。                              | ファイルを描く(0) ・                                          | フォルダーを聞く(P) | ダウンロードの表示(V) ×       |
| 사람에 의해 2001년 2012년 2월 2월 2월 2월 2월 2012년 2월 2012년 2월 2012년 2월 |                                                       |             | 5-5-10 - 10-00-5-8-4 |

⑧(別紙)共済契約対象施設等一部廃止等職員名簿の印刷を行う。 ※廃止・休止する施設・事業に在籍していた職員がいた場合 は、共済契約対象施設等一部廃止等職員名簿を作成してく ださい。

この場合は手書きで作成してください。

|   |      | atilitie. | í                                             |        |
|---|------|-----------|-----------------------------------------------|--------|
| - | - [] |           | ŵ.                                            |        |
|   |      |           |                                               | 1 1    |
|   |      |           | 11-00<br>104<br>1000<br>40 <sup>-</sup> /1000 |        |
|   |      | 1         |                                               |        |
|   |      |           |                                               | $\sim$ |
|   |      |           |                                               |        |
|   | E    | 1         | tite<br>Teatron                               |        |
|   |      |           |                                               |        |
|   |      |           | and and a second                              | 1 1    |
|   |      |           | -                                             | 1 1    |
|   |      |           | 24 J                                          |        |

振込依頼書作成

# 14 振込依頼書を作成するには

『振込依頼書』を作成する手順を説明します。『振込依頼書』は掛金届提出後作成することができます。

1) 振込依頼書を作成する

| 1 | <ul> <li>① 『掛金納付対象職員届トップページ』画面(P2-9参照)の[掛</li> <li>① 金照会]ボタンを押す。</li> <li>→ 『掛金照会』画面が表示される。</li> </ul> | 掛金照会 📐           |
|---|----------------------------------------------------------------------------------------------------|------------------|
|   | ★ 掛金届提出後[掛金照会]ボタンが使用できます。<br>[掛金照会]ボタンは掛金届提出前は使用できない状態になっ<br>ています。<br>掛金照会                             |                  |
|   |                                                                                                    | ■ 「振込依頼書を作成する場合、 |

- ② [振込依頼書作成]ボタンを押す。
  - → [振込依頼書ダウンロード]ボタンと[元の状態に戻す]ボ タンが表示される。
- ③ [振込依頼書ダウンロード]ボタンを押す。
  - → PDFファイルのダウンロードについて確認する画面が 表示される。

|          |            |        | 3           |   |          |                   |  |  |
|----------|------------|--------|-------------|---|----------|-------------------|--|--|
| 振込依頼書作成  |            |        | 振込依頼書ダウンロード | į | 元の状態に戻す  |                   |  |  |
| 施設番号 施設名 |            | 施設名    | ,           |   | 施設<br>区分 | 俸給表の額             |  |  |
|          | 001        | 虎ノ門保育園 | 1           |   | 社福       | 単位掛金額(4<br>単位掛金額× |  |  |
|          | 002 あたご義護者 |        | 6人ホーム       |   | 社福       | 単位掛金額(4<br>単位掛金額× |  |  |

左のボタンを押下して下さい。

 ④ P D F ファイルを保存する場合は[保存]を選択し、そのまま 表示させる場合は[ファイルを開く]を押す。
 ※ 通常は[保存]を選択してください。

| <b>20200425_173010_Hurikomi_100102.pdf</b> を開くか、または保存しますか? |            |                | ×        |
|------------------------------------------------------------|------------|----------------|----------|
|                                                            | ファイルを開く(0) | 保存(S) <b>▼</b> | キャンセル(C) |
|                                                            |            |                |          |

※ [保存]ボタンを押すと、以下の画面が表示されます。PDF ファイルを開きたい場合は「ファイルを開く」、保存した フォルダへ遷移したい場合は「フォルダを開く」を選択 してください。

|              |             | ×            |
|--------------|-------------|--------------|
| ファイルを開く(0) 🔻 | フォルダーを開く(P) | ダウンロードの表示(V) |

ADDATES NO. DESTRICTION IN 0R54E E 0 0 4 8 8 ※ [ファイルを開く]ボタンを押すと、Adobe Reader の画面 能 . . . が起動し、出力したPDFファイルが表示されます。 三數(1))紙件 東京公務部 20 timpé cextes 
 R:
 B:
 B:
 B:
 B:
 B:
 B:
 B:
 B:
 B:
 B:
 B:
 B:
 B:
 B:
 B:
 B:
 B:
 B:
 B:
 B:
 B:
 B:
 B:
 B:
 B:
 B:
 B:
 B:
 B:
 B:
 B:
 B:
 B:
 B:
 B:
 B:
 B:
 B:
 B:
 B:
 B:
 B:
 B:
 B:
 B:
 B:
 B:
 B:
 B:
 B:
 B:
 B:
 B:
 B:
 B:
 B:
 B:
 B:
 B:
 B:
 B:
 B:
 B:
 B:
 B:
 B:
 B:
 B:
 B:
 B:
 B:
 B:
 B:
 B:
 B:
 B:
 B:
 B:
 B:
 B:
 B:
 B:
 B:
 B:
 B:
 B:
 B:
 B:
 B:
 B:
 B:
 B:
 B:
 B:
 B:
 B:
 B:
 B:
 B:
 B:
 B:< FARA 1880 1111144 8 2 THE PARTY 800.081 R-ENEMO: 11.811 A Real Property lies -\*\*\*\*\*\*\*\*\*\* 1 41 10. ⑤ 振込依頼書の印刷を行う Avenue in the second second Execution of a second second sec CARENCE-【結付無意は5月末日です】 インターショントロンド学校に「大阪市にあるいたか」用意、各種のある際に「古田市町市市市市市」は「日田市町市市」になっていたい。 ないため、中学人でしたい、また、日本の内容を定定またから行われ、「市田市市市市市市」は「日本市」「市田市」を開催する。 用目を時間についたださ、「市田市町市市市」」では同日であった。これに「日本市」「市田市」「市田市」を用いたす。 についためにしたいため、「市田市町市市市」」では同日であった。これに「日本市」であった。 ★ 注意事項 振込手数料は共済契約者の負担です。掛金額から差し引かないでください。 1 2 「振込領収書」は共済契約者が保管してください。福祉医療機構では再発行できません。 3 上の点線に沿って、切り取ってご使用ください。右側の振込領収書部分(本人控)も切り離して金融機関の窓口へお持ちください。 この振込依頼書は、(社)全国銀行協会の統一様式に準拠していますが、万が一金融機関の窓口で取り扱われない場合は、 4 大変お手数ですが、金融機関備え付けの振込依頼書をご使用いただき、依頼人氏名欄に、「共済契約者番号(6桁)」と「共済契約者 名 (カタカナ)」を必ず記入の上、納付してください。 三菱UFJ銀行 東京公務部 (普) 1087649 (独) 福祉医療機構 ※受取人 5 インターネットバンキングを通じてお振り込みいただく場合、依頼人氏名欄に「共済契約者番号(6桁)」と「共済契約者名(カタカナ)」 を記入の上、納付してください。なお、依頼人氏名を変更出来ない場合は、「振込手続きの完了」「銀行名」「支店名」「着金日」を確 認できる画面を印刷していただき、「共済契約者番号」と「共済契約者名」を記載していただいたうえで、当機構共済部(03-34 38-0584)までファックスしてください。

# 13 メッセージ一覧と対処法

# 13.1 共通

| No. | メッセージ                     | 対処法                        |
|-----|---------------------------|----------------------------|
| 1   | 入力内容に誤りがあります。エラー表示箇所を修正して | 入力した内容に誤りがあります。入力欄右に表示された  |
|     | ください。                     | エラーメッセージに従って修正してください。      |
| 2   | 必須入力してください。               | 必須入力項目です。必ず入力してください。       |
| 3   | X桁で入力してください。(Xは任意の数字)     | 入力した桁数に誤りがあります。入力欄右に表示された  |
|     |                           | 桁数に従って修正してください。            |
| 4   | 機構へ連絡してください。              | 予期せぬ障害が発生しました。機構へ連絡してくださ   |
|     |                           | ۷ <sup>۰</sup> ۰           |
| 5   | 全角で入力してください。              | 全角以外の文字が含まれています。全角で入力してくだ  |
|     |                           | さい。                        |
| 6   | 「3桁-4桁」の形式で入力してください。      | 郵便番号欄ですので、3桁、4桁の半角数字で入力して  |
|     |                           | ください。                      |
| 7   | 半角数字か"-"で入力してください。        | 郵便番号欄又はFAX番号欄ですので、半角数字か"-" |
|     |                           | で入力してください。                 |
| 8   | 半角数字で入力してください。            | 半角数字以外の文字が含まれています。半角数字で入力  |
|     |                           | してください。                    |
| 9   | 暦上日で入力してください。             | 入力した内容が日付の形式になっていません。暦上日の  |
|     |                           | 形式で入力してください。               |
| 10  | 半角で入力してください。              | 半角以外の文字が含まれています。半角で入力してくだ  |
|     |                           | さい。                        |
| 11  | 数字で入力してください。              | 数字以外の文字が含まれています。数字で入力してくだ  |
|     |                           | さい。                        |
| 12  | 入力しないでください。               | 入力してはいけない箇所に入力されています。エラーが  |
|     |                           | 発生している部分の入力内容を取消し、再登録してくだ  |
|     |                           | さい。                        |
| 13  | 空白のみが入力されています。空白以外の文字を入力し | 空白のみ入力された場合、登録できません。空白以外の  |
|     | てください。                    | 文字を入力し、再登録してください。          |
| 14  | 入力された共済契約者番号に誤りがあります。     | 入力した共済契約者番号に誤りがあります。正しい共済  |
|     |                           | 契約者番号を入力してください。            |

# 13.2 共済契約者番号の確認入力

| No. | メッセージ                | 対処法                       |
|-----|----------------------|---------------------------|
| 1   | 入力された共済契約者番号に誤りがあります | 入力した共済契約者番号に誤りがあります。正しい共済 |
|     |                      | 契約者番号を入力してください。           |
| 2   | 共済契約者番号を入力してください。    | 共済契約者番号が入力されていません。共済契約者番号 |
|     |                      | を入力してください。                |

# 13.3 施設一覧

| No. | メッセージ                    | 対処法                       |
|-----|--------------------------|---------------------------|
| 1   | 絞り込み条件に該当する施設は登録されていません。 | 絞り込み条件に該当する施設は登録されていません。絞 |
|     |                          | 込み条件を変更してやり直してくたさい。       |

| 13.4 | 施設情報                                                                                                |                                                                                                    |
|------|----------------------------------------------------------------------------------------------------|----------------------------------------------------------------------------------------------------|
| No.  | メッセージ                                                                                               | 対処法                                                                                                    |
| 1    | 選択した施設種類では特定職員数は入力できません。詳<br>しくは「特定職員数」のリンクを押してください。                                                | <ul> <li>内之伝</li> <li>特定職員数の入力ができるのは下記施設のみです。これらの施設以外は入力できませんのでご注意ください。</li> <li>・老人居宅介護等事業</li> <li>・小規模多機能型居宅介護事業</li> <li>・認知症対応型老人共同生活援助事業</li> <li>・居宅介護(障害者)</li> <li>・行動援護(障害者)</li> <li>・女同生活援助(障害者)</li> <li>・虹朝入所(障害者)</li> <li>・重度訪問介護</li> <li>・重度応告者等包括支援</li> <li>・生活介護</li> <li>・療養介護</li> <li>・自立訓練</li> <li>・就労移行支援</li> <li>・就労継続支援</li> <li>・移動支援事業</li> <li>・同行援護</li> <li>・障害見通転支援事業</li> </ul> |
| 2    | 選択した施設種類では措置入所児童数、児童数は入力で<br>きません。詳しくは「措置入所障害児職員数」のリンク<br>を押下してください。                                | 措置入所児童数、児童数の入力ができるのは障害児入所施設のみです。障害児入所施設以外は入力できませんのでご注意ください。                                                                                                    |
| 3    | 在籍している職員が存在するため廃止年月日は入力で<br>きません。                                                                   | 在籍している職員が存在する時、施設廃止年月日の入力<br>はできません。全ての職員を異動させた後に再登録して<br>ください。                                                                                                    |
| 4    | 廃止年月日にはXXXX年4月1日からYYYY年3月31日<br>までの日付を入力してください。<br>(XXXX:前年 YYYY:当年)                                | 廃止年月日には前年4月1日から当年3月31日まで<br>の日付を入力してください。                                                                                                    |
| 5    | 施設種類が軽費老人ホーム(介護保険指定有)の場合、<br>施設種類の変更はできません。                                                         | 施設種類が軽費老人ホーム(介護保険指定有)の場合、<br>施設種類の変更はできません。                                                                                                    |
| 6    | 施設種類を軽費老人ホーム介護保険指定有に変更した<br>場合、介護保険指定日を入力してください。                                                    | 施設種類(新)に軽費老人ホーム(介護保険指定有)を<br>選択した場合は、介護保険指定日に入力してください。                                                                                                    |
| 7    | 介護保険指定日は、施設種類(新)を軽費老人ホーム介<br>護保険指定有に変更した場合以外は入力できません。                                               | 施設種類(新)に軽費老人ホーム(介護保険指定有)を<br>選択した場合のみ、介護保険指定日に入力してください。それ以外の場合、介護保険指定日に入力しないでく<br>ださい。                                                                                                    |
| 8    | 介護保険指定日は、施設新設日より後の日付を入力して<br>ください。                                                                  | 介護保険指定日には、施設新設日より後の日付を入力し<br>てください。                                                                                                    |
| 9    | <ul> <li>介護保険指定日には、XXXX4月2日からYYYY4月1日までの日付を入力してください。</li> <li>(XXXX:前年 YYYY:当年)</li> </ul>          | 介護保険指定日には、前年4月2日から当年4月1日の<br>範囲内で入力してください。                                                                                                    |
| 10   | <ul><li>転換後非加入届取下日には、XXXX4月2日からYYYY4月</li><li>1日までの日付を入力してください。</li><li>(XXXX:前年 YYYY:当年)</li></ul> | 転換後非加入届取下日には、前年4月2日から当年4月<br>1日の範囲内で入力してください。                                                                                                    |
| 11   | 転換後非加入届取下日には、転換日より後の日付を入力<br>してください。                                                                | 転換後非加入届取下日には、転換日より後の日付を入力<br>してください。                                                                                                    |
| 12   | 転換日から転換後非加入届取下日以前までに加入した<br>職員が存在するため、入力した転換後非加入届取下日に<br>は変更できません。                                  | 転換日から転換後非加入届取下日の期間に加入した職員が存在しないように転換後非加入届取下日に入力してください。                                                                                                    |
| 13   | 平成18年4月1日から新規職員非加入届取下日まで<br>に加入した職員が存在するため、入力した改正後非加入<br>届取下げ日には変更できません。                            | 平成18年4月1日から新規職員非加入届取下日の期間に加入した職員が存在しないように、新規職員非加入<br>届取下日を入力してください。                                                                                                    |
| 14   | <ul><li>新規職員非加入届取下日にはXXXX4月2日からYYYY4</li><li>月1日までの日付を入力してください。</li><li>(XXXX:前年 YYYY:当年)</li></ul> | 新規職員非加入届取下日には前年4月2日から当年4<br>月1日の範囲内で入力してください。                                                                                                    |
|      |                                                                                                    |                                                                                                    |

# 13.5 職員一覧

| No. | メッセージ                    | 対処法                       |
|-----|--------------------------|---------------------------|
| 1   | 絞り込み条件に該当する職員は登録されていません。 | 絞り込み条件に該当する職員は登録されていません。絞 |
|     |                          | 込み条件を変更してやり直してください。       |

# 13.6 職員情報

| No. | メッセージ                                            | 対処法                                                      |
|-----|--------------------------------------------------|----------------------------------------------------------|
| 1   | 同姓同名の職員がいるため、登録できません。                            | 同一契約者内で同姓同名かつ生年月日も同一の職員の                                 |
|     |                                                  | 登録はできません。他の施設に同一人物が存在している                                |
|     |                                                  | ことを確認してください。                                             |
| 2   | 異動年月日には加入日以降の日付を入力してください。                        | 異動年月日には加入日以降の日付を入力してください。                                |
| 3   | 異動年月日にはXXXX年4月2日からYYYY年4月1日ま                     | 下記異動理由の登録をする時、異動年月日には前年4月                                |
|     | での日付を入力してください。                                   | 2日から当年4月1日までの日付を入力してください。                                |
|     | (XXXX:前年 YYYY:当年)                                | ・加入                                                      |
|     |                                                  | <ul> <li>契約対象施設等復帰増</li> </ul>                           |
|     |                                                  | ・継続異動増                                                   |
|     |                                                  | ・合算申出増                                                   |
| 4   | 4月1日から他の施設へ異動する場合、異動日の前日を                        | 下記異動理由の登録で4月1日から他の施設へ異動す                                 |
|     | 入力してください。                                        | る時、異動年月日には3月31日を入力してください。                                |
|     |                                                  | ・退職                                                      |
|     |                                                  | ・配置換減                                                    |
|     |                                                  | ・契約対象外施設等異動減                                             |
|     |                                                  | ・継続異動減                                                   |
|     |                                                  | ・合算申出減                                                   |
| 5   | 異動年月日にはXXXX年4月1日からYYYY年3月31日                     | 下記異動理由の登録をする時、異動年月日には前年4月                                |
|     | までの日付を入力してください。                                  | 1日から当年3月31日までの日付を入力してくださ                                 |
|     | (XXXX:前年 YYYY:当年)                                |                                                          |
|     |                                                  |                                                          |
|     |                                                  | • 即直揆阀                                                   |
|     |                                                  | <ul> <li>、災約対象外胞故寺共動風</li> <li>、災結果動減</li> </ul>         |
|     |                                                  | · 松枕夫助成<br>。 今 笛 中 词                                     |
| 6   | 異動年日日にけ施設新設(由出)日以降の日付を入力)                        | ロ毎年回過<br>  協設新設日以前の異動在日日が入力されています 異動                     |
| 0   | ス切子ガロには地区初段(千山)ロジロッロトをバカしてください。                  | 年月日には施設新設日以降の日付を入力してください。                                |
| 7   | 「平成18年4月1日以後加入させない届」提出施設の                        | 登録しようとしている施設が「平成18年4月1日以後                                |
|     | ため、登録できません。                                      | 加入させない届」を提出しているため、登録できません。                               |
| 8   | 「平成18年4月1日以後加入させない届」提出施設の                        | 登録しようとしている施設が「平成18年4月1日以後                                |
|     | ため、平成18年4月1日以降に加入した被共済職員は                        | 加入させない届」を提出しているため、平成18年4月                                |
|     | 配置換できません。                                        | 1日以降に加入した職員は配置換できません。                                    |
| 9   | 異動年月日には「平成18年4月1日以後加入させない                        | 登録しようとしている施設が「平成18年4月1日以後                                |
|     | 届」取下日以後の日付を入力してください。                             | 加入させない届」を取り下げているので、取下日以後の                                |
|     |                                                  | 日付を入力してください。                                             |
| 10  | 「部分解除通知書」提出施設のため、登録できません。                        | 登録しようとしている施設が「部分解除通知書」を提出                                |
|     |                                                  | しているため、登録できません。                                          |
| 11  | 「部分解除通知書」提出施設のため、平成18年4月1                        | 登録しようとしている施設が「部分解除通知書」を提出                                |
|     | 日以降に加入した被共済職員は配置換できません。                          | しているため、平成18年4月1日以降に加入した被共                                |
|     |                                                  | ) 済職員は配直換でさません。<br>                                      |
| 12  | 「転換日以後加入させない庙」 提出施設のため、登録で<br>  キナナノ             | 登録しようとしている施設か「転換日以後加人させない<br>  R」 5 坦山 1 ていてちゅう 20月できませい |
| 10  |                                                  | 個」を近日しているため、登録でさません。<br>発程したるよしていてた。                     |
| 13  | 「粘没口以仮加八させない油」従口施設のにの、施設転<br>協公に採用した磁昌は配置協べきませい。 | 2 鄄 しよりとしている他設か「転換日以俊加入させない<br>屋」を提出しているため、塩乳転輪後に短用した融早は |
|     | 1矢仮に1木川しに嘅貝は肥圓探じさよせん。                            | 佃」で1000 しているため、肥設転換後に休用した職員は<br>  配置協できません               |
| 1.4 |                                                  | HLLEI狭くさよじん。<br>発録)とうとしている施設が「転換ロビ20hmまたみかい              |
| 1.4 |                                                  | ユッシュノビンにつ吧取が「私供日以復加八させない<br>  届  を取り下げていろので 下下日日後の日付を入力  |
|     |                                                  | 「山」となり、「いて、しいて、松、日の夜の日日を八月し<br>てください。                    |
| 15  | 「部分解除通知書」提出施設のため「施設転換後に採用                        | 登録しようとしている施設が「部分解除通知書」を提出                                |
|     | した職員は登録できません。                                    | しているため、施設転換後に採用した職員は登録できま                                |
|     |                                                  | せん。                                                      |
| 16  | 「部分解除通知書」提出施設のため、施設転換後に採用                        | 登録しようとしている施設が「部分解除通知書」を提出                                |
|     | した職員は配置換できません。                                   | しているため、施設転換後に採用した職員は配置換でき                                |
|     |                                                  | ません。                                                     |
| 17  | 配置換増の場合は配置換元施設を変更しないでくださ                         | 配置換増の登録で配置換元施設を変更することはでき                                 |
|     | V <sup>°</sup>                                   | ません。配置換の登録を一旦取消し、再登録してくださ                                |
|     |                                                  | ℓ <sup>۱</sup> °                                         |

退職手当共済電子届出システム(掛金納付対象職員届)操作マニュアル

| No. | メッセージ                                                      | 対処法                                                         |
|-----|------------------------------------------------------------|-------------------------------------------------------------|
| 18  | 異動年月日以降の「ならない月」にチェックを入れてく                                  | 加入の登録をする時、異動年月日以降の「ならない月」                                   |
|     | ださい。                                                       | にチェックを入れてください。                                              |
| 19  | 異動年月日の属する月は被共済職員期間とならない月                                   | 異動年月日の年月と、ならない月が同一で、かつ異動年                                   |
|     | になります。従業状況の業務従事日数が10日以下の月                                  | 月日の月末から異動年月日までの期間が10日以下で                                    |
|     | にチェックを入れてください。                                             | あるため、異動年月日の属する月は被共済職員とならな                                   |
|     |                                                            | い月になります。従業状況の業務従事日数か10日以下                                   |
| 00  | 田舗佐日口以前の「わとわい日」にイールタたうわてく                                  | の月にナエックを入れてくたさい。                                            |
| 20  |                                                            |                                                             |
| 91  | たで <sup>い</sup> 。<br>思動年日日以降日付た苔は開始年日日に入力してくだ              | たこV'。<br>思動年日日以降の日付た苔休開始年日日に入力してく                           |
| 21  | 実動千月日5月1日12月10日17月1日に八月してくた<br>よい                          | 英勤十月日気障の日内を自体開始十月日に八月してく                                    |
| 22  | 加入日以降の日付を育休開始年月日に入力してくださ                                   | 加入日以降の日付を育休開始年月日に入力してくださ                                    |
|     |                                                            |                                                             |
| 23  | 育児休業をとった場合に出産日を入力してください。                                   | 育児休業が"なし"にもかかわらず、出産日が入力され                                   |
|     |                                                            | ています。育児休業をとった場合のみ出産日を入力して                                   |
|     |                                                            | ください。                                                       |
| 24  | 育児休業をとった場合に育休開始年月日を入力してく                                   | 育児休業が"なし"にもかかわらず、育休開始年月日が                                   |
|     | ださい。                                                       | 入力されています。育児休業をとった場合のみ育休開始                                   |
|     |                                                            | 年月日を入力してください。                                               |
| 25  | 育児休業をとった場合に育休終了(予定)年月日を入力                                  | 育児休業が"なし"にもかかわらず、育休終了(予定)年                                  |
|     | してください。                                                    | 月日が入力されています。育児休業をとった場合のみ育                                   |
| 96  | 本旧仕業たし、た相人に坐左び目の囲中たりもしてく                                   | 体終」(才定)年月日を入刀してくたさい。                                        |
| 26  | 育児休業をとつに場合に手牛延長の理田を八刀してく<br>  ださい。                         | 育児休業が なし にもかかわらり、千年延長の理田か<br>躍坦されています 本旧仕業なし」を担合のな光年延長      |
|     |                                                            | 選択されています。目光体果をとうに場合のみ十千延支<br>の理由を選択してください。                  |
| 27  | 音児休業をとろ場合け出産日を入力してください                                     | の理由を選択しててたさい。                                               |
| 21  |                                                            | あるにもかかわらず、出産日が入力されていません。育                                   |
|     |                                                            | 児休業をとる場合は出産日を入力してください。                                      |
| 28  | 育児休業をとる場合、育休開始年月日を入力してくださ                                  | 育児休業が"新規"、"変更", "再取得"のいずれかで                                 |
|     | <i>د</i> ر .                                               | あるにもかかわらず、育休開始年月日が入力されていま                                   |
|     |                                                            | せん。育児休業をとる場合は育休開始年月日を入力して                                   |
|     |                                                            | ください。                                                       |
| 29  | 育児休業をとる場合、育休終了(予定)年月日を入力して                                 | 育児休業が"新規"、"変更", "再取得"のいずれかで                                 |
|     | くたさい。                                                      | めるにもかかわらず、育体終」(十定)年月日か人力され<br>ていません。                        |
|     |                                                            | しいません。 月冗怀未をとる場合は月怀於」(J)年月<br>日本1 カーてください                   |
| 30  |                                                            | 日を八刀してくたさい。<br>出産日にけ前年4日1日から当年3日31日までの日                     |
| 50  | 日付を入力してください。                                               | 日産日には前午生力1日からヨーも力も1日よくの日<br>付を入力してください。                     |
|     | (XXXX:前年 YYYY:当年)                                          |                                                             |
| 31  | 育休開始年月日は出産日以後の日付を入力してくださ                                   | 育児休業を取った者が男性の場合、育休開始年月日は出                                   |
|     | ℓ <sup>ν</sup> ₀                                           | 産日以後の日付を入力してください。                                           |
| 32  | 育休開始年月日は出産日の8週間後以降の日付を入力                                   | 育児休業を取った者が女性の場合、育休開始年月日は出                                   |
|     | してください。                                                    | 産日の8週間後以降の日付を入力してください。                                      |
| 0.0 |                                                            |                                                             |
| 33  | 育休終」(ア正)年月日は出産日から1年末満の日付を人                                 | 育児怀美か  新規、"変史"、乂は"冉取得"で、ババ・<br>  ママ苔はプラフの利用  オ」ノは杏胆は光光には見つか |
|     | ハレミトにさい。延大理田に該ヨりる場合は、干牛処長<br>  理由欄を選択してください、「パパ・ママ苔体プラフ」   | ××目称ノノへの利用、もしくは育児休業干牛延長の埋<br>由がない提合 杏休ぬ了(予定)年日日け田産日から1年     |
|     | 生山間で医いしててんでい。レン・・ママ 月177ノス]<br>  を利用している場合け「パパ・ママ苔休プラス」の「利 | 田州でない物ロ、国际ドリ (JCC) 平月日は田座日川901平<br>未満の日付を入力してください           |
|     | 田有  をチェックしてください。                                           |                                                             |
| 34  | 育児終了(予定)年月日に養育する子が1歳6か月に達                                  | 育児休業が"新規"、"変更"または"再取得"で、育児                                  |
|     | する日を超えた日付が入力されています。1歳6か月を                                  | 休業半年延長の理由がある場合、育休終了(予定)年月日                                  |
|     | 超えた月については被共済職員期間とならない月とな                                   | は出産日から1年半未満の日付を入力してください。                                    |
|     | りますので、訂正してください。                                            |                                                             |
| 35  | 育児休業の開始日と終了(予定)日が前後しています。                                  | 育休開始年月日よりも育休終了(予定)年月日が小さい                                   |
|     |                                                            | 日付になっています。前後関係を修正し、再登録してく                                   |
| 0.0 | よくない日上本旧仏光相目がチャレーント                                        | たさい。                                                        |
| 36  | なりない月と再冗സ美労间が里復しています。                                      | ならない月と育冗怀美労间が里復しています。とちらか<br>を亦 軍1  -  軍発録してください            |
| 37  | 存籍期間が1年未満のため 登録できません                                       | こ スズレ、 世辺                                                   |
| 51  | 「」」<br>「」<br>「」<br>「」<br>「」<br>「」<br>「」<br>「」<br>「」<br>「」  | 「「「「「「「」」」」、「「」」、「「」」、「「」」、「「」」、「」、「」、「」                    |
| I   |                                                            |                                                             |

退職手当共済電子届出システム(掛金納付対象職員届)操作マニュアル

| No. | メッセージ                                                              | 対処法                                                            |
|-----|--------------------------------------------------------------------|----------------------------------------------------------------|
| 38  | 配置換増または復帰増の場合は異動年月日を変更しな                                           | 配置換増または復帰増のデータに対して、異動年月日の                                      |
|     | いでください。                                                            | 変更はできません。登録を一旦取消し、再度登録を行っ                                      |
|     |                                                                    | てください。                                                         |
| 39  | 復帰増の場合は復帰先施設を変更したいでください。                                           | 復帰増のデータに対して、復帰先施設の変更けできませ                                      |
| 00  |                                                                    | ム。登録を一日取消し。<br>五度登録を行ってください                                    |
| 40  | 明辺1年は0月9日以降です                                                      |                                                                |
| 40  | 切伯工牛は多方で自以降くり。                                                     | ヨンハノム(対応している日竹は切伯1年5月0日以                                       |
| 41  |                                                                    | 降にす。てれ以前の日午は八月できません。                                           |
| 41  | 生年月日には過去の日付を入力してくたさい。                                              | 生年月日には適去の日付を入力してくたさい。                                          |
|     |                                                                    |                                                                |
| 42  | 同一人物で複数回の異動を行う場合、異動年月日は前回                                          | 同一人物で複数回の異動を行う場合、異動年月日は前回                                      |
|     | 登録した異動年月日以後の日付を入力してください。                                           | 登録した異動年月日以後の日付を入力してください。                                       |
| 43  | 加入日以降の「ならない月」にチェックを入れてくださ                                          | 加入日以降の「ならない月」にチェックを入れてくださ                                      |
|     | $V_{\circ}$                                                        | <i>د</i> ر کې                                                  |
| 44  | 「部分解除通知書」提出施設のため、平成18年4月1                                          | 「部分解除通知書」が提出された施設のため、平成18                                      |
|     | 日以降に加入した被共済職員は配置換できません。                                            | 年4月1日以降に加入した職員の配置換はできません。                                      |
|     |                                                                    | 配置換する職員を確認してください。                                              |
| 45  | 新規登録された職員の数が 9999 人に達しています。こ                                       | 新規登録された職員数が、9999人に達しているため、こ                                    |
|     | れ以上、職員を登録することができません。                                               | れ以上の職員は登録ができません。                                               |
| 46  | 平動年月日には施設新設(自出)日より後の日付を入力                                          | 異動年月日にけ 新設施設(自出)日上り後の日付を入力                                     |
| 10  |                                                                    | してください                                                         |
| 47  |                                                                    | ここ、にこ、。 表示されている職員が新設協設へ配置協士を担合 田動                              |
| -11 | (由出)日の前日を入力] アノがキロ、                                                | ☆小ご40℃~3010000010000000000000000000000000000                   |
|     | $(T Ш)$ нушна $()) \cup ( ( C C))$                                 | 〒11日には迷いしに肥良の利良肥良(甲山)日の削日を<br>111日 アノゼキい                       |
| 10  | が 売 か 売 か 見 上 7 月 人 田 利 ケ 日 口 2 い か 売 が 売 ( 中                      | 人力してくたさい。<br>まことしていて聞号が前近な初し、復月上で担く 田利左                        |
| 48  | 利設施設へ復帰りる場合、 共動年月日には施設利設( 中 山) ロナユーレーズ くだとい                        | 衣小されている順貝が新設施設へ復帰りる場合、乗動年                                      |
|     | 出)日を入力してくたさい。                                                      | 月日には選択した施設の新設施設(甲出)日を入力して                                      |
|     |                                                                    |                                                                |
| 49  | 新設施設へ復帰する場合、「契約対象外異動先・復帰時                                          | 表示されている職員が新設施設へ復帰する場合、「契約                                      |
|     | 復帰元」欄に復帰元施設名を入力してください。                                             | 対象外異動先・復帰時復帰元」欄に復帰元施設名を入力                                      |
|     |                                                                    | してください。                                                        |
| 50  | 職員氏名変更年月日を入力した場合は、職員氏名も変更                                          | 職員氏名(新)に入力をした場合に、職員氏名変更年月                                      |
|     | してください。                                                            | 日を入力してください。                                                    |
| 51  | 「ならない月」の4月から3月の何れかにチェックを入                                          | 「ならない月」にいずれかの月が該当する場合は、「無」                                     |
|     | れた場合、                                                              | のチェックは外してください。                                                 |
|     | 「ならない月」の「無」のチェックを外してください。                                          |                                                                |
| 52  | 「ならない月」の4月から3月の何れか、又は「無」の                                          | 「ならない月」にいずれの月も該当しない場合は、「無」                                     |
|     | どちらかにチェックを入れてください。                                                 | にチェックをしてください。                                                  |
| 53  | 育休とならない月は重複しませんので、注意してくださ                                          | 休暇理由が育児休業である場合、「ならない月」とはみ                                      |
|     | √v₀                                                                | なされません。育児休業の期間に該当する場合は「なら                                      |
|     |                                                                    | ない月」のチェックを外してください。                                             |
| 54  | 継続異動は、同一の共済契約者内で行うことができませ                                          | 当システムでは、同一の共済契約者内の異動は「配置換」                                     |
|     | $\mathcal{K}_{\circ}$                                              | とし、別の共済契約者に異動する「継続異動」とは区別                                      |
|     |                                                                    | しています。同一の共済契約者内での異動であった場合                                      |
|     |                                                                    | は、「配置換」を選択してください。                                              |
| 55  | 職員氏名は姓と名を合わせて19文字以内で入力してく                                          | 職員氏名に姓と名合わせて19文字を超えた文字数が                                       |
|     |                                                                    | 入力されています。 姓と名合わせて19文字についてで入力                                   |
|     |                                                                    |                                                                |
| 56  | 木俵日貊が低いため加入亜仕を満たしているか更確認                                           | して、たこく。                                                        |
| 50  | 「キーコ 眼が 国家 にの加八女 日で 個に してい るが 世唯範<br>し てください 入力した 内容が正しい 坦本は 両声 しの | 〒ハロ茲ツ琅バトムフ こよフ。欧ハハル していないが唯心し<br>てくだない よし問造いがわい担合け「このまま宝/-     |
|     | して、にてい。ハリレにい社が正しい、笏口は、四山上の<br>『このまま宝行』にチェッカーをようで発得してくださ            | - こヽにCと、 ひし同連ビルセム、吻口は「こりまま夫1」<br>- チェッカボッカスにチェッカなして - 西南丞組なしアノ |
|     | 『ニツよよ天11』にノエツク しにけんじ金球してくにさ                                        | テエファ かファ へにナエツク をして、丹皮 笠球 をしてく<br>だちい                          |
|     | ▼ 。 可止り 3 勿口は、円八刀しし\ にさい。<br>本旧仕要始了口に美女上フフジィ 些 。 2 口に生して日          | / CCV'。<br>  太田伊米田田 (山立日ふと太田伊米がフロウィッ切印)                        |
| 57  | 育児怀美於」日に変育する于か1 歳2か月に産する日                                          | 「「兄你美期间(山座日から育児怀美終」日までの期間) <br>  ポイケのキロさ切らていたた。ツケケビュン・マックリク    |
|     | を超えた日何か入力されています。半年延長埋田に該当                                          | か1年2刀月を超えています。半年処長をしている場合                                      |
|     | する場合は、半牛延長埋田欄を選択してください。育児                                          | は半年処長埋田禰を選択してくたさい。そうでない場合                                      |
|     | 休棄の半年処長をしておらず、かつ「パパ・ママ育休プ                                          | は、人力した育児休業期間が正しいかどうか確認をして                                      |
|     | ラス」を利用している場合の育児休業終了日は出産日か                                          | いただき、1年2カ月を超える部分に関しては「ならな                                      |
|     | ら1年2カ月未満の日付を入力してください。                                              | い月」として申請してください。                                                |
| 58  | 「パパ・ママ育休プラス」が選択されています。育児休                                          | 「パパ・ママ育児休業プラス」の利用有にチェックがさ                                      |
|     | 業を取った場合は、育児休業情報(出産日など)を入力                                          | れていますが、出産日などの育児休業情報が入力されて                                      |
|     | してください。                                                            | おりません。出産日、育児休業開始日、育児休業終了日                                      |
|     |                                                                    | などの情報を入力してください。                                                |

退職手当共済電子届出システム(掛金納付対象職員届)操作マニュアル

| No. | メッセージ                                                       | 対処法                                                           |
|-----|-------------------------------------------------------------|---------------------------------------------------------------|
| 59  | 一つ上の育児休業申請欄から入力してください。                                      | 育児休業情報を入力できる欄は2か所ありますが、1か                                     |
|     |                                                             | 所しか記入しない場合は、下の育児休業欄を消して、上                                     |
|     |                                                             | の育児休業欄の方から入力してください。                                           |
| 60  | 異動理由に「退職」、「契約対象外施設等異動減」、「合算                                 | 職員の異動理由が「退職」、「契約対象外施設等異動減」、                                   |
|     | 申出減」のいずれかを選んだ場合は、パパママ育休プラ                                   | 「合算申出減」である場合は、育児休業情報を入力でき                                     |
|     | スを選択しないでください。                                               | ません。パパママ育休プラスの利用有にチェックをして                                     |
|     |                                                             | いる場合は、そのチェックを外してください。                                         |
| 61  | 育児休業(上段)の出産日と育児休業(下段)の出産日が                                  | 同じ子の2回目の育児休業の場合は育児休業の再取得                                      |
|     | 同一日です。同じ子の2回目の育児休業である場合、「再                                  | 申請になりますので「再取得」を選択してください。そ                                     |
|     | 取得」を選択してください。                                               | うでない場合は、入力内容を再度ご確認ください。                                       |
| 62  | 出産日が平成21年6月30日より前の場合は「パパ・ママ                                 | 「パパ・ママ育休プラス」は平成21年6月30日施行の制                                   |
|     | 育休プラス」を選択しないでください。                                          | 度です。それ以前の育児休業には適用できません。                                       |
| 63  | 「パパ・ママ育休プラス」を選択した場合、育児休業開                                   | 育児休業開始日が出産日から1年よりも離れた日付に                                      |
|     | 始日は出産日から1年以内です。                                             | なっています。入力内容を再度ご確認ください。                                        |
| 64  | 育児休業(上段)の期間と育児休業(下段)の期間が重複                                  | 育児休業期間を2つ入力していただきましたが、互いの                                     |
|     | しております。誤入力の場合は、再入力若しくは削除し                                   | 期間が重複しています。入力内容を再度ご確認くださ                                      |
|     | てくたさい。                                                      |                                                               |
| 65  | 育児休業終了日(予定)に養育する子が1歳に達する日                                   | 出産日から1年以上の日付が人力されています。育児休                                     |
|     | を超えた日付か入力されています。半年延長埋田に該当                                   | 業は通常は1年以内です。延長した埋田かある場合は半<br>になります。                           |
|     | する場合は、半年処長埋田欄を選択してくたさい。育児                                   | 年延長埋田欄を入力してくたさい。「ハハ・ママ育児休                                     |
|     | 林美の半年延長をしておらず、かう「ハハ・ママ育体」                                   | 業ノフム」を利用している場合は1 成2 ケ月まで育児体<br>また時間でたままず。本旧仕業物2 口は本旧仕業間40日    |
|     | 「ノス」AAAを利用している場合の再先体業終」日(アル)<br>は本旧体業開始日本と1年11中の日付た11年してくださ | 来を取得じるよりか、再冗体業終」日は再冗体業開始日<br>かと1年11内にわるちに注意してください。            |
|     | は自免体柔囲始日から「牛以内の日竹を八刀してくたさ                                   | から1年以内になる息に住息してくたさい。                                          |
| 66  | ▼。                                                          |                                                               |
| 00  | 育児休米(工校)の新聞と育児休米(1校)の新聞の日間<br>が1年以内にたろとうにしてください             | (最初の斉児休業期間の開始日から9回日の斉児休業                                      |
|     |                                                             | (取得の) 育儿が未効前の開始 日から 2 西日の 育儿が未<br>終了日主での期間) が1 年以内にかろようにしてくださ |
|     |                                                             |                                                               |
| 67  | 育児休業(上段)の期間と育児休業(下段)の期間の合計                                  | 育児休業の再取得をしている場合、産後休暇期間および                                     |
|     | が産後休暇期間も含めて1年以内になるようにしてくだ                                   | 育児休業期間の合計(産後休暇期間(8週間)+最初の                                     |
|     | さい。                                                         | 育児休業期間の開始日から2回目の育児休業終了日ま                                      |
|     |                                                             | での期間)が1年以内になるようにしてください。                                       |
| 68  | 登録済のならない月と育児休業期間が重複しています。                                   | 以前申請済のならない月と今回申請した育児休業期間                                      |
|     | 入力した内容が正しい場合は、画面下の『このまま実行』                                  | が重複しています。今回申請した内容が正しく、以前申                                     |
|     | にチェックしたうえで登録し、訂正文書を添付してくだ                                   | 請した内容が誤っている場合は、訂正依頼文書にその旨                                     |
|     | さい。誤入力の場合は、再入力若しくは削除してくださ                                   | 記入し添付してください。訂正依頼文書は掛金納付対象                                     |
|     | ↓ ۲ <sub>°</sub>                                            | 職員届トップページ(掛金届提出後)、被共済職員退職                                     |
|     |                                                             | 届画面等の画面からダウンロードできます。                                          |
| 69  | 登録済の育児休業期間と重複しています。入力した内容                                   | 以前申請済の育児休業期間と今回申請した育児休業期                                      |
|     | が止しい場合は、画面トの『このまま実行』にチェック                                   | 間が重複しています。今回甲請した内容が止しく、以前                                     |
|     | したうえで登録し、訂正又書を添付してくたさい。誤人                                   | 申請した内容か誤っている場合は、訂正依頼又書にその                                     |
|     | 刀の場合は、冉八刀右しくは削除してくたさい。                                      | 百記入し総付してください。訂正依頼又書は掛金納付対<br>毎職号民人、プページ(用人民担切後) 抽曲波融号目        |
|     |                                                             | 家城貝価トツノハーン(街金価佐山仮)、彼共府城貝返<br>聯尾両五竿の両五からダウンロードできます             |
| 70  | 登録済の音児休業開始日と異なっています 入力した内                                   | 100/10回回サジ回回からクソイビードできます。                                     |
| 10  | 空球街の月九水采開始日と英ならていより。八月した内<br>宏が正しい坦合け 両面下の『このまま宝行』にチェッ      | 以前中前頃の自允你未開始口とう四中前した自允你未<br>開始日が思わっています。 今回由詩」を内容が正しく         |
|     | 石が立して湯日は、西面一の『このよよ天门』にアエア<br>クーたうえで登録し、訂正文書を添付してください、調      | 協力はが異なりていよう。<br>り前由諸した内容が誤っている場合け 訂正依頼文書に                     |
|     | 入力の場合け 再入力若しくけ削除してください                                      | その旨記入し添付してください 訂正依頼文書け掛金納                                     |
|     |                                                             | 付対象職員届トップページ(掛金届提出後)、被共済職                                     |
|     |                                                             | 員退職届画面等の画面からダウンロードできます。                                       |
| 71  | 登録済の出産日と異なっています。入力した内容が正し                                   | 以前申請済の出産日と今回申請した出産日が異なって                                      |
|     | い場合は、画面下の『このまま実行』にチェックしたう                                   | います。今回申請した内容が正しく、以前申請した内容                                     |
|     | えで登録し、訂正文書を添付してください。誤入力の場                                   | が誤っている場合は、訂正依頼文書にその旨記入し添付                                     |
|     | 合は、再入力若しくは削除してください。                                         | してください。訂正依頼文書は掛金納付対象職員届トッ                                     |
|     |                                                             | プページ(掛金届提出後)、被共済職員退職届画面等の                                     |
| 1   |                                                             | 画面からダウンロードできます。                                               |

退職手当共済電子届出システム(掛金納付対象職員届)操作マニュアル

| No. | メッセージ                        | 対処法                         |
|-----|------------------------------|-----------------------------|
| 72  | 退職(合算申出・継続異動・契約対象外異動)する職員の   | 在籍期間1年以上の職員の情報の修正作業の際に異動    |
|     | 「氏名変更」、「被共済職員とならない月」などの従業状   | 内容に「退職」又は「合算申出減」を選択し、さらに職   |
|     | 況は【掛金納付対象職員届】 での登録内容ではないため、  | 員氏名変更情報(職員氏名(新)、職員氏名更新年月日)を |
|     | これらの項目は入力された内容を消去して保存しまし     | 入力、又はならない月に「無」以外を選択した場合、職   |
|     | た。当該職員の「氏名変更」、「被共済職員とならない月」  | 員氏名変更情報をクリアし、またならない月を「無」に   |
|     | などの従業状況は改めて、所定の【被共済職員退職届】    | 設定した上で、職員情報を登録いたしました。被共済職   |
|     | にてご報告ください。                   | 員退職届画面にて職員氏名変更情報及びならない月の    |
|     |                              | 登録をお願いいたします。                |
|     | 退職(合算申出・継続異動・契約対象外異動)する職員の   | 在籍期間1年以上の職員の情報の修正作業の際に異動    |
|     | 「氏名変更」、「被共済職員とならない月」などの従業状   | 内容に「継続異動減」を選択し、職員氏名変更情報(職   |
|     | 況は【掛金納付対象職員届】 での登録内容ではないため、  | 員氏名(新)、職員氏名更新年月日)、傷病による休業情  |
|     | これらの項目は入力された内容を消去して保存しまし     | 報、又は育児休業情報を入力し、またならない月に「無」  |
|     | た。当該職員の「氏名変更」、「被共済職員とならない月」  | 以外を選択した場合、職員氏名変更情報、傷病による休   |
|     | などの従業状況は改めて、所定の【共済契約者間継続職    | 業情報、及び育児休業情報をクリアし、またならない月   |
|     | 員異動届】にてご報告ください。              | を「無」に設定した上で、職員情報を登録いたしました。  |
|     |                              | 共済契約者間継続職員異動届にて職員氏名変更情報、傷   |
|     |                              | 病による休業情報、育児休業情報、及びならない月を記   |
|     |                              | 入し、提出してください。                |
|     | 退職(合算申出・継続異動・契約対象外異動)する職員の   | 在籍期間1年以上の職員の情報の修正作業の際に異動    |
|     | 「氏名変更」、「被共済職員とならない月」などの従業状   | 内容に「契約対象外施設等異動減」を選択し、職員氏名   |
|     | 況は【掛金納付対象職員届】 での登録内容ではないため、  | 変更情報(職員氏名(新)、職員氏名更新年月日)を入力、 |
|     | これらの項目は入力された内容を消去して保存しまし     | 又はならない月に「無」以外を選択した場合、職員氏名   |
|     | た。当該職員の「氏名変更」、「被共済職員とならない月」  | 変更情報をクリアし、またならない月を「無」に設定し   |
|     | などの従業状況は改めて、所定の【契約対象(外)施設等   | た上で、職員情報を登録いたしました。契約対象(外)施  |
|     | 異動届】にてご報告ください。               | 設等異動届にて職員氏名変更情報及びならない月を記    |
|     |                              | 入し、提出してください。                |
| 73  | 異動年月日が復帰期限を過ぎているため、復帰できませ    | 異動年月日が復帰期限(契約対象外施設等異動減してか   |
|     | ん。電子届出システムにて被共済職員退職届の登録をし    | ら5年経過した年月日)を過ぎているため復帰できませ   |
|     | ていただいたうえで、平成XX年XX月XX日付の新規加入手 | ん。当該職員を復帰させたい場合は、電子届出システム   |
|     | 続きを行ってください。                  | にて被共済職員退職届の登録をした上で、入力した異動   |
|     |                              | 年月日付の新規加入手続きを行ってください。       |

# 13.7 職員一括登録

| No. | メッセージ                     | 対処法                       |
|-----|---------------------------|---------------------------|
| 1   | 登録されている俸給表の額は取消しできません。    | 一度登録した職員の俸給表の額は空白に戻せません。俸 |
|     |                           | 給表の額の変更は可能です。             |
| 2   | 俸給表の額を入力してください。           | その行の職員を登録する場合は、俸給表の額を入力して |
|     |                           | ください。                     |
| 3   | 登録されているならない月(無)は取消しできません。 | 一度登録した職員のならない月(無)の取り消しはこの |
|     |                           | 画面ではできません。変更の必要がある場合は、その職 |
|     |                           | 員の職員情報画面で変更してください。        |
| 4   | 既にならない月(4月~3月)の何れかの登録があるた | 既にならない月の4月~3月の何れかに登録があるた  |
|     | め、ならない月(無)の登録ができません。      | め、この画面でならない月を「無」に変更することはで |
|     |                           | きません。変更の必要がある場合は、その職員の職員情 |
|     |                           | 報画面で変更してください。             |
| 5   | 俸給表の額を入力した場合、ならない月(無)も入力し | この行の職員について、ならない月に該当する月が無い |
|     | てください。                    | 場合、ならない月(無)にチェックをしてください。  |
| 6   | 本俸月額が低いため加入要件を満たしているか再確認  | 俸給表の額が低すぎます。誤入力をしていないか確認し |
|     | してください。入力した内容が正しい場合は、画面上の | てください。誤入力をしていた場合は、修正して「この |
|     | 『このまま実行』にチェックしたうえで登録してくださ | 画面の内容を登録」ボタンを押してください。もし間違 |
|     | い。訂正する場合は、再入力してください。      | いがない場合は「このまま実行」チェックボックスにチ |
|     |                           | ェックをして、再度登録をしてください。       |
| 7   | 俸給表の入力を確認してください。          | いずれかの加入資格が押されている状態で、俸給表の額 |
|     |                           | が入力されていません。その行の職員を登録する場合  |
|     |                           | は、俸給表の額を入力してください。         |

# 13.8 掛金届提出

| No. | メッセージ                         | 対処法                           |
|-----|-------------------------------|-------------------------------|
| 1   | 未登録の職員がいます。施設の職員一覧を確認し、再提     | 掛金届未登録の職員が存在しています。未登録の職員が     |
|     | 出を行ってください。                    | 存在している施設を確認し、職員の登録を行い、再提出     |
|     |                               | してください。                       |
| 2   | 特定職員数に誤りがあります。施設の特定職員数を確認     | 特定職員数は、その施設の在籍職員数の1/3以上かつ2/3  |
|     | し、在籍職員数の1/3以上かつ2/3未満の数を登録してく  | 未満の数である必要があります。施設情報画面にて、特     |
|     | ださい。                          | 定職員数の変更を行ってください。              |
| 3   | 障害児入所施設の措置入所児童数、児童数が登録されて     | 施設情報画面にて措置入所児童数、児童数の入力を行っ     |
|     | いません。施設情報画面より措置入所児童数、児童数を     | てください。                        |
|     | 登録してください。                     |                               |
| 4   | XXXX3月31日までを新設日とする新設施設の登録内    | 前年度3月31日までを新設日とする新設施設の登録      |
|     | 容が確定されておりません。施設等新設届トップページ     | 内容の確定を行わないと、掛金届の提出ができません。     |
|     | の「RXX/3/31までの新設届確定」ボタンより、対象施設 | 施設等新設届トップページの「RXX/3/31までの新設届確 |
|     | の登録内容を確定してください。               | 定」ボタンより新設施設の登録内容の確定を行います。     |
|     | (XXXX、XX:当年)                  | その後、掛金届トップページからその新設施設の職員情     |
|     |                               | 報を登録してから再度掛金届の提出を行ってください。     |
| 5   | 令和XX年3月31日までを加入日とする職員の加入届     | 前年度3月31日までを加入日とする加入届の確定を      |
|     | が確定されておりません。加入届トップページの「加入     | 行わないと、掛金届の提出ができません。           |
|     | 届登録内容確認」ボタンを押し、加入届を確定してくだ     | 『被共済職員加入届トップページ』画面より、前年度      |
|     | さい。」とメッセージが表示された場合は、前年度3月31   | 3月31日までの加入届を確定してから再度掛金届の      |
|     | 日までを加入日とする加入届の確定が行われていませ      | 提出を行ってください。                   |
|     | ん。(XX:当年)                     |                               |

# 13.9 アンケート

| No. | メッセージ                        | 対処法                       |
|-----|------------------------------|---------------------------|
| 1   | 入力可能文字数を 9999 文字オーバーしています。文字 | アンケートの入力欄の字数制限を越えています。メッセ |
|     | 数を削減してください。(9999は任意の数字)      | ージに表示された文字分の文字数を削減してください。 |

- 14 職員の新規登録を取り消すには(加入・継続異動増・合算申出増の取り消し)
- 加入、継続異動増、合算申出増の登録を取り消す手順を説明します。

# 1) 新規登録を取り消す

① 『掛金納付対象職員届トップページ』画面(P2-9参照)の[職員情報(必須入力項目)]ボタンを押す。

職員情報(必須入力項目)

- ②『施設一覧』画面から、新規登録を取り消す職員がいる施設の【職員一覧表示】項目の[選択]ボタンを押す。
   → 選択した施設の『職員一覧』画面が表示される。
- **盛**員10名 ずつ入力 藍貝一覧 施設番号 施設名 表示 2 選択 選択 001 虎ノ門保育園 選択 選択 002 あたご養護老 選択 選択 003 虎ノ門苑
- ③『職員一覧』画面から、新規登録を取り消す職員の[選択]ボタンを押す。
   → 選択した職員の『職員情報』画面が表示される。

|   | 選択 | 90001 | 兵庫 | 翼  |
|---|----|-------|----|----|
| 3 | 選択 | 90002 | 島根 | 凛  |
|   | 選択 | 90003 | 青森 | 七海 |

- ④ 最下部にある[上記職員の登録を取消]ボタンを押す。
- →「登録を取消しました。」とメッセージが表示され、新規 登録した職員が削除される。

4 上記職員の登録を取消 📐

登録を取消しました。

# 15 職員の異動内容の登録を取り消すには

加入、継続異動増、合算申出増以外の異動内容を登録した職員の異動内容を取り消す手順を説明します。

1)職員の異動内容の登録を取り消す (初期状態にして最初からやり直す)

- ①『掛金納付対象職員届トップページ』画面(P2-9参照)の[職員情報(必須入力項目)]ボタンを押す。
   →『施設一覧』画面が表示される。
- ②『施設一覧』画面から、異動内容の登録を取り消す職員がいる施設の【職員一覧表示】項目の[選択]ボタンを押す。
   → 選択した施設の『職員一覧』画面が表示される。

1 職員情報(必須入力項目)

|   | ■ 豊良一覧<br>表示 | ■員10名<br>ずつ入力 | <u>施設番号</u> | <u> </u> |
|---|--------------|---------------|-------------|----------|
| 2 | 選択           | 選択            | 001         | 虎ノ門保育園   |
|   | 選択           | 選択            | 002         | あたご養護老   |
|   | 選択           | 選択            | 003         | 虎ノ門苑     |

佐賀

岩手

新潟

翔太

葵

凛

③『職員一覧』画面から、異動内容の登録を取り消す職員の[選 択]ボタンを押す。

→ 選択した職員の『職員情報』画面が表示される。

| 4 | 最下部にある[上記職員の異動内容を全て取消]ボタンを押 |  |
|---|-----------------------------|--|
|   | す。                          |  |

→「異動内容を全て初期状態に戻しました。」とメッセージ が表示され、職員の異動内容が【異動なし】(初期状態) に戻る。

#### ★ 複数回異動登録をした職員の登録をやり直すには

掛金届登録前に在籍していた施設の『職員情報』画面のみ[上記職員の 異動内容を全て取消]ボタンが表示されます。 ボタンを押すと、登録した全ての異動内容が取消され、職員の異動内容

が【異動なし】(初期状態)に戻ります。

例) H19.10.1に虎ノ門保育園から虎ノ門苑に配置換し、 H20.1.1に虎ノ門苑から神谷園に配置換した場合

登録されている状態

| 施設番号 | 施設名    | 異動内容 | 異動日       | 『職員情報』画面の<br>[上記職員の異動内容を取消]ボタン有無 |
|------|--------|------|-----------|----------------------------------|
| 001  | 虎ノ門保育園 | 配置換減 | H19.9.30  | 有                                |
| 003  | 虎ノ門苑   | 配置換減 | H19.12.31 | 無                                |
| 004  | 神谷園    | 配置換増 | H20.1.1   | 無                                |

001の施設(掛金届登録前に在籍していた施設)の『職員情報』画面のみ [上記職員の異動内容を取消]ボタンが表示される。

# [上記職員の異動内容を取消] ボタンを押す

| 施設番号 | 施設名    | 異動内容 | 異動日 | 『職員情報』画面の<br>[上記職員の異動内容を取消]ボタン有無 |
|------|--------|------|-----|----------------------------------|
| 001  | 虎ノ門保育園 | 異動なし | _   | 無                                |

003及び004の施設に登録されていた情報が削除され、初期状態に戻る。

4 上記職員の異動内容を全て取消

00005

00006

00007

選択

選択

選択

3

異動内容を全て初期状態に戻しました。